# M420 pH Betriebsanleitung

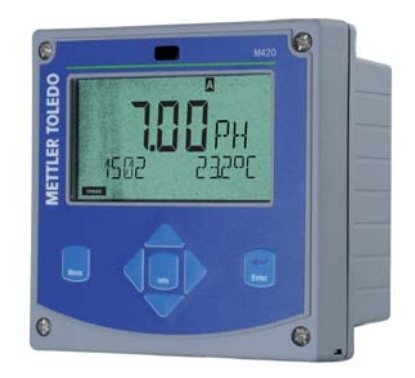

# www.mt.com/pro

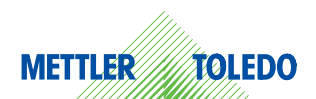

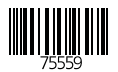

## Garantie

#### Garantie

Innerhalb von 1 Jahr ab Lieferung auftretende Mängel werden bei freier Anlieferung im Werk kostenlos behoben. Sensoren, Armaturen und Zubehör: 1 Jahr.

Änderungen vorbehalten.

#### Rücksendung im Garantiefall

Bitte kontaktieren Sie in diesem Fall das Service-Team. Senden Sie das Gerät gereinigt an die Ihnen genannte Adresse. Bei Kontakt mit Prozeßmedium muß das Gerät vor dem Versand dekontaminiert/desinfiziert werden. Legen Sie der Sendung in diesem Fall eine entsprechende Erklärung bei, um eine mögliche Gefährdung der Service-Mitarbeiter zu vermeiden.

#### Entsorgung

Die landesspezifischen gesetzlichen Vorschriften für die Entsorgung von "Elektro/Elektronik-Altgeräten" sind anzuwenden.

## Lieferumfang der Dokumentation

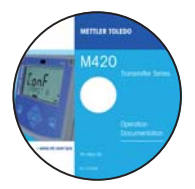

## **CD-ROM**

Vollständige Dokumentation:

- Bedienungsanleitungen
- Sicherheitshinweise
- Kurzbedienungsanleitungen

| S<br>EC Declarati | M42<br>afety Instruction<br>ons of Conformit |
|-------------------|----------------------------------------------|
|                   |                                              |
|                   | www.mt.com/pr                                |

## Sicherheitshinweise

In EU-Landessprachen und weiteren.

- FM / CSA
- EG-Konformitätserklärungen

|                       | M420 pH   |
|-----------------------|-----------|
| Shart Instructions    | 1 68      |
| Kurpühersicht.        | - 11      |
| instructions counters |           |
| выстрый старт         | 19        |
| Inicio elgido         |           |
| teacio vigeile-       |           |
| Guida repida          | - 15      |
| 24+238-12             |           |
| N.8.1141              |           |
| other Languages, WWW. | mt.com/pr |

## Kurzbedienungsanleitungen

In Deutsch, Englisch, Französisch, Russisch, Spanisch, Portugiesisch, Japanisch, Chinesisch. Im Internet: www.mt.com/pro

- Installation und Inbetriebnahme
- Bedienung
- Menüstruktur
- Kalibrierung
- · Handlungshinweise bei Fehlermeldungen

## Werksprüfzeugnis

# Inhalt

| Lieferumfang der Dokumentation                                                                                         | 3                                  |
|----------------------------------------------------------------------------------------------------|------------------------------------|
| Einleitung<br>Bestimmungsgemäßer Gebrauch                                                                              | <b>7</b><br>7                      |
| Sicherheitshinweise<br>Urheberrechtlich geschützte Begriffe                                                            | <b>8</b><br>9                      |
| M420 pH im Überblick                                                                                                   | .10                                |
| Montage<br>Lieferumfang<br>Montageplan, Abmessungen<br>Mastmontage, Schutzdach<br>Schalttafeleinbau                    | <b>.11</b><br>11<br>12<br>13<br>14 |
| Installation<br>Installationshinweise<br>Typschilder / Klemmenbelegung<br>Verdrahtung M420 pH<br>Beschaltungsbeispiele | <b>.15</b><br>15<br>16<br>17<br>19 |
| Bedienoberfläche, Tastatur                                                                                             | .24                                |
| Display                                                                                                    | .25                                |
| Betriebsart Messen                                                                                                    | .26                                |
| Betriebsart wählen / Werte eingeben                                                                                    | .27                                |
| Die Betriebsarten<br>Menüstruktur Betriebsarten, Funktionen<br>Der Betriebszustand HOLD<br>Alarm                       | <b>.28</b><br>29<br>30<br>31       |
| Konfigurierung                                                                                                    | .32                                |
| Parametersatz A/B                                                                                                    | 32                                 |
| Konfigurierung (Kopiervorlage)                                                                                         |                                    |
| Sensor<br>Stromausgang 1                                                                                               | 40                                 |
| Stromausgang 2                                                                                                    | 54                                 |

# Inhalt

| Temperaturkompensation                  | 56  |
|-----------------------------------------|-----|
| Alarm                                   | 58  |
| Uhrzeit und Datum                       | 60  |
| Meßstellenbezeichnung                   | 60  |
| ISM® Sensoren                           | 62  |
| Betrieb                                 | 62  |
| Anschluß digitaler Sensoren             | 63  |
| Sensorwechsel                           | 64  |
| Kalibrierung                            | 65  |
| Kalibrierung                            | 66  |
| Auswahl Kalibriermodus                  | 67  |
| Nullpunktverschiebung (ISFET)           | 68  |
| Automatische Kalibrierung (Calimatic)   | 70  |
| Manuelle Kalibrierung mit Puffervorgabe | 72  |
| Dateneingabe vorgemessener Sensoren     | 74  |
| Produktkalibrierung (pH)                | 76  |
| Redox-Kalibrierung (ORP)                | 78  |
| Abgleich Temperaturfühler               | 80  |
| Messung                                 | 81  |
| Diagnose                                | 82  |
| Service                                 | 87  |
| Betriebszustände                        | 90  |
| Lieferprogramm und Zubehör              | 91  |
| M420: Speisegeräte und Anschaltung      | 92  |
| Technische Daten                        | 93  |
| Puffertabellen                          |     |
| Fablarbabandlung                        | 109 |
| Fehlermeldungen (Error Codes)           |     |
| HART: Applikationsbeispiele             | 111 |

## Inhalt

| Sensoface                                              | 112               |
|--------------------------------------------------------|-------------------|
| FDA 21 CFR Part 11<br>Electronic Signature – Passcodes | <b>115</b><br>115 |
| Audit Trail                                            | 115               |
| Fachbegriffe                                           | 116               |
| EG-Konformitätserklärungen                             | 120               |
| M420 X Control Drawing                                 | 122               |
| Index                                                  | 126               |
| Passcodes                                              | 132               |

## Bestimmungsgemäßer Gebrauch

M420 pH wird zur pH/mV-, Redox- und Temperaturmessung im Industrie-, Umwelt-, Lebensmittel- und Abwasserbereich eingesetzt. Das robuste Kunststoffgehäuse gestattet den Schalttafeleinbau oder die Wand- bzw. Mastmontage. Das als Zubehör lieferbare Schutzdach bietet zusätzlichen Schutz vor direkten Witterungseinflüssen und mechanischer Beschädigung.

Das Gerät ist ausgelegt für handelsübliche Sensoren mit nominellem Nullpunkt pH 7 und ISFET-Sensoren sowie für ISM® Sensoren. Klartextanzeigen im großen, hinterleuchteten Display erlauben eine intuitive Bedienung. Hervorragende Diagnosefunktionen bieten "Sensocheck" als automatische Überwachung der Glas- und Bezugselektrode sowie "Sensoface" zur übersichtlichen Darstellung des Sensorzustandes. Das interne Logbuch kann bis zu 100 Einträge verwalten – bei AuditTrail (TAN) bis zu 200.

Das Gerät bietet zwei über einen Steuereingang bzw. manuell umschaltbare Parametersätze für unterschiedliche Prozeßadaptionen oder unterschiedliche Prozeßzustände (z. B. Bier und CIP).

Ein Paßwortschutz für die Vergabe von Zugriffsrechten bei der Bedienung ist konfigurierbar.

Zur externen Steuerung stehen zwei potentialfreie digitale Steuereingänge "Hold" und "Control" zur Verfügung.

Ausgangsseitig verfügt das Gerät über zwei Stromausgänge (zur Übertragung von z. B. Meßwert und Temperatur).

## Zulassungen Messung in explosionsgefährdeten Bereichen:

**M420 pH**: allgemeine Sicherheit, zugelassen für den Einsatz im explosionsgefährdeten Bereich Zone 2 (FM\* und CSA\*, Class I Div 2)

M420 pH X: zugelassen für den Einsatz im explosionsgefährdeten Bereich Zone 1/0 (ATEX; FM\* und CSA\*, Class I Div 1) sowie Zone 2 (FM und CSA, Class I Div 2).

## Sicherheitshinweise

#### Sicherheitshinweise unbedingt lesen und beachten!

Das Gerät ist nach dem Stand der Technik und den anerkannten sicherheitstechnischen Regeln gebaut.

Bei seiner Verwendung können unter Umständen dennoch Gefahren für den Benutzer bzw. Beeinträchtigungen für das Gerät entstehen.

#### Siehe auch separates Dokument:

"Safety Instructions / Sicherheitshinweise".
 (EG-Konformitätserklärungen, Zertifikate FM\*, CSA\*, ggf. ATEX)

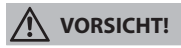

Die Inbetriebnahme muß von durch vom Betreiber autorisiertes Fachpersonal durchgeführt werden. Wenn ein gefahrloser Betrieb nicht möglich ist, dann darf das Gerät nicht eingeschaltet bzw. muß das Gerät vorschriftsmäßig ausgeschaltet und gegen unbeabsichtigten Betrieb gesichert werden.

Gründe hierfür können sein:

- sichtbare Beschädigung des Geräts
- Ausfall der elektrischen Funktion
- längere Lagerung bei Temperaturen über 70 °C
- schwere Transportbeanspruchungen

Bevor das Gerät wieder in Betrieb genommen wird, muß eine fachgerechte Stückprüfung durchgeführt werden. Diese Prüfung soll beim Hersteller im Werk vorgenommen werden.

#### **Hinweis:**

Vor Inbetriebnahme muß der Nachweis über die Zulässigkeit der Zusammenschaltung mit anderen Betriebsmitteln geführt werden.

# Hinweise zur Installation in explosionsgefährdeten Bereichen (M420 pH X)

• Bei der Errichtung müssen die Bestimmungen der EN 60079-10 / EN 60079-14 bzw. die am Errichtungsort geltenden Bestimmungen eingehalten werden. Siehe auch separates Dokument "Safety Instructions / Sicherheitshinweise".

## Zulassungen zum Einsatz in explosionsgefährdeten Bereichen:

### M420 pH X

- nach ATEX in Zone 0, 1, 2
- nach FM\* und CSA\* in Class I Div 1, 2 / Zone 0, 1, 2

#### M420 pH

• nach FM\* und CSA\* in Class I Div 2

### Anschlußklemmen:

Schraubklemmen, geeignet für Einzeldrähte / Litzen bis 2,5 mm<sup>2</sup>. Empfohlenes Anzugsmoment der Klemmenschrauben: 0,5 ... 0,6 Nm.

## Urheberrechtlich geschützte Begriffe

Die folgenden Begriffe sind als Warenzeichen urheberrechtlich geschützt und werden zur Vereinfachung in der Bedienungsanleitung ohne Auszeichnung aufgeführt.

ISM<sup>®</sup> ist eingetragenes Warenzeichen der Mettler-Toledo AG. InPro<sup>®</sup> ist eingetragenes Warenzeichen der Mettler-Toledo AG. HART<sup>®</sup> ist eingetragenes Warenzeichen der HART Communications Foundation.

# Überblick

## M420 pH im Überblick

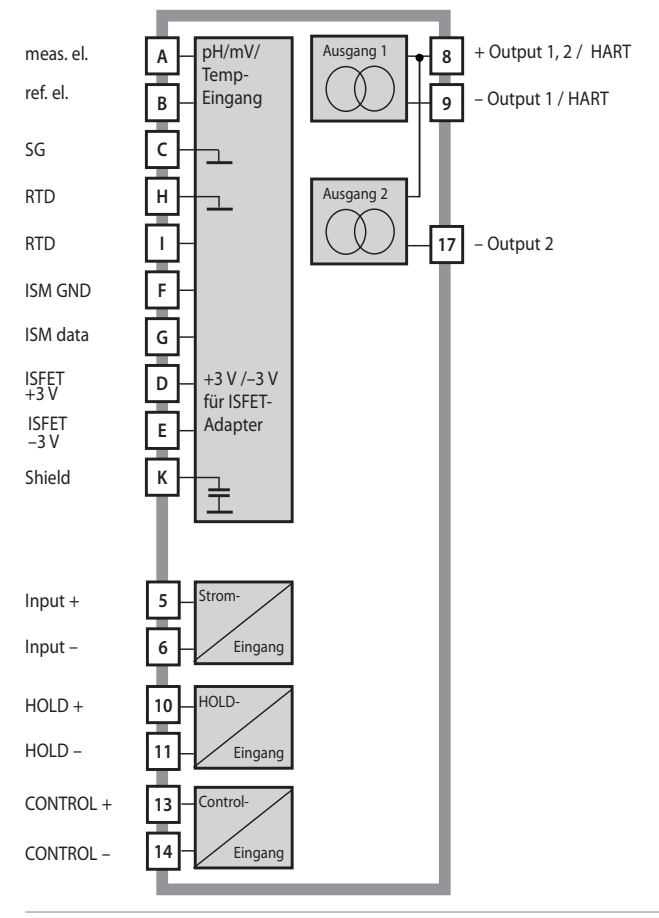

## Lieferumfang

Kontrollieren Sie die Lieferung auf Transportschäden und auf Vollständigkeit!

## Zum Lieferumfang gehören:

- Fronteinheit, Untergehäuse, Kleinteilebeutel
- Werksprüfzeugnis
- Dokumentation (vgl. Seite 3)
- CD-ROM

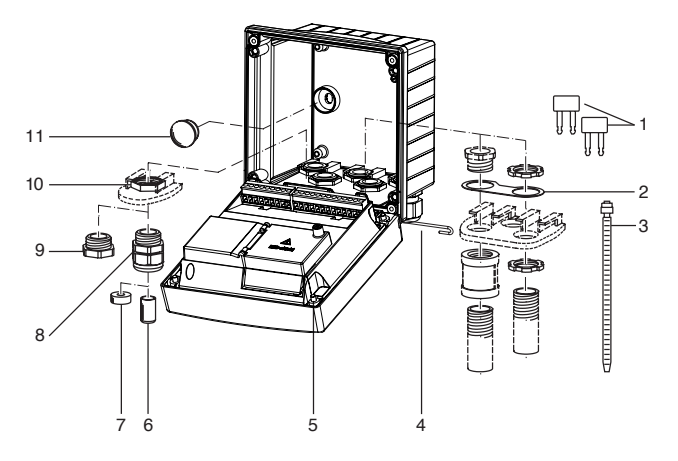

Abb.: Montage der Gehäusekomponenten

- 1) Kurzschlußbrücke (3 Stück)
- 2) Scheibe (1 Stück), für Conduit Montage: Scheibe zwischen Gehäuse und Mutter
- 3) Kabelbinder (3 Stück)
- 4) Scharnierstift (1 Stück), von beiden Seiten steckbar
- 5) Gehäuseschrauben (4 Stück)

- 6) Verschlußpfropfen (1 Stück)
- 7) Reduziergummi (1 Stück)
- Kabelverschraubungen (3 Stück)
- 9) Blindstopfen (3 Stück)
- 10) Sechskantmuttern (5 Stück)
- 11) Dichtstopfen (2 Stück), zur Abdichtung bei Wandmontage

## Montage

## Montageplan, Abmessungen

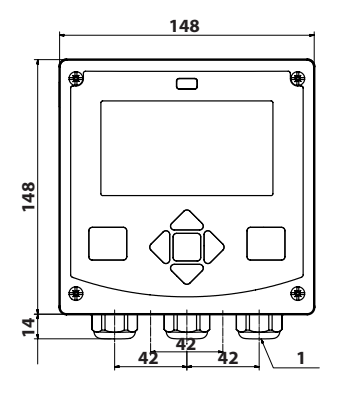

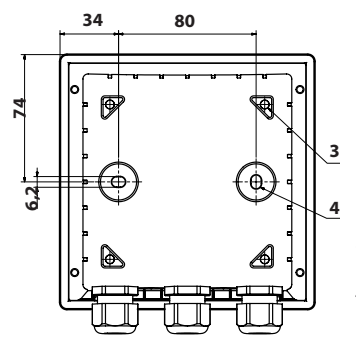

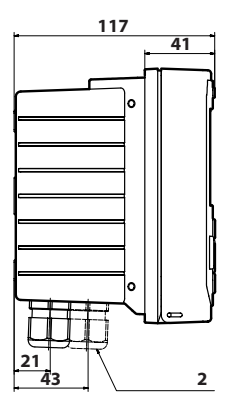

- 1) Kabelverschraubung (3 Stück)
- 2) Bohrungen für Kabelverschraubung oder Conduit ½", ø 21,5 mm (2 Bohrungen) Conduit-Verschraubungen sind nicht im Lieferumfang enthalten!
- 3) Bohrungen für Mastmontage (4 Bohrungen)
- 4) Bohrungen für Wandmontage (2 Bohrungen)

## Abb.: Befestigungsplan

## Mastmontage, Schutzdach

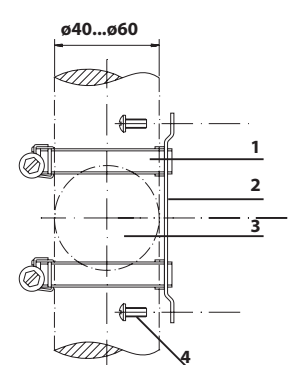

- 1) Schlauchschellen mit Schnekkentrieb nach DIN 3017 (2 Stück)
- 2) Mastmontageplatte (1 Stück)
- 3) Wahlweise senkrechte oder waagerechte Mastanordnung
- 4) Schneidschrauben (4 Stück)

Abb.: Mastmontage-Satz (52120741)

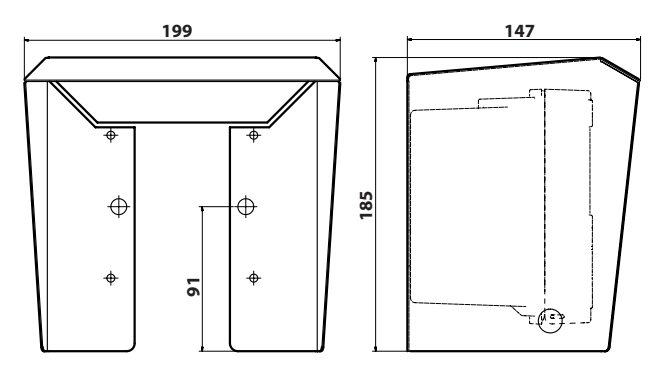

Abb.: Schutzdach für Wand- und Mastmontage (52121470)

## Schalttafeleinbau

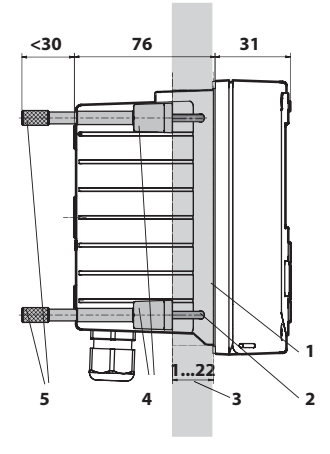

- 1) umlaufende Dichtung (1 Stück)
- 2) Schrauben (4 Stück)
- 3) Lage der Schalttafel
- 4) Riegel (4 Stück)
- 5) Gewindehülsen (4 Stück)

Schalttafelausschnitt 138 x 138 mm (DIN 43700)

Abb.: Schalttafel-Montagesatz (52121471)

## Installationshinweise

- Die Installation des Geräts darf nur durch ausgebildete Fachkräfte (BGV A 3) unter Beachtung der einschlägigen Vorschriften und der Bedienungsanleitung erfolgen!
- Bei der Installation müssen die technischen Daten und die Anschlußwerte beachtet werden!
- Leitungsadern dürfen beim Abisolieren nicht eingekerbt werden!
- Der eingespeiste Strom muß galvanisch getrennt sein. Andernfalls muß ein Trennbaustein vorgeschaltet werden.
- Bei der Inbetriebnahme muß eine vollständige Konfigurierung durch den Systemspezialisten erfolgen!

## Anschlußklemmen:

geeignet für Einzeldrähte / Litzen bis 2,5 mm<sup>2</sup>

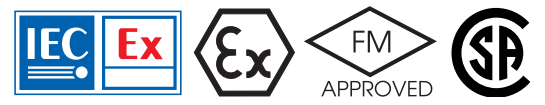

Für den Einsatz in explosionsgefährdeten Bereichen ATEX Zone 0, 1, 2 und FM\*, CSA\* Cl. I Div 1, 2 / Zone 0, 1, 2 gelten zusätzliche Sicherheitshinweise! (Siehe auch separates Dokument "Safety Instructions / Sicherheitshinweise".)

## Typschilder / Klemmenbelegung

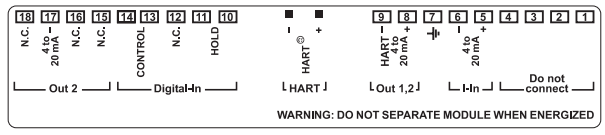

#### Abb.: Klemmenbelegung M420

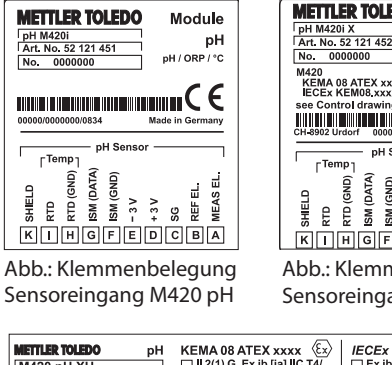

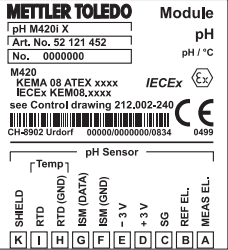

Abb.: Klemmenbelegung Sensoreingang M420 pH X

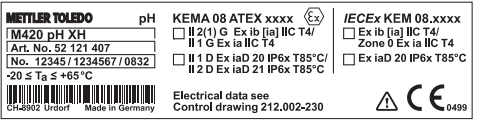

Abb.: Typschild M420 pH XH (außen an der Unterseite der Front)

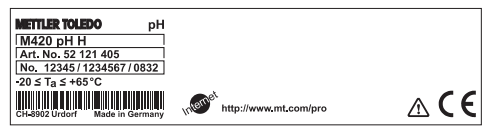

Abb.: Typschild M420 pH H (außen an der Unterseite der Front)

## Verdrahtung M420 pH

|     |                                 | ł  |        | 80         | Senso<br>Einga | oranschluß<br>ng pH |
|-----|---------------------------------|----|--------|------------|----------------|---------------------|
| P   |                                 |    |        |            | А              | meas. el.           |
|     |                                 |    |        |            | В              | ref. el.            |
|     |                                 |    |        |            | С              | SG                  |
|     |                                 |    |        |            | D              | +3 V                |
|     | Ansatzflächen<br>zum Abziehen ( | d۲ | r      |            | E              | -3 V                |
|     | Anschlußklemn                   | ne | n      |            | F              | ISM GND             |
|     |                                 |    |        |            | G              | ISM data            |
|     | 1 4 0                           | 10 |        | 18         | Н              | RTD (GND)           |
|     | HART                            | E  |        | 10         | 1              | RTD                 |
| Y   | 00 00000000000                  | 2  | 000000 |            | К              | Shield              |
| Kle | mmenreihe 1                     |    | Klem   | menreihe 2 |                |                     |
| 1   | nicht beschalten                |    | 10     | hold       |                |                     |
| 2   | nicht beschalten                |    | 11     | hold       |                |                     |
| 3   | nicht beschalten                |    | 12     | n.c.       |                |                     |
| 4   | nicht beschalten                |    | 13     | contr      |                |                     |
| 5   | + input                         |    | 14     | contr      |                |                     |
| 6   | – input                         |    | 15     | n.c.       |                |                     |
| 7   | PA                              |    | 16     | n.c.       |                |                     |
| 8   | + out 1,2/HART                  |    | 17     | – out 2    |                |                     |
| 9   | – out 1/HART                    |    | 18     | n.c.       |                |                     |

## zusätzlich:

2 HART-Stifte (zwischen Klemmenreihe 1 und 2)

Abb: Anschlußklemmen, Gerät geöffnet, Rückseite der Fronteinheit

## **Beispiel 1:**

Meßaufgabe: pH, Temperatur, Glasimpedanz Sensoren (Beispiel): HA 405-DXK-S8 (Mettler-Toledo)

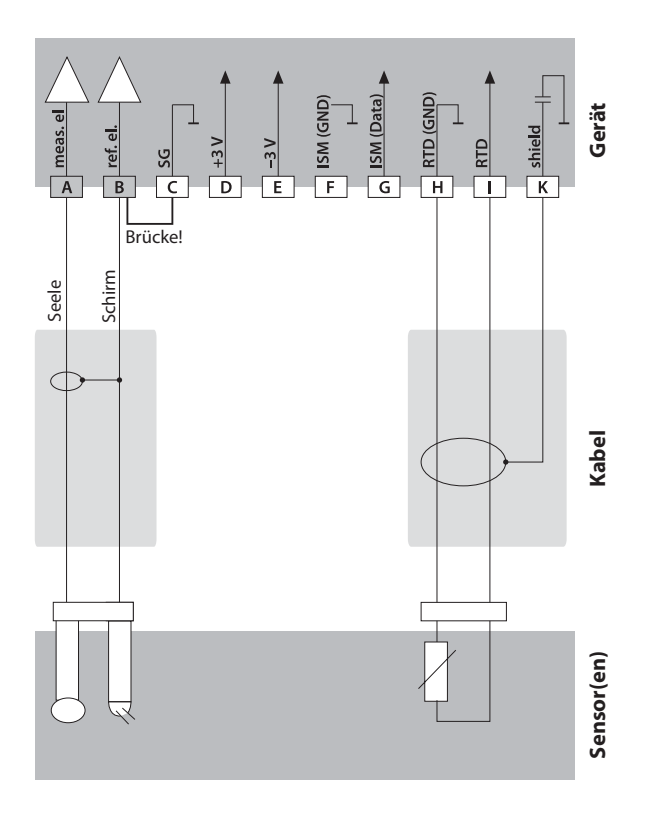

## **Beispiel 2:**

Meßaufgabe: pH/ORP, Temp., Glasimpedanz, Bezugsimp. Sensoren (Beispiel): InPro 4260 (Mettler-Toledo)

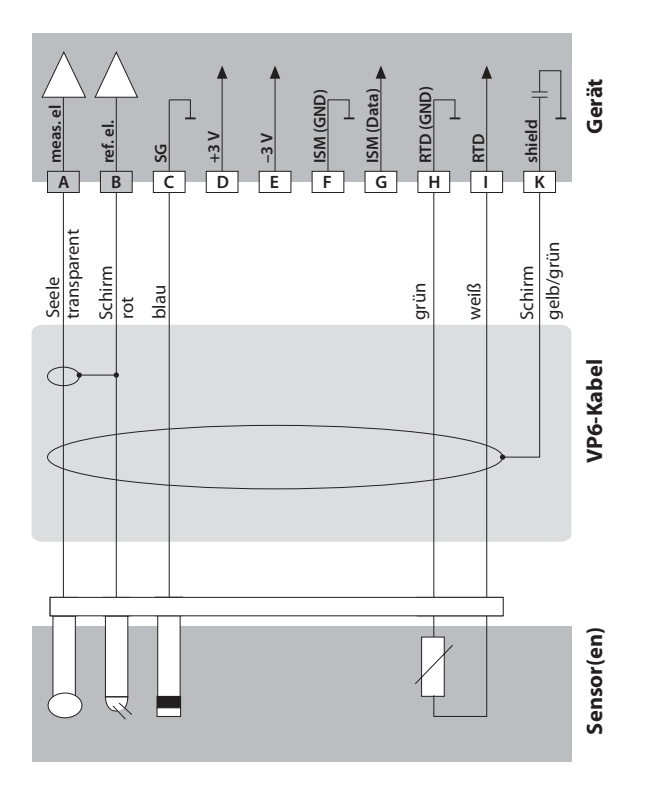

## **Beispiel 3:**

Meßaufgabe: pH, Temp. (nur in Nicht-Ex-Umgebung)

Sensoren (Beispiel):

InPro 3300 ISFET (Mettler-Toledo)

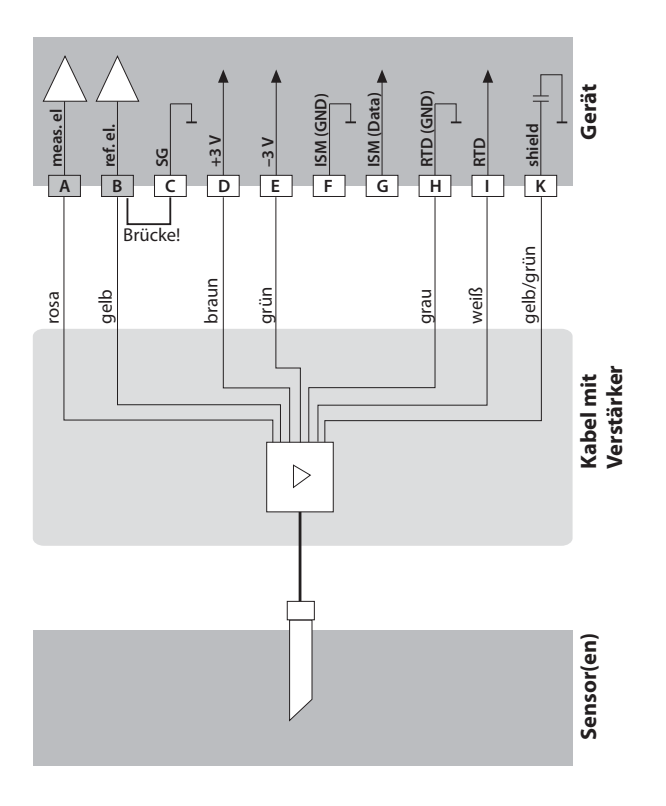

## **Beispiel 4:**

## Achtung!

Es darf kein zusätzlicher analoger Sensor angeschlossen werden!Meßaufgabe:pH/ORP, Temp., Glasimpedanz, Bezugsimp.Sensoren (Beispiel):ISM® InPro 4260i (Mettler-Toledo)Kabel (Beispiel):AK9 (Mettler-Toledo)

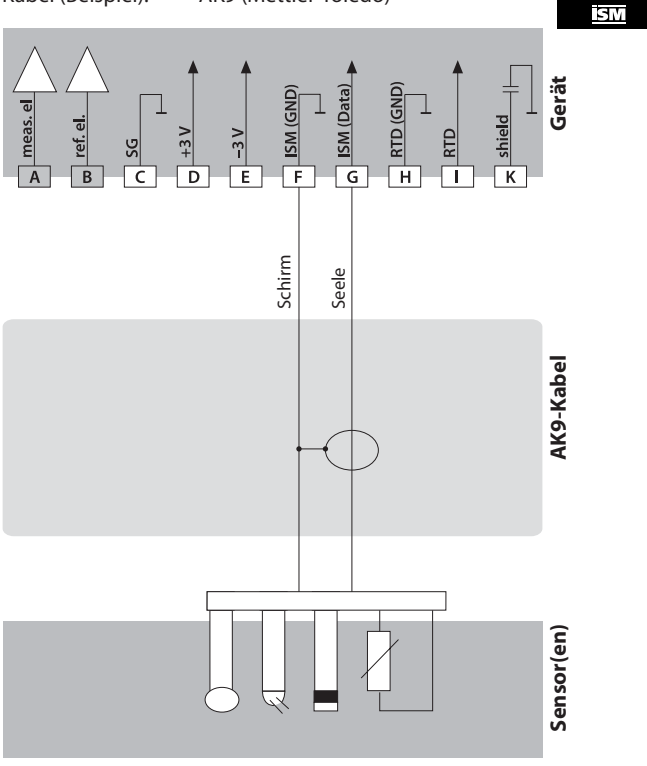

## **Beispiel 5:**

Meßaufgabe:

ORP, Temp., Glasimpedanz, Bezugsimpedanz

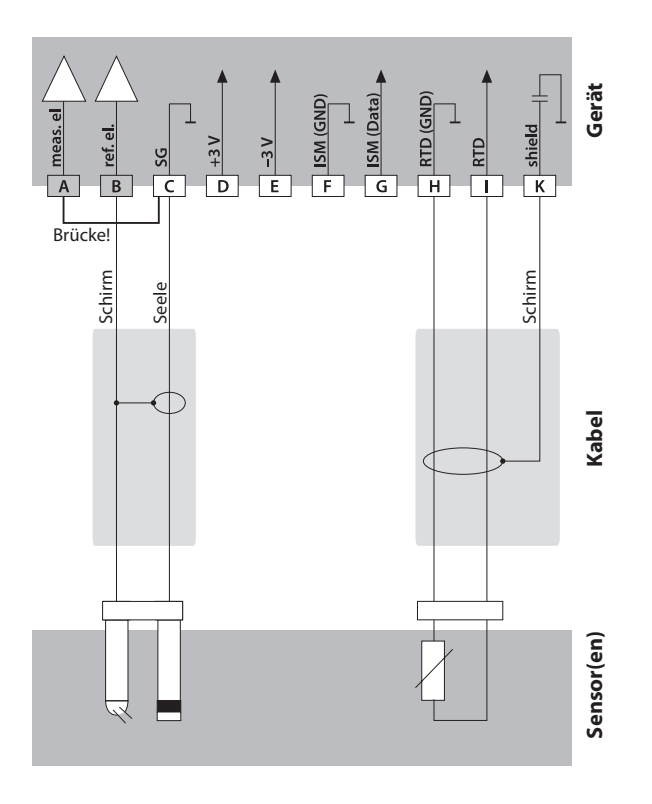

## Bedienoberfläche, Tastatur

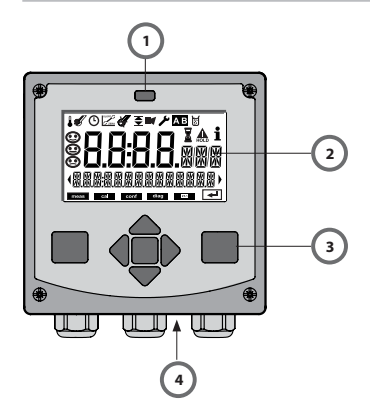

- 1 IrDA-Sender/Empfänger
- 2 Display
- 3 Tastatur
- 4 Typschild (unten)

| Taste                         | Funktion                                                                                                    |
|-------------------------------|----------------------------------------------------------------------------------------------------|
| meas                          | <ul> <li>Im Menü eine Ebene zurück</li> <li>Direkt in den Meßmodus (&gt; 2 s drücken)</li> </ul>                                                                                       |
| info                          | <ul><li>Informationen abrufen</li><li>Fehlermeldungen anzeigen</li></ul>                                                                                                    |
| enter                         | <ul> <li>Konfigurierung: Eingaben bestätigen,<br/>nächster Konfigurierschritt</li> <li>Kalibrierung:<br/>weiter im Programmablauf</li> <li>Meßmodus: Ausgangsstrom anzeigen</li> </ul> |
| Pfeiltasten<br>auf / ab       | <ul> <li>Meßmodus: Menü aufrufen</li> <li>Menü: Ziffernwert erhöhen / verringern</li> <li>Menü: Auswahl</li> </ul>                                                                     |
| Pfeiltasten<br>links / rechts | <ul> <li>Meßmodus: Menü aufrufen</li> <li>Menü: vorherige/nächste Menügruppe</li> <li>Zahleneingabe: Stelle nach links/rechts</li> </ul>                                               |

# Display

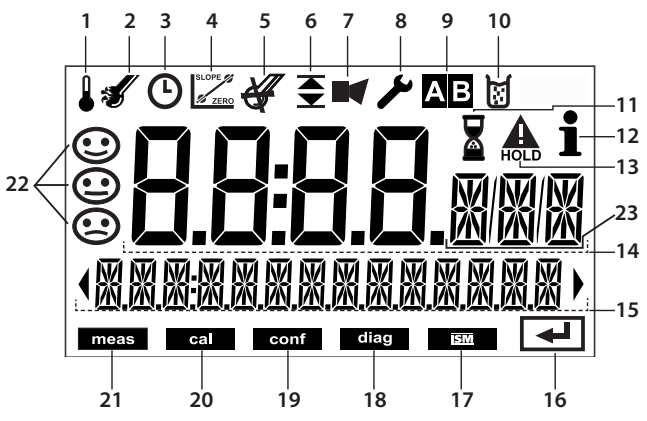

- 1 Temperatur
- 2 Sensocheck
- 3 Intervall/Einstellzeit
- 4 Sensordaten
- 5 Digitaler Sensor entwertet
- 6 Grenzwerte
- 7 Alarm
- 8 Service
- 9 Parametersätze A/B
- 10 Kalibrierung
- 11 Wartezeit läuft
- 12 Info verfügbar

- 13 HOLD-Zustand aktiv
- 14 Hauptanzeige
- 15 Nebenanzeige
- 16 Weiter mit enter
- 17 Digitaler Sensor
- 18 Diagnose
- 19 Konfiguriermodus
- 20 Kalibriermodus
- 21 Meßmodus
- 22 Sensoface
- 23 Meßwertzeichen

# **Betriebsart Messen**

Nach Zuschalten der Betriebsspannung geht das Gerät automatisch in die Betriebsart "Messen". Aufruf der Betriebsart Messen aus einer anderen Betriebsart heraus (z.B. Diagnose, Service): Taste **meas** lang drücken (> 2 s).

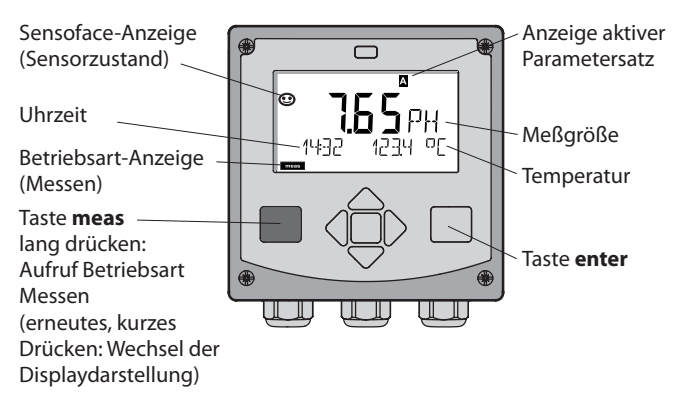

In der Betriebsart Messen werden im Display angezeigt:

- Meßwert und Uhrzeit (24/12 h AM/PM) sowie Temperatur in °C oder °F (die Formate können in der Konfigurierung gewählt werden) Durch Drücken der Taste **meas** in der Betriebsart Messen lassen sich folgende Displaydarstellungen (für die Dauer von ca. 60 s) einblenden:
- Meßwert und Auswahl des Parametersatzes A/B (wenn auf "manuell" konfiguriert)
- Meßwert und Meßstellenbezeichnung ("TAG", eine Meßstellenbezeichnung kann in der Konfigurierung eingegeben werden)
- Uhrzeit und Datum

Durch Drücken der Taste **enter** können die Ausgangsströme angezeigt werden. Die Anzeige erfolgt, solange **enter** gedrückt bleibt, anschließend wird nach 3 s wieder auf die Meßwertanzeige zurückgeschaltet.

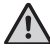

Um das Gerät an die Meßaufgabe anzupassen, muß es konfiguriert werden!

## Betriebsart wählen:

- 1) Taste meas lang (> 2 s) drücken (Betriebsart Messen)
- 2) Beliebige Pfeiltaste drücken das Auswahlmenü erscheint
- 3) Betriebsart mittels Pfeiltasten links / rechts wählen
- 4) Gewählte Betriebsart mit enter bestätigen

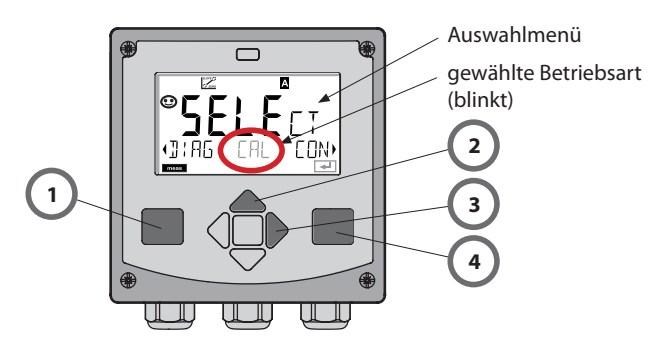

## Werte eingeben:

- 5) Ziffernposition auswählen: Pfeiltaste links / rechts
- 6) Zahlenwert ändern: Pfeiltaste auf / ab
- 7) Eingabe bestätigen mit enter

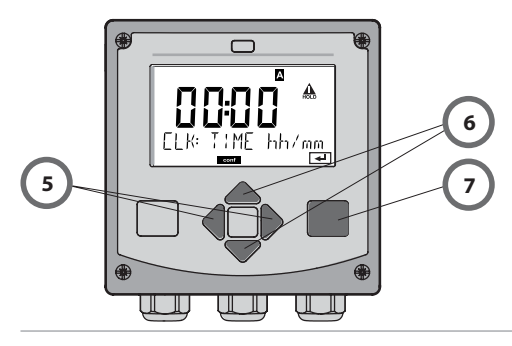

# Die Betriebsarten

#### Diagnose

Anzeige der Kalibrierdaten, Anzeige der Sensordaten, Durchführung eines Geräteselbsttests, Abruf der Logbuch-Einträge und Anzeige der Hard-/Softwareversion der einzelnen Komponenten. Das Logbuch kann 100 Einträge erfassen (00...99), sie sind direkt am Gerät einsehbar. Über eine TAN (Option) kann das Logbuch auf 200 Einträge erweitert werden.

### HOLD

Manueller Aufruf des Betriebszustandes HOLD, z. B. für den Wechsel digitaler Sensoren (ISM<sup>®</sup>). Die Signalausgänge nehmen einen definierten Zustand ein.

### Kalibrierung

Jeder Sensor verfügt über typische Kenngrößen, die sich im Lauf der Betriebszeit ändern. Um einen korrekten Meßwert liefern zu können, ist eine Kalibrierung erforderlich. Dabei prüft das Gerät, welchen Wert der Sensor bei Messung in einem bekannten Medium liefert. Wenn eine Abweichung besteht, dann kann das Gerät, justiert" werden. In diesem Fall zeigt das Gerät den "tatsächlichen" Wert an und korrigiert intern den Meßfehler des Sensors. Die Kalibrierung muß zyklisch wiederholt werden. Die Zeitabstände zwischen den Kalibrierzyklen richten sich nach der Belastung des Sensors. Während der Kalibrierung geht das Gerät in den Betriebszustand HOLD.

Bei der Kalibrierung bleibt das Gerät im Kalibriermodus, bis dieser durch den Bediener verlassen wird.

## Konfigurierung

Um das Gerät an die Meßaufgabe anzupassen, muß es konfiguriert werden. In der Betriebsart "Konfigurierung" wird eingestellt, welcher Sensor angeschlossen wurde, welcher Meßbereich übertragen werden soll und wann Warn- bzw. Alarmmeldungen erfolgen sollen. Während der Konfigurierung geht das Gerät in den Betriebszustand HOLD.

Der Konfiguriermodus wird automatisch 20 Minuten nach der letzten Tastenbetätigung verlassen. Das Gerät geht in den Meßmodus.

## Service

Wartungsfunktionen (Monitor, Stromgeber), IrDA-Betrieb, Passcodes vergeben, zurückstellen auf Werkseinstellungen, Optionen (TAN) freischalten.

# Menüstruktur Betriebsarten, Funktionen

|                                                      | meas                         | Anzeige TAG                                           | meas                                               | Anzeige CLK                                            | meas                                 | T                                  |  |
|------------------------------------------------------|------------------------------|-------------------------------------------------------|----------------------------------------------------|--------------------------------------------------------|--------------------------------------|------------------------------------|--|
| Meßmodus                                             |                              | nach 60                                               | )s                                                 | nach 60                                                | s                                    |                                    |  |
|                                                      | Drücke<br>Mit Hilf<br>Öffnen | n einer beliebig<br>e der Pfeiltaster<br>der Menüpunk | en Pfeiltas<br>n rechts / li<br>te mit <b>ente</b> | te führt zum Au<br>nks erfolgt die<br>er. Zurück mit n | ıswahlme<br>Auswahl<br><b>1eas</b> . | nü.<br>der Menügruppe.             |  |
| DIAG                                                 | CALD/                        | ATA An                                                | zeige der k                                        | alibrierdaten                                          |                                      |                                    |  |
|                                                      | SENSC                        | R An                                                  | zeige der S                                        | ensorkenndate                                          | n                                    |                                    |  |
|                                                      | SELFT                        | EST Sel                                               | bsttest: RA                                        | M, ROM, EEPRO                                          | M, Modu                              | I                                  |  |
|                                                      | LOGBU                        | JCH 10                                                | ) Ereigniss                                        | e mit Datum un                                         | d Uhrzeit                            |                                    |  |
|                                                      | MONI                         | OR An Wi                                              | zeige der N<br>derstand G                          | /leßwerte (mV_<br>laselektrode, W                      | pH, mV_0<br>iderstanc                | DRP, RTD,<br>I Bezugselektrode)    |  |
|                                                      | VERSIO                       | DN An                                                 | zeige von S                                        | Software-Versio                                        | n, Geräte                            | typ und Seriennummer               |  |
| HOLD                                                 | Manue<br>Die Sig             | lles Auslösen de<br>nalausgänge ve                    | es HOLD-Z<br>erhalten sic                          | ustandes, z.B. fü<br>h wie parametr                    | ir Sensorv<br>iert (z.B. l           | wechsel.<br>etzter Meßwert, 21 mA) |  |
| CAL                                                  | CAL_P                        | H Jus                                                 | tierung pH                                         | l (wie in der Ko                                       | nfigurieru                           | ing parametriert)                  |  |
|                                                      | CAL_C                        | RP Jus                                                | tierung Of                                         | RP                                                     |                                      |                                    |  |
|                                                      | P_CAL                        | Pro                                                   | duktkalibr                                         | ierung                                                 |                                      |                                    |  |
|                                                      | ISFET-2                      | ZERO Nu                                               | llpunktver                                         | schiebung (nur                                         | wenn ISF                             | ET parametriert)                   |  |
|                                                      | CAL_R                        | TD Ab                                                 | gleich des                                         | Temperaturfüh                                          | lers                                 |                                    |  |
| ▶↓                                                   |                              |                                                       |                                                    |                                                        |                                      |                                    |  |
| CONF                                                 | PARSE                        | ТА Ко                                                 | nfigurierur                                        | ng Parametersat                                        | z A                                  |                                    |  |
|                                                      | PARSE                        | Т В Ко                                                | nfigurierur                                        | ng Parametersat                                        | z B                                  |                                    |  |
| ▶↓                                                   |                              |                                                       |                                                    |                                                        |                                      |                                    |  |
| SERVICE                                              | MONIT                        | OR An                                                 | zeige der N                                        | Aeßwerte für Ve                                        | erifikation                          | szwecke                            |  |
| (Zugriff über                                        | OUT1                         | OUT1 Stromgeber Ausgang 1                             |                                                    |                                                        |                                      |                                    |  |
| einstellung:                                         | OUT2                         | Str                                                   | omgeber A                                          | Ausgang 2                                              |                                      |                                    |  |
| 5555)                                                | IRDA                         | Ak                                                    | tivierung lr                                       | DA-Schnittstell                                        | e                                    |                                    |  |
| CODES Vergabe von Zugangscodes für die Betriebsarten |                              |                                                       |                                                    |                                                        | triebsarten                          |                                    |  |
|                                                      | DEFAU                        | LT Rü                                                 | cksetzung                                          | auf Werksvoreir                                        | nstellung                            |                                    |  |
|                                                      | OPTIO                        | N Op                                                  | tionsfreisc                                        | haltung über TA                                        | N                                    |                                    |  |

# **Der Betriebszustand HOLD**

Der HOLD-Zustand ist ein Sicherheitszustand beim Konfigurieren und Kalibrieren. Der Ausgangsstrom ist eingefroren (Last) oder auf einen festen Wert gesetzt (Fix).

HOLD-Zustand, Anzeige auf dem Display:

# Verhalten des Ausgangssignals

- Last: Der Ausgangsstrom wird auf den letzten Wert eingefroren. Ratsam bei kurzer Konfigurierung. Der Prozeß darf sich während der Konfigurierung nicht wesentlich ändern. Änderungen werden in dieser Einstellung nicht bemerkt!
- Fix: Der Ausgangsstrom wird auf einen deutlich anderen Wert als den Prozeßwert gesetzt, um dem Leitsystem zu signalisieren, daß am Gerät gearbeitet wird.

## Ausgangssignal bei HOLD:

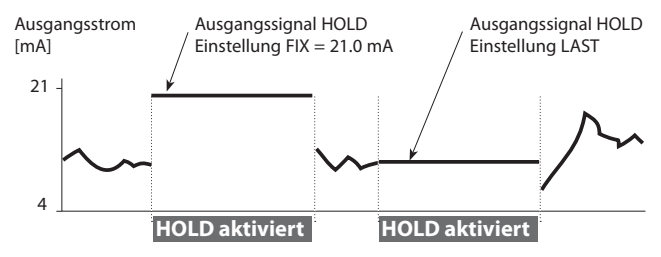

## Beenden des Betriebszustands HOLD

Der HOLD-Zustand wird durch Wechsel in den Meßmodus beendet (Taste **meas** lang drücken). Im Display erscheint "Good Bye", anschließend wird HOLD aufgehoben.

Beim Verlassen der Kalibrierung erfolgt eine Sicherheitsabfrage, um sicherzustellen, daß die Meßstelle wieder betriebsbereit ist (z.B.: Sensor wurde wieder eingebaut, befindet sich im Prozeß).

#### HOLD extern auslösen

Der Betriebszustand HOLD kann von außen über ein Signal am HOLD-Eingang gezielt ausgelöst werden (z.B. über das Prozeßleitsystem PLS).

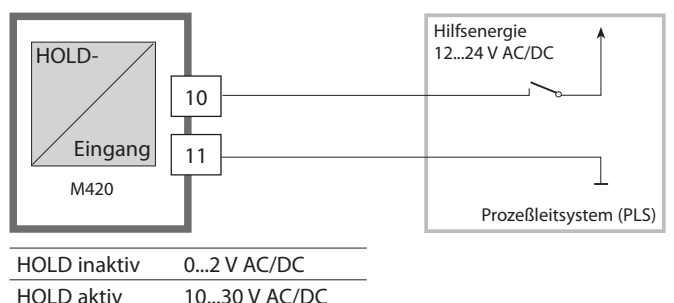

#### HOLD manuell auslösen

Der Betriebszustand HOLD kann manuell über das Menü HOLD ausgelöst werden. Das ermöglicht z.B. die Kontrolle bzw. den Austausch von Sensoren ohne Auslösung unbeabsichtigter Reaktionen an Ausgängen und Kontakten.

Rückkehr ins Auswahlmenü mit der Taste meas.

## Alarm

Bei Auftreten eines Fehlers erfolgt sofort die Anzeige **Err xx** im Display. Erst nach Ablauf einer parametrierbaren Verzögerungszeit wird der Alarm registriert und ein Logbucheintrag erzeugt. Bei Alarm blinkt das Display des Gerätes.

Fehlermeldungen können zusätzlich durch ein 22 mA-Signal über den Ausgangsstrom gemeldet werden (siehe Konfigurierung). Nach dem Wegfall eines Fehlerereignisses wird der Alarmzustand nach ca. 2 s gelöscht.

# Konfigurierung

## Menüstruktur der Konfigurierung

Das Gerät verfügt über 2 Parametersätze "A" und "B". Durch das Umschalten des Parametersatzes kann das Gerät so z.B. an an zwei verschiedene Meßsituationen angepaßt werden.

Der Parametersatz "B" läßt nur die Einstellung prozeßbezogener Parameter zu.

Die Konfigurierschritte sind in Menügruppen zusammengefaßt. Mit den Pfeiltasten ◀ und ▶ können Sie jeweils zur nächsten Menügruppe vor- bzw. zurückspringen.

Jede Menügruppe besitzt Menüpunkte zum Einstellen der Parameter. Öffnen der Menüpunkte mit **enter**. Das Ändern der Werte erfolgt mit

 $\bigstar$  und  $\checkmark$  , mit **enter** werden die Einstellungen bestätigt/übernommen.

Zurück zur Messung: meas drücken.

| Wahl<br>Menügruppe | Menügruppe                 | Code   | Display  | Wahl<br>Menüpunkt |
|--------------------|----------------------------|--------|----------|-------------------|
|                    | Sensorauswahl              | SNS:   |          | enter             |
|                    |                            | Menüpu | nkt 1    | Senter            |
|                    |                            | Menüpu | :<br>nkt | enter             |
| • (                | Stromausgang 1             | OT1:   |          | ) enter           |
| ×                  | Stromausgang 2             | OT2:   |          |                   |
| • (                | Kompensation               | COR:   |          |                   |
| • (                | Alarmmodus                 | ALA:   |          | 5.                |
| • (                | Uhr stellen                | CLK:   |          |                   |
|                    | Meßstellen-<br>bezeichnung | TAG:   |          |                   |

## Parametersatz A/B: konfigurierbare Menügruppen

(Einige Parameter sind in A und B identisch, sie werden nur in Parametersatz A konfiguriert.)

| Menügruppe | Parametersatz A               | Parametersatz B |
|------------|-------------------------------|-----------------|
| SENSOR     | Sensorauswahl                 |                 |
| OUT1       | Stromausgang 1                | Stromausgang 1  |
| OUT2       | Stromausgang 2                | Stromausgang 2  |
| CORRECTION | Kompensation                  | Kompensation    |
| ALARM      | Alarmmodus                    | Alarmmodus      |
| PARSET     | Parametersatz-<br>umschaltung |                 |
| CLOCK      | Uhr stellen                   |                 |
| TAG        | Meßstellen-<br>bezeichnung    |                 |

## Parametersatz A/B Manuell umschalten

| Display  | Aktion                                                                                       | Bemerkung                                                                                                    |
|----------|----------------------------------------------------------------------------------------------|----------------------------------------------------------------------------------------------------|
|          | Manuelles<br>Umschalten der<br>Parametersätze:<br><b>meas</b> drücken                        | Das manuelle Umschalten<br>der Parametersätze muß<br>vorher in CONFIG gewählt<br>werden. Liefereinstellung<br>ist fester Parametersatz A.<br>Falsch eingestellte<br>Parameter verändern die<br>Meßeigenschaften! |
| PARSET-J | In der unteren Zeile<br>blinkt PARSET.<br>Mit Tasten ◀ und ▶<br>Parametersatz aus-<br>wählen |                                                                                                    |
| PARSET R | Auswahl<br>PARSET A / PARSET B                                                               |                                                                                                    |
|          | Übernehmen mit<br><b>enter</b><br>Keine Übernahme<br>mit <b>meas</b>                         |                                                                                                    |

# Konfigurierung

| Konfigurierung  |           |                    | Auswahl                                                                                            | Vorgabe                |  |  |
|-----------------|-----------|--------------------|----------------------------------------------------------------------------------------------------|------------------------|--|--|
| Sensor (SENSOR) |           |                    |                                                                                                    |                        |  |  |
| SNS:            |           |                    | STANDARD<br>ISFET<br>ISM                                                                           | STANDARD               |  |  |
|                 | RTD TYPE  |                    | 100 PT<br>1000 PT<br>30 NTC                                                                        | 100 PT                 |  |  |
|                 | TEMP UNI  | Т                  | °C / °F                                                                                            | °C                     |  |  |
|                 | TEMP MEAS |                    | AUTO<br>MAN<br>EXT (nur wenn über<br>TAN freigeschaltet)                                           | AUTO                   |  |  |
|                 |           | MAN                | –20200 °C<br>(–4392 °F)                                                                            | 025.0 °C<br>(077.0 °F) |  |  |
|                 | TEMP CAL  |                    | AUTO<br>MAN<br>EXT (nur wenn über<br>TAN freigeschaltet)                                           | AUTO                   |  |  |
|                 |           | MAN                | –20200 °C<br>(–4392 °F)                                                                            | 025.0 °C<br>(077.0 °F) |  |  |
|                 | CAL MOD   | E                  | AUTO<br>MAN<br>DAT                                                                                 | AUTO                   |  |  |
|                 |           | AUTO<br>BUFFER SET | -0009-<br>Hinweis:<br>Über Taste <b>info</b><br>Anzeige der Puffer-<br>Nennwerte und<br>Hersteller | -00-                   |  |  |

# Konfigurierung

| Konfigurierung   |                         |             |            | Auswahl             | Vorgabe  |
|------------------|-------------------------|-------------|------------|---------------------|----------|
| Sensor (SENSOR)  |                         |             |            |                     |          |
| SNS:             | CAL TIMER               |             |            | OFF<br>FIX<br>ADAPT | OFF      |
|                  | ON                      | N CAL-CYCLE |            | 09999 h             | 0168 h   |
|                  | ISM*                    | CIP COUNT   |            | ON/OFF              | OFF      |
|                  |                         | ON          | CIP CYCLES | 09999 CYC           | 0000 CYC |
|                  |                         | SIP COUNT   |            | ON/OFF              | OFF      |
|                  |                         | ON          | SIP CYCLES | 09999 CYC           | 0000 CYC |
| Ausgang 1 (OUT1) |                         |             |            |                     |          |
| OT1:             | CHANNEL                 |             |            | PH/ORP/TMP          | PH       |
|                  | PH                      | BEGIN       |            | –2.0016 PH          | 00.00 PH |
|                  |                         | END         |            | –2.0016 PH          | 14.00 PH |
|                  | ORP                     | BEGIN       |            | –19991999 mV        |          |
|                  |                         | END         |            | –19991999 mV        |          |
|                  | TMP<br>℃                | BEGIN       |            | –20300 °C           |          |
|                  |                         | END         |            | –20300 °C           |          |
|                  | TMP<br>°F               | BEGIN       |            | –4572 °F            |          |
|                  |                         | END         |            | –4572 °F            |          |
|                  | FILTERTIME<br>22mA-FAIL |             |            | 0120 SEC            | 0000 SEC |
|                  |                         |             |            | ON/OFF              | OFF      |
|                  | HOLD N                  | IODE        |            | LAST/FIX            | LAST     |
|                  | FIX                     | HOL         | D-FIX      | 422 mA              | 021.0 mA |

\*) nur bei ISM® Sensoren
| Konfigurierung |                                                                                                    |             |            | Auswahl                                | Vorgabe                                   |
|----------------|----------------------------------------------------------------------------------------------------|-------------|------------|----------------------------------------|-------------------------------------------|
| Ausgang        | 2 (OUT2)                                                                                                    | )           |            |                                        |                                           |
| OT2:           | CHANNE                                                                                                    | L           |            | PH/ORP/TMP                             | TMP                                       |
|                | sonst w                                                                                                    | /ie Au      | isgang 1   |                                        |                                           |
| Temperat       | urkomp                                                                                                    | ensa        | tion (CORR | RECTION)                               |                                           |
| COR:           | TC LIQUI                                                                                                    | )           |            | -19.9919.99%/K                         | 00.00%/K                                  |
|                | TEMP EX                                                                                                    | <b>[</b> *) |            | ON/OFF                                 | OFF                                       |
|                | ON                                                                                                    | I-INP       | UT         | 020 mA/<br>420 mA                      | 420 mA                                    |
|                |                                                                                                    | °C          | BEGIN 4 mA | –20200 °C                              | 000.0 °C                                  |
|                |                                                                                                    |             | END 20 mA  | –20200 °C                              | 100.0 °C                                  |
|                |                                                                                                    | °F          | BEGIN 4 mA | –4392 °F                               | 032.0 °F                                  |
|                |                                                                                                    |             | END 20 mA  | –4392 °F                               | 212.0 °F                                  |
| Alarm (AL      | .ARM)                                                                                                    |             |            |                                        |                                           |
| ALA:           | DELAYTIN                                                                                                    | ΛE          |            | 0600 SEC                               | 0010 SEC                                  |
|                | SENSOCH                                                                                                    | IECK        |            | ON/OFF                                 | OFF                                       |
| Paramete       | rsatz (PA                                                                                                    | RSE         | T)         |                                        |                                           |
| PAR:           | Auswahl fester<br>Parametersatz (A),<br>bzw. Umschalten A/B über<br>Control-Eingang oder<br>manuell im Meßmodus |             |            | PARSET FIX /<br>CNTR INPUT /<br>MANUAL | PARSET FIX<br>(fester<br>Parametersatz A) |
| Echtzeitu      | hr (CLOC                                                                                                    | <b>K</b> )  |            |                                        |                                           |
| CLK:           | FORMAT                                                                                                    |             |            | 24 h / 12 h                            |                                           |
|                | 24 h                                                                                                    | TIN         | IE hh/mm   | 0024:0059                              | 00:00                                     |
|                | 12 h                                                                                                    | TIN         | IE hh/mm   | 0012 AM/<br>PM:0059                    | 00.00                                     |
|                | DAY/MO                                                                                                    | NTH         |            | 0131/0112                              | 31.12.                                    |
|                | YEAR                                                                                                    |             |            | 20002099                               | 2006                                      |
| Meßstelle      | nbezeic                                                                                                    | hnu         | ng (TAG)   |                                        |                                           |
| TAG:           | (Eingabe                                                                                                    | in Tex      | (tzeile)   |                                        | XXXXXXXXXX                                |

\*) erscheint nur, wenn freigeschaltet und bei SENSOR TEMP EXT gewählt wurde.

# Konfigurierung (Kopiervorlage)

Zwei komplette Parametersätze sind im EEPROM hinterlegt. Bei Auslieferung sind beide Sätze identisch, können dann aber parametriert werden.

#### **Hinweis:**

Tragen Sie Ihre Konfigurierdaten auf den Folgeseiten ein oder nutzen Sie diese als Kopiervorlage.

| Parameter               | Parametersatz A | Parametersatz B |
|-------------------------|-----------------|-----------------|
| SNS: Sensortyp          |                 | *)              |
| SNS: RTD-Typ            |                 |                 |
| SNS: Temperatureinheit  |                 |                 |
| SNS: Temperatur Messung |                 |                 |
| SNS: Meß-Temp. manuell  |                 |                 |
| SNS: Temperatur Kalibr. |                 |                 |
| SNS: KalTemp. manuell   |                 |                 |
| SNS: Kalibriermodus     |                 |                 |
| SNS: Kalibriertimer     |                 |                 |
| SNS: Kalibrierzyklus    |                 |                 |
| SNS: CIP-Zähler         |                 |                 |
| SNS: CIP-Zyklen         |                 |                 |
| SNS: SIP-Zähler         |                 |                 |
| SNS: SIP-Zyklen         |                 |                 |
| OT1: Meßgröße           |                 |                 |
| OT1: Stromanfang        |                 |                 |
| OT1: Stromende          |                 |                 |

\*) Diese Parameter sind in Parametersatz B nicht einstellbar, identische Werte wie in Parametersatz A

### (Kopiervorlage) Konfigurierung

| Parameter                        | Parametersatz A | Parametersatz B |
|----------------------------------|-----------------|-----------------|
| OT1: Filterzeit                  |                 |                 |
| OT1: 22 mA-Fehlerstrom           |                 |                 |
| OT1: HOLD-Zustand                |                 |                 |
| OT1: HOLD-FIX-Strom              |                 |                 |
| OT2: Meßgröße                    |                 |                 |
| OT2: Stromanfang                 |                 |                 |
| OT2: Stromende                   |                 |                 |
| OT2: Filterzeit                  |                 |                 |
| OT2: 22 mA-Fehlerstrom           |                 |                 |
| OT2: HOLD-Zustand                |                 |                 |
| OT2: HOLD-FIX-Strom              |                 |                 |
| COR: TempKoeffizient             |                 |                 |
| COR: TempEingang ext.            |                 |                 |
| COR: Strombereich                |                 |                 |
| COR: Stromanfang                 |                 |                 |
| COR: Stromende                   |                 |                 |
| ALA: Alarm ein/aus               |                 |                 |
| ALA: Verzögerungszeit            |                 |                 |
| ALA: Sensocheck ein/aus          |                 |                 |
| PAR:<br>Parametersatzumschaltung |                 |                 |
| CLK: Zeitformat                  |                 |                 |
| CLK: Zeit hh/mm                  |                 |                 |
| CLK: Tag/Monat                   |                 |                 |
| CLK: Jahr                        |                 |                 |
| TAG:<br>Meßstellenbezeichnung    |                 |                 |

# \*) Diese Parameter sind in Parametersatz B nicht einstellbar, identische Werte wie in Parametersatz A

### Sensor

#### Auswahl: Sensortyp, Temperaturfühler, Temperatureinheit, Temperaturerfassung bei Messung

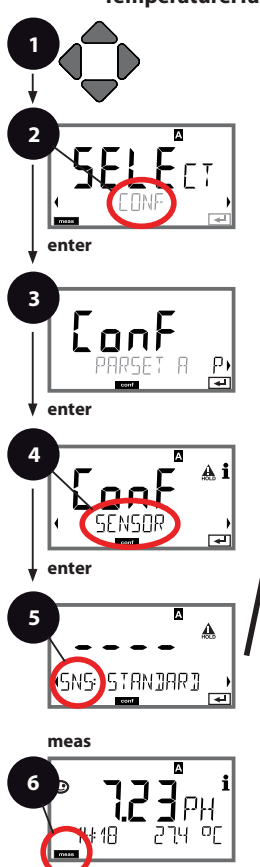

- 1 Beliebige Pfeiltaste drücken.
- 3 Auswahl Parametersatz mit Pfeiltasten ◀ ► enter drücken.
- 5 Für alle Menüpunkte dieser Menügruppe erscheint der Code "SNS." im Display. Wahl der Menüpunkte mit enter-Taste, ändern mit Pfeiltasten (siehe rechte Seite). Bestätigen (und weiter) mit enter.
- 6 Beenden: Taste **meas** drücken, bis der Statusbalken [meas] im Display erscheint.

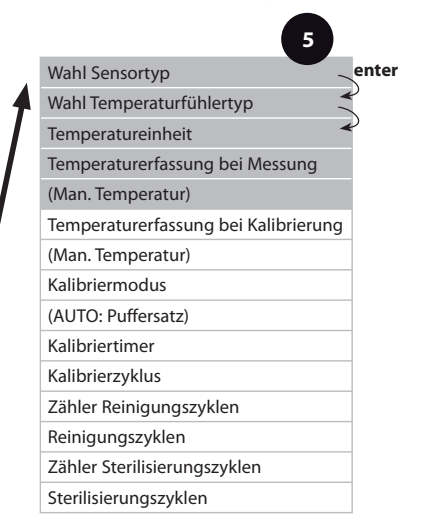

| Menüpunkt                          | Aktion                                                                                                    | Auswahl                                 |
|------------------------------------|----------------------------------------------------------------------------------------------------|-----------------------------------------|
| Wahl Sensortyp                     | Mit Pfeiltasten A V<br>verwendeten Sensortyp<br>auswählen.                                                                                                    | <b>STANDARD</b><br>ISFET<br>ISM®-Sensor |
| (SNS: STANJARJ )                   | Übernehmen mit <b>enter</b>                                                                                                    |                                         |
| Wahl<br>Temperaturfühlertyp        | (nicht bei ISM)<br>Mit Pfeiltasten<br>▲ ▼ verwendeten<br>Temperaturfühlertyp<br>auswählen.                                                                                                    | <b>100 PT</b><br>1000 PT<br>30 NTC      |
| cont d                             | Ubernehmen mit enter                                                                                                    |                                         |
| Temperatureinheit                  | Mit Pfeiltasten ▲ ♥ °C<br>oder °F wählen.<br>Übernehmen mit <b>enter</b>                                                                                                    | °C / ⁼F                                 |
| Temperaturerfassung<br>bei Messung | Mit Pfeiltasten ▲ ▼<br>Modus auswählen:<br>AUTO: Erfassung über<br>Sensor<br>MAN: direkte Eingabe der<br>Temp., keine Erfassung (s.<br>nächster Schritt)<br>EXT: Temperaturvorgabe<br>über Stromeingang -nur,<br>wenn freigeschaltet (TAN)<br>Übernehmen mit <b>enter</b> | AUTO<br>MAN<br>EXT                      |
| (Manuell Temperatur)               | Mit Pfeiltasten ▲ ▼ Stelle<br>verändern,<br>mit Pfeiltasten ◀ ▶<br>andere Stelle auswählen.<br>Übernehmen mit <b>enter</b>                                                                                                    | −20200 °C<br>(−4+392 °F)                |

G E

#### Sensor Auswahl: Temperaturerfassung bei Kalibrierung, Kalibriermodus

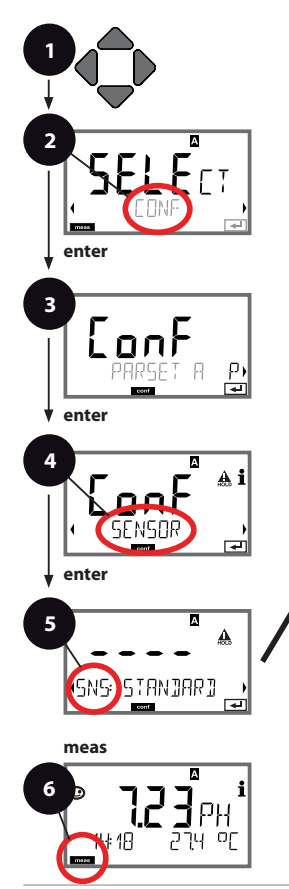

- 1 Beliebige Pfeiltaste drücken.
- 3 Auswahl Parametersatz mit Pfeiltasten ◀ ► enter drücken.
- 4 Mit Pfeiltasten **∢ ▶** Menügruppe **SENSOR** wählen, **enter** drücken.
- 5 Für alle Menüpunkte dieser Menügruppe erscheint der Code "SNS." im Display. Wahl der Menüpunkte mit enter-Taste, ändern mit Pfeiltasten (siehe rechte Seite). Bestätigen (und weiter) mit enter.
- 6 Beenden: Taste **meas** drücken, bis der Statusbalken [meas] im Display erscheint.

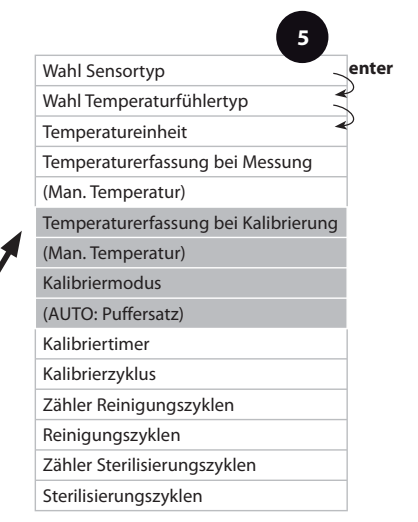

|                                         | -                                                                                                    |                                                                                                    |
|-----------------------------------------|----------------------------------------------------------------------------------------------------|----------------------------------------------------------------------------------------------------|
| Menüpunkt                               | Aktion                                                                                                    | Auswahl                                                                                                  |
| Temperaturerfassung<br>bei Kalibrierung | Mit Pfeiltasten ▲ ▼<br>Modus auswählen:<br>AUTO: Erfassung über<br>Sensor<br>MAN: direkte Eingabe der<br>Temp., keine Erfassung (s.                                                                                                    | <b>AUTO</b><br>MAN<br>EXT                                                                                |
| SNS: TEMP [AL 🖃                         | nächster Schritt)<br>EXT: Temperaturvorgabe<br>über Stromeingang -nur,<br>wenn freigeschaltet (TAN)<br>Übernehmen mit <b>enter</b>                                                                                                    |                                                                                                    |
| (Manuell Temperatur)                    | Mit Pfeiltasten ▲ ▼ Stelle<br>verändern,<br>mit Pfeiltasten ∢ ▶<br>andere Stelle auswählen.<br>Übernehmen mit <b>enter</b>                                                                                                    | −20200 °C<br>(−4+392 °F)                                                                                 |
| Kalibriermodus                          | Mit Pfeiltasten A V<br>CALMODE auswählen:<br>AUTO: Kalibrierung mit<br>Puffersatz-Erkennung<br>Calimatic<br>MAN: Manuelle Vorgabe<br>der Pufferlösungen.<br>DAT: Eingabe Justierdaten<br>vorgemessener Sensoren<br>Übernehmen mit <b>enter</b> | AUTO<br>MAN<br>DAT                                                                                       |
| (AUTO: Puffersatz)                      | Mit Pfeiltasten ▲ ▼<br>verwendeten Puffersatz<br>auswählen (Nennwerte s.<br>Tabellen)<br>Übernehmen mit <b>enter</b>                                                                                                    | -0009-<br>Mit Taste <b>info</b> werden<br>in der unteren Zeile<br>Hersteller und Nennwerte<br>angezeigt. |

- F

#### Sensor Einstellung: Kalibriertimer, Kalibrierzyklus

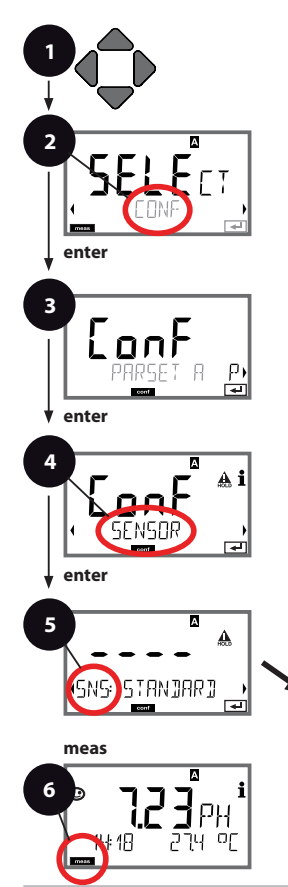

- 1 Beliebige Pfeiltaste drücken.
- 3 Auswahl Parametersatz mit Pfeiltasten ◀ ► enter drücken.
- 5 Für alle Menüpunkte dieser Menügruppe erscheint der Code "SNS." im Display. Wahl der Menüpunkte mit enter-Taste, ändern mit Pfeiltasten (siehe rechte Seite). Bestätigen (und weiter) mit enter.
- 6 Beenden: Taste **meas** drücken, bis der Statusbalken [meas] im Display erscheint.

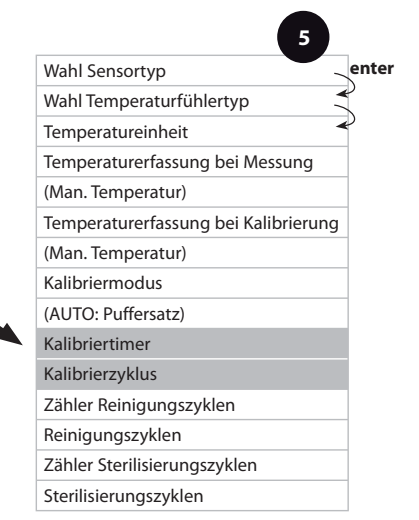

|    |          |   | ~  |          |   |     |   |    |   |   |          |
|----|----------|---|----|----------|---|-----|---|----|---|---|----------|
| К. | $\frown$ | n | 1. | <b>n</b> |   | 141 |   | 14 |   | n | <b>^</b> |
|    | U        |   |    | ч        | u |     | C |    | u |   | ч        |
|    |          |   |    | -        |   |     |   |    |   |   | -        |

|                 |                                                                                                    | Configurierung                                                                                                    |
|-----------------|----------------------------------------------------------------------------------------------------|----------------------------------------------------------------------------------------------------|
| Menüpunkt       | Aktion                                                                                                    | Auswahl                                                                                                    |
| Kalibriertimer  | Mit Pfeiltasten A V<br>CALTIMER einstellen:<br>OFF: kein Timer<br>ADAPT: maximaler<br>Kalibrierzyklus (einstellen<br>im nächsten Schritt)<br>FIX: fester Kalibrierzyklus<br>(einstellen im nächsten<br>Schritt)<br>Übernehmen mit <b>enter</b> | OFF/ADAPT/FIX<br>In der Einstellung ADAPT<br>automatische Verkürzung<br>des Kalibrierzyklus<br>in Abhängigkeit der<br>Sensorbelastung (hohe<br>Temperaturen und pH-<br>Werte) und bei digita-<br>len Sensoren auch des<br>Sensorverschleißes |
| Kalibrierzyklus | Nur bei FIX/ADAPT:<br>Mit Pfeiltasten ▲ ▼ Stelle<br>verändern,<br>mit Pfeiltasten ◀ ▶<br>andere Stelle auswählen.<br>Übernehmen mit <b>enter</b>                                                                                               | 09999 h                                                                                                    |

#### Hinweise zum Kalibriertimer:

Wenn Sensocheck in der Menügruppe Konfigurierung > Alarm aktiviert wurde, dann wird der Ablauf des Kalibrierintervalls durch Sensoface im Display angezeigt:

| Disp | lay |         | Status                                                    |
|------|-----|---------|-----------------------------------------------------------|
| M    | +   | $\odot$ | Über 80% des Kalibrierintervalls sind bereits abgelaufen. |
| Ø    | +   | •••     | Das Kalibrierintervall ist überschritten.                 |

Die Einstellungen des Kalibriertimers erfolgen gemeinsam für beide Parametersätze A und B.

Die verbleibende Zeit bis zur nächsten Kalibrierung kann in der Diagnose abgefragt werden (siehe Abschnitt Diagnose).

#### Sensor Einstellung: CIP-Reinigungszyklen, SIP-Sterilisierungszyklen

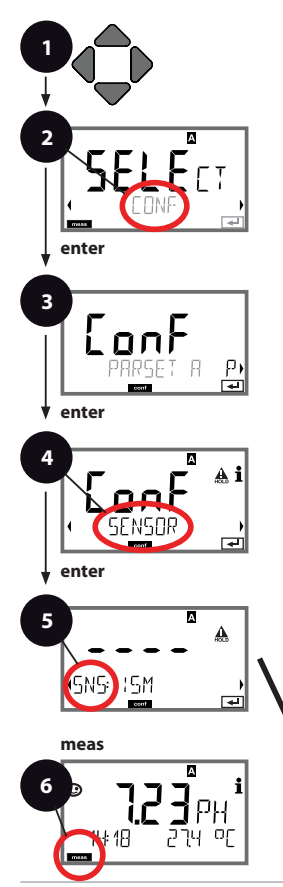

- 1 Beliebige Pfeiltaste drücken.
- 3 Auswahl Parametersatz mit Pfeiltasten ◀ ► enter drücken.
- 5 Für alle Menüpunkte dieser Menügruppe erscheint der Code "SNS." im Display. Wahl der Menüpunkte mit enter-Taste, ändern mit Pfeiltasten (siehe rechte Seite). Bestätigen (und weiter) mit enter.
- 6 Beenden: Taste **meas** drücken, bis der Statusbalken [meas] im Display erscheint.

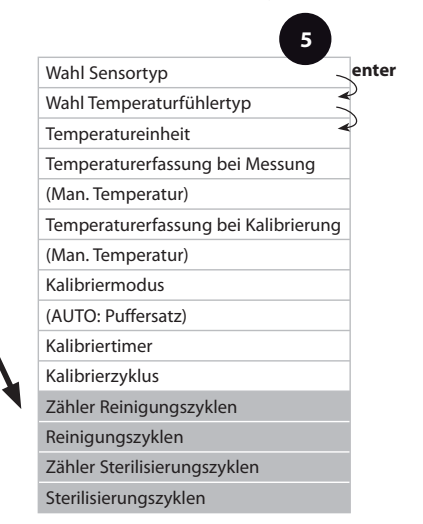

| Ko | nfi | auri | oru | na  |
|----|-----|------|-----|-----|
| ΝU |     | yun  | CIU | IIY |

| Menüpunkt             | Aktion                                       | Auswahl   |
|-----------------------|----------------------------------------------|-----------|
| CIP / SIP             |                                              |           |
| Folgende Einstellmögl | ichkeiten bei ISM® Senso                     | oren:     |
| Zähler                | Mit Pfeiltasten 🔺 🔻 ON                       | ON/OFF    |
| Reinigungszyklen      | oder OFF auswählen.                          |           |
|                       | Übernehmen mit <b>enter</b>                  |           |
| Reinigungszyklen      | Nur bei CIP COUNT ON:                        | 09999 CYC |
|                       | Übernehmen mit <b>enter</b>                  |           |
| Zähler                | Mit Pfeiltasten 🔺 🗸 ON                       | ON/OFF    |
| Sterilisierungszyklen | oder OFF auswählen.                          |           |
|                       | Übernehmen mit <b>enter</b>                  |           |
| Sterilisierungszyklen | Nur bei CIP COUNT ON:                        | 09999 CYC |
|                       | Wert eingeben                                |           |
|                       | Wert eingeben<br>Übernehmen mit <b>enter</b> |           |

5

Das Zählen von Reinigungs- und Sterilisierungszyklen bei eingebautem Sensor trägt zur Messung der Belastung des Sensors bei. Praktikabel bei Bioanwendungen (Prozeßtemperatur ca. 0 ... 50 °C, CIP-Temperatur > 70 °C, SIP-Temperatur > 115 °C).

#### Stromausgang 1 Ausgangsstrombereich. Stromanfang. Stromende.

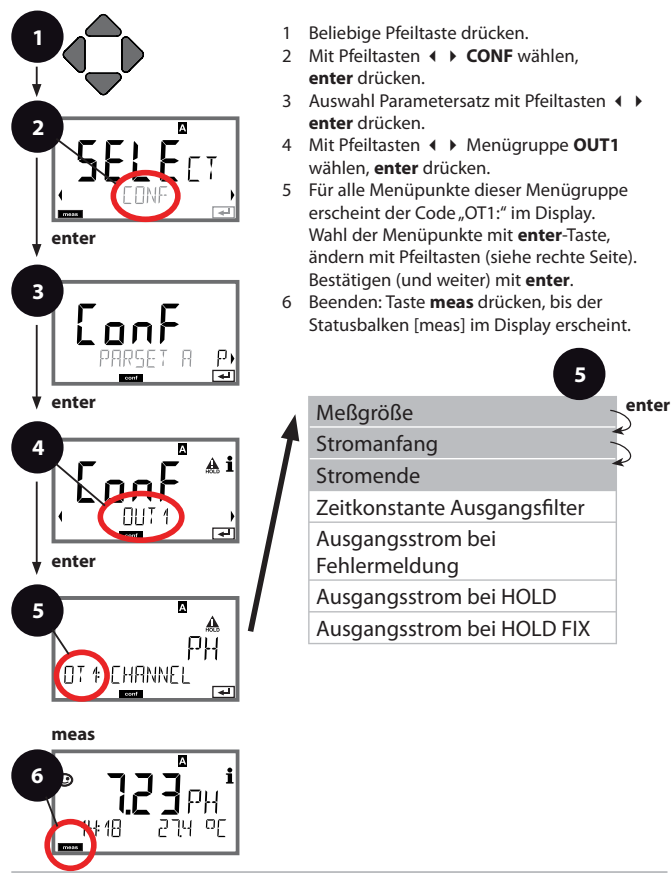

| 5         | ŀ                                                                                                    | Konfigurierung                                                      |
|-----------|----------------------------------------------------------------------------------------------------|---------------------------------------------------------------------|
| Menüpunkt | Aktion                                                                                                    | Auswahl                                                             |
| Meßgröße  | Mit Pfeiltasten A V<br>auswählen:<br>PH: pH-Wert<br>ORP: Redox-Potential<br>TMP: Temperatur<br>Übernehmen mit <b>enter</b> | PH/ORP/TMP                                                          |
|           | Mit Pfeiltasten ▲ ▼ Stelle<br>verändern,<br>mit Pfeiltasten ∢ ▶<br>andere Stelle auswählen.<br>Übernehmen mit <b>enter</b> | -216 pH (PH)<br>-19991999 mV (ORP)<br>-20300 °C /<br>-4572 °F (TMP) |
| Stromende | Mit Pfeiltasten A V ()<br>Wert eingeben<br>Übernehmen mit <b>enter</b>                                                     | -216 pH (PH)<br>-19991999 mV (ORP)<br>-20300 °C /<br>-4572 °F (TMP) |

#### Zuordnung von Meßwerten: Stromanfang und Stromende Beispiel 1: Meßbereich pH 0...14 Beispiel 2: Meßbereich pH 5...7

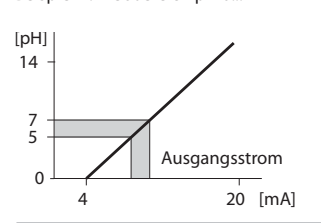

Beispiel 2: Meßbereich pH 5...7 Vorteil: höhere Auflösung im [pH] interessierenden Bereich

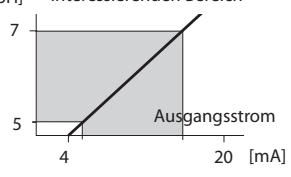

#### Stromausgang 1 Zeitkonstante Ausgangsfilter einstellen

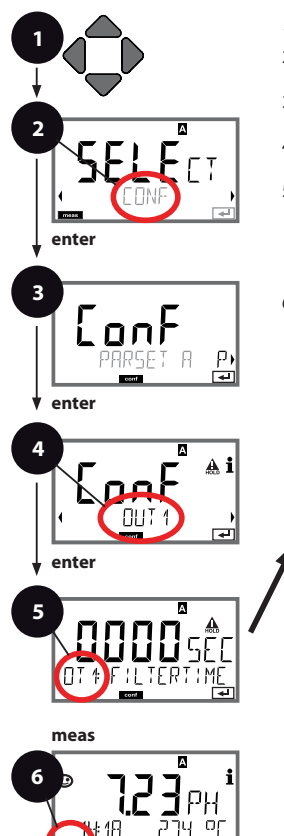

- 1 Beliebige Pfeiltaste drücken.
- 3 Auswahl Parametersatz mit Pfeiltasten • enter drücken.
- 5 Für alle Menüpunkte dieser Menügruppe erscheint der Code "OT1:" im Display. Wahl der Menüpunkte mit enter-Taste, ändern mit Pfeiltasten (siehe rechte Seite). Bestätigen (und weiter) mit enter.
- 6 Beenden: Taste **meas** drücken, bis der Statusbalken [meas] im Display erscheint.

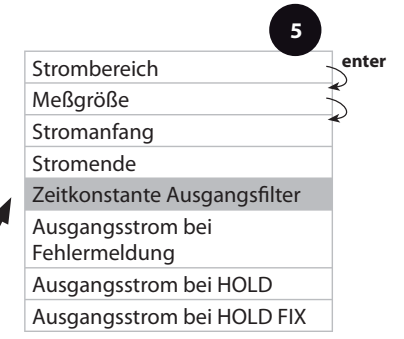

|                                 | -                                        | ganerang                        |
|---------------------------------|------------------------------------------|---------------------------------|
| Menüpunkt                       | Aktion                                   | Auswahl                         |
| Zeitkonstante<br>Ausgangsfilter | Mit Pfeiltasten ▲ ▼ ◀ ▶<br>Wert eingeben | 0120 SEC<br>( <b>0000 SEC</b> ) |
|                                 | Übernehmen mit <b>enter</b>              |                                 |

#### Zeitkonstante Ausgangsfilter

Zur Beruhigung des Stromausgangs kann ein Tiefpaß-Filter mit einstellbarer Filterzeitkonstante eingeschaltet werden. Bei einem Sprung am Eingang (100 %) steht nach Erreichen der Zeitkonstante am Ausgang ein Pegel von 63 %. Die Zeitkonstante kann im Bereich 0...120 s eingestellt werden. Wenn die Zeitkonstante mit 0 s eingestellt wird, dann folgt der Stromausgang direkt dem Eingang.

#### Hinweis:

Das Filter wirkt nur auf den Stromausgang, nicht auf das Display! Für die Dauer von HOLD wird die Filterberechnung ausgesetzt, damit kann kein Sprung am Ausgang entstehen.

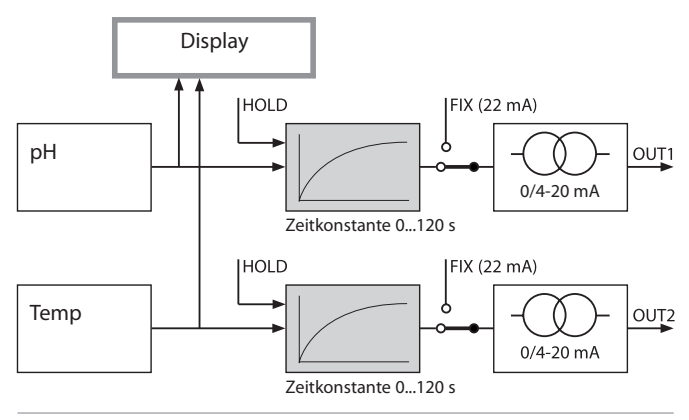

#### Stromausgang 1 Ausgangsstrom bei Error und HOLD.

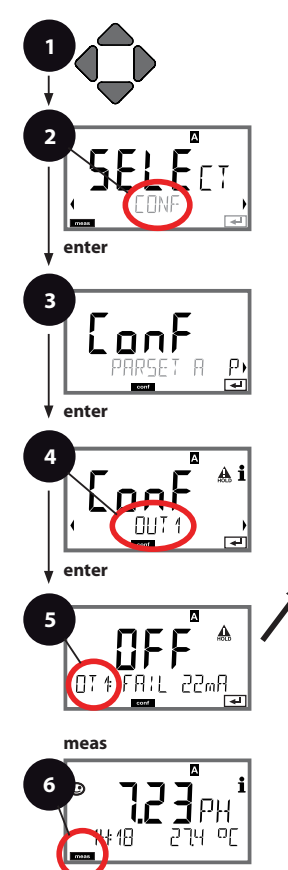

- 1 Beliebige Pfeiltaste drücken.
- 3 Auswahl Parametersatz mit Pfeiltasten ◀ ► enter drücken.
- 5 Für alle Menüpunkte dieser Menügruppe erscheint der Code "OT1:" im Display. Wahl der Menüpunkte mit enter-Taste, ändern mit Pfeiltasten (siehe rechte Seite). Bestätigen (und weiter) mit enter.
- 6 Beenden: Taste **meas** drücken, bis der Statusbalken [meas] im Display erscheint.

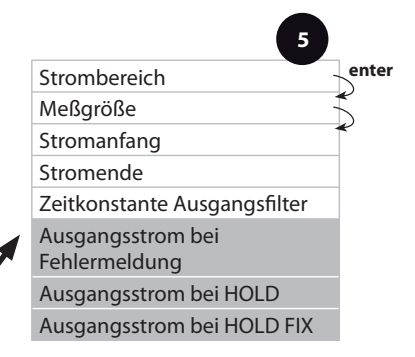

|                                    | -                                                                                                    |                                      |
|------------------------------------|----------------------------------------------------------------------------------------------------|--------------------------------------|
| Menüpunkt                          | Aktion                                                                                                    | Auswahl                              |
| Ausgangsstrom bei<br>Fehlermeldung | Mit Pfeiltasten ▲ ▼ ON<br>oder OFF auswählen.<br>Übernehmen mit <b>enter</b>                                                                                                    | ON/ <b>OFF</b>                       |
|                                    | LAST: bei HOLD wird<br>der letzte Meßwert am<br>Ausgang gehalten.<br>FIX: bei HOLD wird ein<br>(vorzugebender) Wert am<br>Ausgang gehalten.<br>Auswahl mit ▲ ▼<br>Übernehmen mit <b>enter</b> | LAST/FIX                             |
| Ausgangsstrom bei<br>HOLD FIX      | Nur bei Auswahl von FIX:<br>Eingabe des Stroms, der<br>bei HOLD am Ausgang<br>fließen soll<br>Mit Pfeiltasten A 	 4<br>Wert eingeben<br>Übernehmen mit <b>enter</b>                           | 00.0022.00 mA<br>( <b>21.00 mA</b> ) |

#### Ausgangssignal bei HOLD:

-

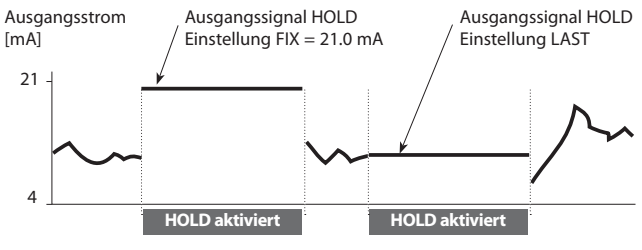

#### Stromausgang 2 Ausgangsstrombereich. Stromanfang. Stromende.

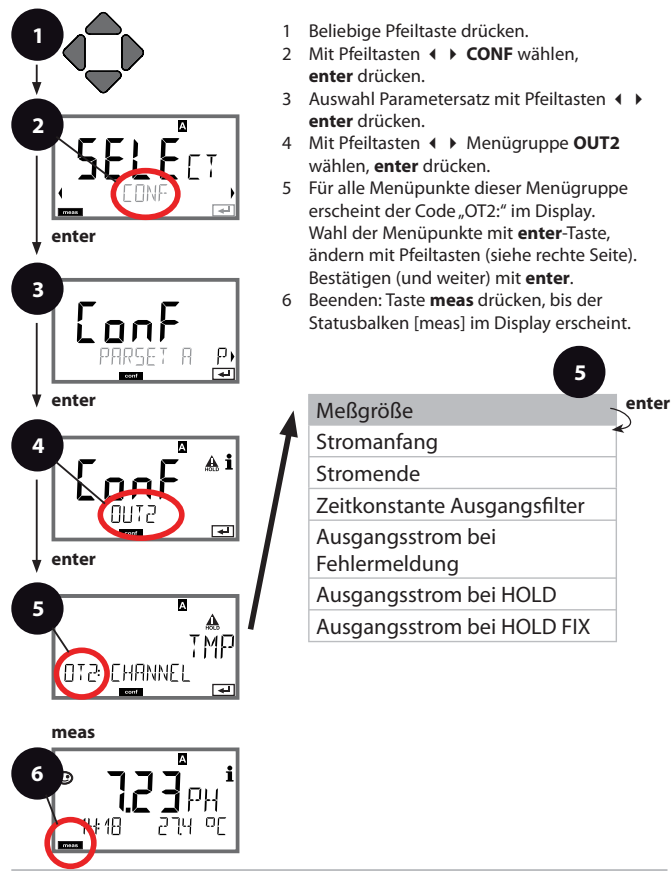

| 5         | I                                                                                                    | Konfigurierung     |
|-----------|----------------------------------------------------------------------------------------------------|--------------------|
| Menüpunkt | Aktion                                                                                                    | Auswahl            |
| Meßgröße  | Mit Pfeiltasten A V<br>auswählen:<br>PH: pH-Wert<br>ORP: Redox-Potential<br>TMP: Temperatur<br>Übernehmen mit <b>enter</b> | PH/ORP/ <b>TMP</b> |
|           |                                                                                                    |                    |

Alle weiteren Einstellungen wie bei Stromausgang 1 (siehe S. 48)

#### Temperaturkompensation TK Meßmedium. Stromeingang Temperaturmessung.

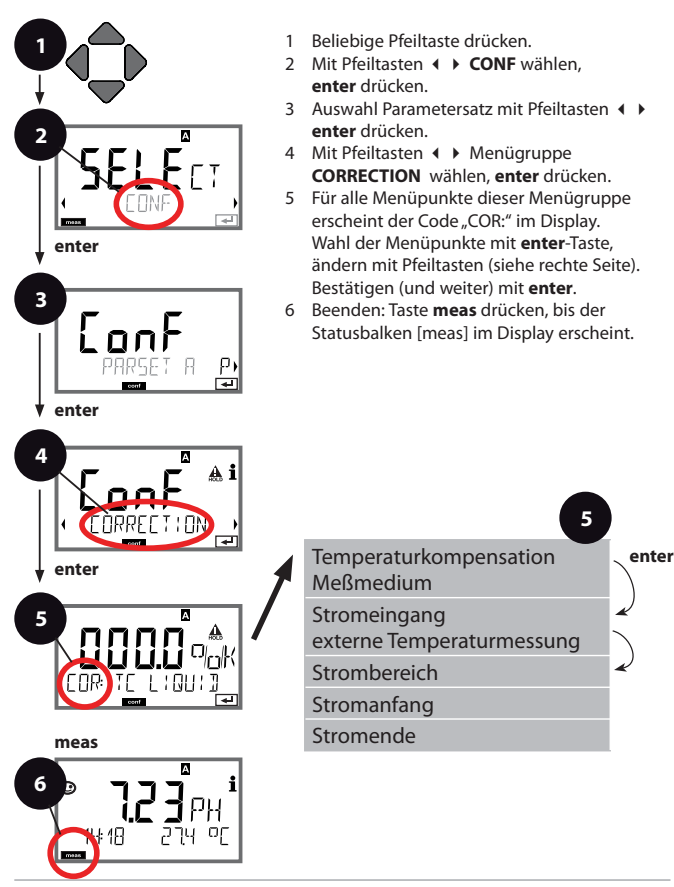

| 5                                              | ľ                                                                                                    | Configurierung                             |
|------------------------------------------------|----------------------------------------------------------------------------------------------------|--------------------------------------------|
| Menüpunkt                                      | Aktion                                                                                                    | Auswahl                                    |
| Temperaturkompen-<br>sation Meßmedium          | Nur bei pH-Messung:<br>Eingabe der<br>Temperaturkompensation<br>des Meßmediums.<br>Mit Pfeiltasten A<br>Wert eingeben.<br>Übernehmen mit <b>enter</b>                        | –19.99+19.99 %/K                           |
| Stromeingang<br>externe Temperatur-<br>messung | Nur wenn über TAN frei-<br>geschaltet und in der<br>Konfigurierung (SENSOR)<br>parametriert.<br>Mit Pfeiltasten ▲ ▼ ON<br>oder OFF auswählen.<br>Übernehmen mit <b>enter</b> | <b>ON</b> /OFF                             |
|                                                | Mit Pfeiltasten A V<br>gewünschten Bereich<br>auswählen.<br>Übernehmen mit <b>enter</b>                                                                                      | <b>4-20 mA</b> / 0-20 mA                   |
| Stromanfang                                    | Mit Pfeiltasten ▲ ▼ Stelle<br>verändern,<br>mit Pfeiltasten ∢ ▶<br>andere Stelle auswählen.<br>Übernehmen mit <b>enter</b>                                                   | Eingabebereich:<br>-20200 °C /<br>-4392 °F |
| Stromende                                      | Mit Pfeiltasten A V Vert eingeben.                                                                                                    | Eingabebereich:<br>-20200 °C /<br>-4392 °F |

#### Alarm Alarmverzögerungszeit. Sensocheck.

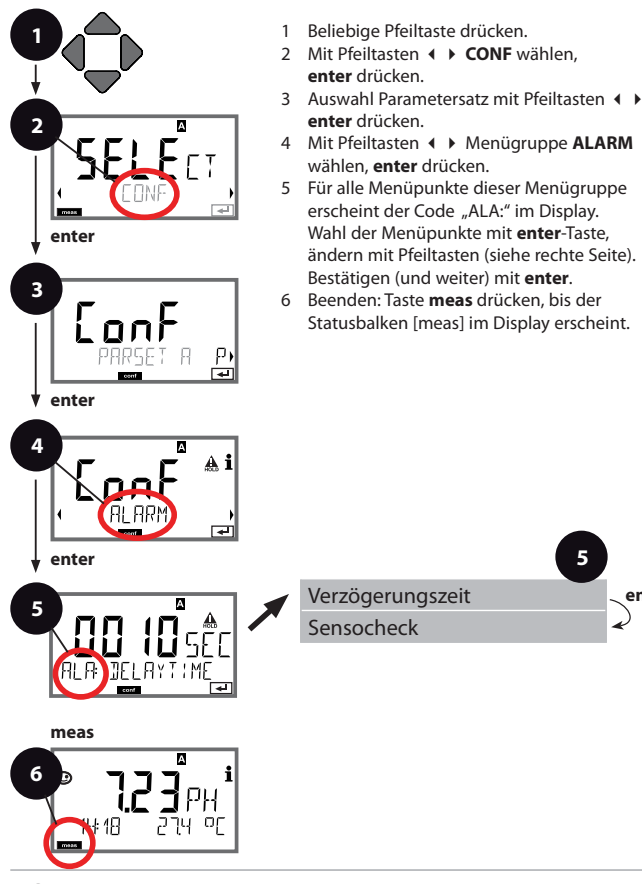

5

enter

|                            | -                                                                                                    |                                |
|----------------------------|----------------------------------------------------------------------------------------------------|--------------------------------|
| Menüpunkt                  | Aktion                                                                                                    | Auswahl                        |
| Alarmverzögerungs-<br>zeit | Mit Pfeiltasten A V ()<br>Wert eingeben.<br>Übernehmen mit <b>enter</b>                                                                                                    | 0600 SEC<br>( <b>010 SEC</b> ) |
| Sensocheck                 | Auswahl Sensocheck<br>(kontinuierliche<br>Überwachung der Glas-<br>und Bezugselektrode).<br>Mit Pfeiltasten ▲ ▼ ON<br>oder OFF auswählen.<br>Übernehmen mit <b>enter</b> .<br>(Gleichzeitig wird<br>Sensoface aktiviert. Bei<br>OFF ist auch Sensoface<br>ausgeschaltet.) | ON/ <b>OFF</b>                 |

-

Fehlermeldungen können durch ein 22 mA-Signal über den Ausgangsstrom übermittelt werden (siehe Fehlermeldungen und Konfigurierung Ausgang 1/Ausgang 2).

**Die Alarmverzögerungszeit** verzögert das 22 mA-Signal (wenn konfiguriert).

#### Uhrzeit und Datum Meßstellenbezeichnung

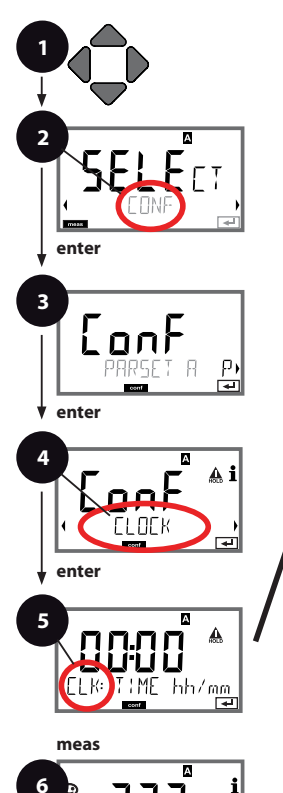

- 1 Beliebige Pfeiltaste drücken.
- 3 Auswahl Parametersatz A mit Pfeiltasten ◀ ▶ enter drücken.
- 4 Mit Pfeiltasten **( )** Menügruppe **CLOCK** bzw. **TAG** wählen, **enter** drücken.
- 5 Für alle Menüpunkte dieser Menügruppe erscheint der Code "CLK:" bzw. "TAG" im Display.

Wahl der Menüpunkte mit **enter**-Taste, ändern mit Pfeiltasten (siehe rechte Seite). Bestätigen (und weiter) mit **enter**.

6 Beenden: Taste **meas** drücken, bis der Statusbalken [meas] im Display erscheint.

|                       | 5     |
|-----------------------|-------|
| Zeitformat            | enter |
| Uhrzeit               | ~     |
| Tag und Monat         | *     |
| Jahr                  |       |
|                       |       |
| Meßstellenbezeichnung |       |

48

### **Uhrzeit und Datum**

Uhrzeit und Datum der eingebauten Echtzeituhr sind die Grundlage für die Steuerung von Kalibrier- und Reinigungszyklen.

Im Meßmodus wird die Uhrzeit mit im Display angezeigt.

Bei digitalen Sensoren werden Kalibrierdaten in den Sensorkopf geschrieben.

Außerdem sind die Logbucheinträge (vgl. Diagnose) mit einem Zeitstempel versehen.

#### Hinweis:

Es erfolgt keine Umschaltung von Winter- auf Sommerzeit! Daher bitte die Zeit manuell umschalten!

### Meßstellenbezeichnung ("TAG")

In der unteren Displayzeile können Sie einen Namen für die Meßstelle vergeben. Bis zu 32 Zeichen sind möglich.

Durch (mehrmaliges) Drücken von **meas** im Meßmodus kann die Meßstellenbezeichnung angezeigt werden.

Der "TAG" als Teil der Gerätekonfiguration kann über IrDA ausgelesen werden.

Die genormte Benennung ist hilfreich, um z. B. ein Gerät nach Reparatur beim Einbau wieder richtig zuzuordnen.

| 5                          |                                                                                                    |                                                                                                    |
|----------------------------|----------------------------------------------------------------------------------------------------|----------------------------------------------------------------------------------------------------|
| Menüpunkt                  | Aktion                                                                                                    | Auswahl                                                                                                    |
| Meßstellen-<br>bezeichnung | Mit Pfeiltasten ▲ ▼<br>Buchstabe/Ziffer/Zeichen<br>auswählen,<br>mit Pfeiltasten ◀ ▶ zur<br>nächsten Stelle wechseln. | AZ, 09, - + < > ? / @<br>Die ersten 10 Zeichen<br>werden im Display ohne<br>seitliches Scrollen darge-<br>ctallt |
|                            | upernenmen mit <b>enter</b>                                                                                           | stent.                                                                                                    |

### ISM<sup>®</sup> Sensoren

### Betrieb

M420 erlaubt den Betrieb mit ISM®-Sensoren.

Die folgenden Displaybeispiele beziehen sich auf den Transmitter M420 pH und einen pH-ISM<sup>®</sup> Sensor (bei anderen Ausführungen ähnlich).

Die Einstellung des Sensortyps erfolgt in der Konfigurierung, das entsprechende Symbol erscheint dann im Display:

### SM

Das Gerät geht nur dann in den Meßmodus, wenn der angeschlossene Sensor mit dem konfigurierten Typ übereinstimmt (Sensoface ist fröhlich):

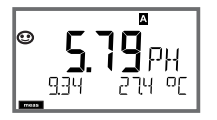

Ansonsten wird eine Fehlermeldung ausgegeben. Das Symbol **info** wird dargestellt, mit den Pfeiltasten ◀ → kann der Fehlertext in der unteren Zeile gelesen werden. Sensoface ist traurig (s. Liste der Fehlermeldungen und Sensoface im Anhang):

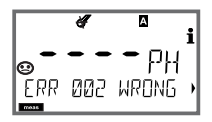

### Anschluß digitaler Sensoren

| Schritt                                               | Aktion/Display                                                                                                    | Bemerkung                                                                                                    |
|-------------------------------------------------------|----------------------------------------------------------------------------------------------------|----------------------------------------------------------------------------------------------------|
| Sensor anstecken                                      | <pre></pre>                                                                                                    | Bevor ein digitaler<br>Sensor angeschlos-<br>sen wird, erscheint die<br>Fehlermeldung "kein<br>Sensor" im Display   |
| Warten, bis die Sen-<br>sordaten angezeigt<br>werden. |                                                                                                    | Die Sanduhr blinkt im<br>Display.                                                                                   |
| (Sensor entwertet)<br>Sensor tauschen                 | <pre></pre>                                                                                                    | Wenn diese<br>Fehlermeldung erscheint,<br>kann der Sensor nicht<br>mehr verwendet werden.<br>Sensoface ist traurig. |
| (Sensor defekt)<br>Sensor tauschen                    | <b>€</b><br><b>€</b><br><b>1</b><br><b>1</b><br><b>1</b><br><b>1</b><br><b>1</b><br><b>1</b><br><b>1</b><br><b>1</b> | Wenn diese<br>Fehlermeldung erscheint,<br>kann der Sensor nicht<br>verwendet werden.<br>Sensoface ist traurig.      |
| Sensordaten prüfen                                    | Mit Pfeiltasten ↓<br>Sensorinformationen<br>anzeigen, mit <b>enter</b><br>bestätigen.                                | Das Symbol ISM wird<br>angezeigt.<br>Sensoface ist fröhlich.                                                        |
| In den Meßmodus<br>gehen                              | Taste <b>meas</b> , <b>info</b> oder<br><b>enter</b> drücken                                                         | Nach 60 s geht das Gerät<br>automatisch in den<br>Meßmodus (timeout).                                               |

### Sensorwechsel

Der Wechsel von ISM<sup>®</sup>-Sensoren sollte immer im HOLD-Zustand erfolgen, um unbeabsichtigte Reaktionen der Ausgänge und der Kontakte zu vermeiden. Der Wechsel kann auch bei der Kalibrierung erfolgen, wenn der neue Sensor gleich kalibriert werden soll.

| Schritt                                                   | Aktion/Display                                                                                                    | Bemerkung                                                                                                    |
|-----------------------------------------------------------|----------------------------------------------------------------------------------------------------|----------------------------------------------------------------------------------------------------|
| HOLD-Zustand<br>wählen                                    | Mit beliebiger Pfeil-<br>taste Auswahlmenü<br>aufrufen,<br>mit Pfeiltaste<br>◀ ► HOLD wählen,<br>bestätigen mit <b>enter.</b> | Das Gerät befindet sich<br>anschließend im HOLD-<br>Zustand. Alternativ kann<br>der HOLD-Zustand auch<br>über den HOLD-Eingang<br>extern ausgelöst werden.<br>Während HOLD ist der<br>Ausgangsstrom auf den<br>letzten Wert eingefroren,<br>bzw. auf einen fixen Wert<br>gesetzt. |
| Alten Sensor von<br>Steckverbindung<br>lösen und ausbauen |                                                                                                    |                                                                                                    |
| Neuen Sensor<br>einbauen und<br>anstecken.                |                                                                                                    | Temporäre Meldungen,<br>die beim Wechsel entste-<br>hen, werden im Display<br>angezeigt, aber nicht auf<br>dem Alarmkontakt aus-<br>gegeben und nicht in das<br>Logbuch eingetragen.                                                                                              |
| Warten, bis die Sen-<br>sordaten angezeigt<br>werden.     |                                                                                                    |                                                                                                    |

| Schritt                   | Aktion/Display                                                                                                    | Bemerkung                                                                                                |
|---------------------------|----------------------------------------------------------------------------------------------------|----------------------------------------------------------------------------------------------------|
| Sensordaten prüfen        | Mit Pfeiltasten ( )<br>Sensorinformationen<br>anzeigen, mit <b>enter</b><br>bestätigen.                             | Sensorhersteller und -Typ,<br>Seriennummer und letz-<br>tes Kalibrierdatum kön-<br>nen angezeigt werden. |
| Meßwerte<br>kontrollieren |                                                                                                    |                                                                                                    |
| HOLD verlassen            | meas kurz drücken:<br>zurück ins Auswahl-<br>menü, langes Drük-<br>ken von meas: Gerät<br>geht in den Meß-<br>modus | In das erweiterte<br>Logbuch wird der<br>Sensorwechsel eingetra-<br>gen.                                 |

### Kalibrierung von Digitalsensoren

Bei digitalen Sensoren werden nach einer Kalibrierung die Kalibrierund Statistikdaten in den Sensor geschrieben. Während dieser Zeit wird im Display "STORING DATA" angezeigt, dieser Vorgang dauert ca. 5 ... 10 s.

Der Sensor darf während dieses Vorgangs nicht abgezogen werden!

# Kalibrierung

#### Hinweis:

- Kalibriervorgänge dürfen nur von Fachpersonal ausgeführt werden. Falsch eingestellte Parameter bleiben unter Umständen unbemerkt, verändern jedoch die Meßeigenschaften.
- Die Einstellzeit des Sensors und des Temperaturfühlers verkürzt sich erheblich, wenn zunächst der Sensor in der Pufferlösung bewegt und anschließend ruhig gehalten wird.
- Das Gerät kann nur richtig arbeiten, wenn die verwendeten Pufferlösungen mit dem konfigurierten Puffersatz übereinstimmen.
  Andere Pufferlösungen, auch mit gleichem Nennwert, können ein anderes Temperaturverhalten aufweisen. Dies führt zu Meßfehlern.

Bei Verwendung von ISFET-Sensoren oder Sensoren mit von pH 7 abweichendem Nullpunkt muß nach jedem Sensorwechsel eine Nullpunkteinstellung durchgeführt werden. Nur so erhalten Sie verläßliche Sensoface-Hinweise. Bei allen späteren Kalibrierungen beziehen sich die Sensoface-Hinweise auf diese Grundkalibrierung.

### Auswahl Kalibriermodus

Mit Hilfe der Kalibrierung passen Sie das Gerät an die individuellen Sensoreigenschaften Asymmetriepotential und Steilheit an. Die Kalibrierung kann durch einen Passcode geschützt werden (Menü SERVICE).

Im Kalibriermenü wählen Sie zunächst den Kalibriermodus aus:

| CAL_PH     | je nach Voreinstellung in der Konfigurierung:                                                                                                    |                                          |
|------------|----------------------------------------------------------------------------------------------------|------------------------------------------|
|            | AUTO                                                                                                    | automatische Puffererkennung (Calimatic) |
|            | MAN                                                                                                    | manuelle Puffereingabe                   |
|            | DAT                                                                                                    | Eingabe vorgemessener Elektrodendaten    |
| CAL_ORP    | ORP-Ka                                                                                                    | librierung                               |
| P_CAL      | Produk                                                                                                    | tkalibrierung (Kal. durch Probennahme)   |
| ISFET-ZERO | Nullpunktverschiebung. Erforderlich bei Einsatz von<br>ISFET-Sensoren, im Anschluß kann wahlweise eine Ein-<br>oder Zweipunktkalibrierung durchgeführt werden. |                                          |
| CAL_RTD    | Temper                                                                                                    | raturfühlerabgleich                      |

#### CAL\_PH voreinstellen (Menü CONF / Konfigurierung):

- 1) Taste meas lang (> 2 s) drücken (Betriebsart Messen)
- 2) Beliebige Pfeiltaste drücken das Auswahlmenü erscheint
- 3) Betriebsart CONF mittels Pfeiltasten links / rechts wählen
- Unter "SENSOR", "CALMODE" Modus wählen (AUTO, MAN, DAT). Mit enter bestätigen

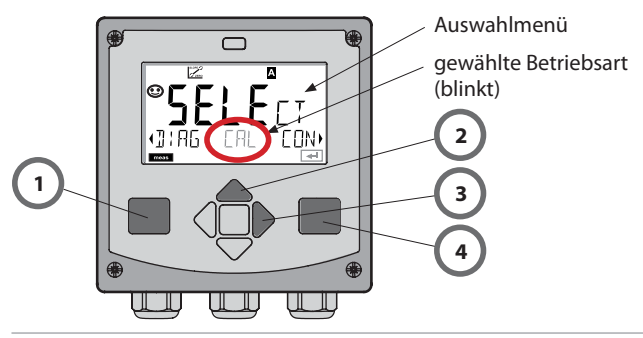

# Nullpunktverschiebung (ISFET)

Dieser Abgleich ermöglicht die Verwendung von ISFET-Sensoren mit abweichendem Nullpunkt (nur pH). Die Funktion steht zur Verfügung, wenn bei der Konfigurierung Sensorauswahl=ISFET eingestellt wurde. Bei anderen Sensoren ist die Nullpunktverschiebung inaktiv. Der Abgleich erfolgt mit einem Nullpunkt-Puffer pH 7,00. Zulässiger Bereich des Pufferwertes: pH 6,5 ... 7,5. Eingabe temperaturrichtig. Maximale Nullpunktverschiebung: ± 200 mV.

| Display      | Aktion                                                                                                    | Bemerkung                                                                                                    |
|--------------|----------------------------------------------------------------------------------------------------|----------------------------------------------------------------------------------------------------|
| USFET-ZERO → | Kalibrierung wählen.<br>Weiter mit <b>enter</b> .                                                                                                    |                                                                                                    |
|              | Kalibrierbereitschaft.<br>Sanduhr blinkt.                                                                                                    | Anzeige (3 s)<br>Das Gerät befindet<br>sich ab jetzt im<br>HOLD-Zustand.                                                                                                  |
|              | Sensor in einen<br>pH 7,00-Puffer bringen.<br>Geben Sie mit Hilfe der<br>Pfeiltasten den tempe-<br>raturrichtigen pH-Wert<br>im Bereich 6,50 7,50<br>ein (siehe Puffertabelle).<br>Bestätigen mit <b>enter</b> | Wenn der Null-<br>punktfehler des<br>Sensors zu groß ist<br>(> ±200 mV), wird<br>eine Fehlermeldung<br>CAL ERR erzeugt.<br>Eine Kalibrierung ist<br>dann nicht möglich.   |
|              | Stabilitätsprüfung.<br>Gemessener Wert [mV]<br>wird angezeigt.<br>Das Symbol "Sanduhr"<br>blinkt.                                                                                                    | Hinweis:<br>Ein Abbruch der<br>Stabilitätsprüfung<br>ist möglich ( <b>enter</b><br>drücken). Die<br>Genauigkeit der<br>Kalibrierung wird<br>dadurch jedoch<br>verringert. |

### Nullpunktverschiebung (ISFET)

| Display                                                                                                    | Aktion                                                                                                    | Bemerkung                                                                                                    |
|----------------------------------------------------------------------------------------------------|----------------------------------------------------------------------------------------------------|----------------------------------------------------------------------------------------------------|
| Contractions and the second second se | Am Ende des Einstell-<br>vorgangs wird die<br>Nullpunktverschiebung<br>[mV] des Sensors (be-<br>zogen auf 25 °C) ange-<br>zeigt.<br>Sensoface ist aktiv.<br>Weiter mit <b>enter</b> | Dies ist nicht der<br>endgültige Kali-<br>brierwert des Sen-<br>sors! Asymmetrie-<br>potential und<br>Steilheit müssen mit<br>einer kompletten<br>2-Punkt-Kalibrierung<br>ermittelt werden. |
|                                                                                                    | Mit Hilfe der Pfeiltasten<br>wählen Sie:<br>• Repeat<br>(Wiederholen der<br>Kalibrierung) bzw.<br>• Messen .<br>Bestätigen mit <b>enter</b>                                         |                                                                                                    |
|                                                                                                    | Sensor wieder in den<br>Prozeß bringen.<br>Beenden der Nullpunkt-<br>kalibrierung mit <b>enter</b>                                                                                  | Ausgänge bleiben<br>nach Beenden der<br>Kalibrierung noch<br>kurze Zeit im HOLD-<br>Zustand.                                                                                                |

#### Hinweis zur Nullpunktverschiebung

Nach erfolgter Einstellung der Nullpunktverschiebung muß der Sensor mit Hilfe der auf den folgenden Seiten beschriebenen Verfahren kalibriert werden.

# Automatische Kalibrierung (Calimatic)

Der Kalibriermodus AUTO und die Art der Temperaturerfassung werden in der **Konfigurierung** voreingestellt. Die verwendeten Pufferlösungen müssen mit dem konfigurierten Puffersatz übereinstimmen. Andere Pufferlösungen, auch mit gleichen Nennwerten, können ein anderes Temperaturverhalten aufweisen. Dies führt zu Meßfehlern.

| Display | Aktion                                                                                                    | Bemerkung                                                                                                    |
|---------|----------------------------------------------------------------------------------------------------|----------------------------------------------------------------------------------------------------|
|         | Kalibrierung wählen.<br>Weiter mit <b>enter</b> .                                                                                                    |                                                                                                    |
|         | Kalibrierbereitschaft.<br>Sanduhr blinkt.<br>Kalibriermethode aus-<br>wählen: CAL_PH<br>Weiter mit <b>enter</b>                                                                                                  | Anzeige (3 s)<br>Das Gerät befindet<br>sich ab jetzt im<br>HOLD-Zustand.                                                                                                    |
|         | Sensor und Tempe-<br>raturfühler ausbau-<br>en, reinigen, in erste<br>Pufferlösung tauchen<br>(Reihenfolge der Puffer-<br>lösungen ist beliebig).<br>Starten mit <b>enter</b>                                    | Bei Konfigurierung<br>auf "manuelle Tem-<br>peratureingabe"<br>blinkt der Tempera-<br>turwert im Display<br>und kann mit den<br>Pfeiltasten editiert<br>werden.                           |
|         | Puffererkennung.<br>Während das Symbol<br>"Sanduhr" blinkt, ver-<br>bleiben Sensor und<br>Temperaturfühler in der<br>ersten Pufferlösung.<br>Puffererkennung been-<br>det, der Puffernennwert<br>wird angezeigt. | Die Einstellzeit des<br>Sensors und des<br>Temperaturfühlers<br>verkürzt sich erheb-<br>lich, wenn Sie den<br>Sensor zunächst in<br>der Pufferlösung<br>bewegen und dann<br>ruhig halten. |
| est     |                                                                                                    |                                                                                                    |

### Automatische Kalibrierung (Calimatic)

| Display | Aktion                                                                                                    | Bemerkung                                                                                                    |
|---------|----------------------------------------------------------------------------------------------------|----------------------------------------------------------------------------------------------------|
|         | Ist die Stabilitätsprü-<br>fung abgeschlossen,<br>wird der Wert übernom-<br>men und das Asymme-<br>triepotential angezeigt.<br>Die Kalibrierung mit<br>dem ersten Puffer ist<br>beendet. Sensor und<br>Temperaturfühler aus<br>der ersten Pufferlösung<br>nehmen, gründlich<br>abspülen.<br><b>Mittels Pfeiltasten<br/>wählen Sie:</b><br>• 1-Pkt-Kal. (END)<br>• 2-Pkt-Kal. (CAL2)<br>• Wiederholg. (REPEAT)<br>Weiter mit <b>enter</b> | Hinweis:<br>Ein Abbruch der<br>Stabilitätsprüfung<br>ist nach 10 s mög-<br>lich ( <b>enter</b> drücken).<br>Die Genauigkeit der<br>Kalibrierung wird<br>dadurch jedoch ver-<br>ringert. Display bei<br>Auswahl 1-PktKal:<br>$\underbrace{\begin{tabular}{lllllllllllllllllllllllllllllllllll$ |
|         | 2-Punkt-Kalibrierung:<br>Sensor und Tempera-<br>turfühler in die zweite<br>Pufferlösung tauchen.<br>Starten mit <b>enter</b>                                                                                                    | Der Kalibriervorgang<br>läuft ab wie beim<br>ersten Puffer.                                                                                                    |
|         | Sensor mit Tempera-<br>turfühler aus zweitem<br>Puffer ziehen, abspülen,<br>wieder einbauen.<br>Weiter mit <b>enter</b>                                                                                                    | Steilheit und Asym-<br>metriepotential des<br>Sensors (bezogen<br>auf 25 °C) werden<br>angezeigt.                                                                                                    |
|         | Mittels Pfeiltasten<br>wählen Sie:<br>• Beenden (MEAS)<br>• Wiederholg. (REPEAT)<br>Weiter mit <b>enter</b><br>Bei Beenden: HOLD<br>wird verzögert deaktiv.                                                                                                    | Bei Beenden der<br>2-PktKal.:                                                                                                    |

# Manuelle Kalibrierung mit Puffervorgabe

Der Kalibriermodus MAN und die Art der Temperaturerfassung werden in der **Konfigurierung** voreingestellt. Bei der Kalibrierung mit manueller Puffervorgabe muß der pH-Wert der verwendeten Pufferlösung temperaturrichtig ins Gerät eingegeben werden. Die Kalibrierung kann mit jeder beliebigen Pufferlösung erfolgen.

| Display              | Aktion                                                                                                    | Bemerkung                                                                                                    |
|----------------------|----------------------------------------------------------------------------------------------------|----------------------------------------------------------------------------------------------------|
|                      | Kalibrierung wählen.<br>Weiter mit <b>enter</b> .                                                                                                    |                                                                                                    |
| CRL<br>BUFFER MANUAL | Kalibrierbereitschaft.<br>Sanduhr blinkt.                                                                                                    | Anzeige (3 s)<br>Das Gerät befindet<br>sich ab jetzt im<br>HOLD-Zustand.                                                                                                    |
|                      | Sensor und Tempera-<br>turfühler ausbauen,<br>reinigen, in erste Puffer-<br>lösung tauchen.<br>Starten mit <b>enter</b>                                            | Bei Konfigurierung<br>auf "manuelle Tem-<br>peratureingabe"<br>blinkt der Tempera-<br>turwert im Display<br>und kann mit den<br>Pfeiltasten editiert<br>werden.                           |
|                      | pH-Wert der Pufferlö-<br>sung temperaturrichtig<br>eingeben. Während<br>die "Sanduhr" blinkt,<br>verbleiben Sensor und<br>Temperaturfühler in der<br>Pufferlösung. | Die Einstellzeit des<br>Sensors und des<br>Temperaturfühlers<br>verkürzt sich erheb-<br>lich, wenn Sie den<br>Sensor zunächst in<br>der Pufferlösung<br>bewegen und dann<br>ruhig halten. |
## Manuelle Kalibrierung mit Puffervorgabe

| Display | Aktion                                                                                                    | Bemerkung                                                                                                    |
|---------|----------------------------------------------------------------------------------------------------|----------------------------------------------------------------------------------------------------|
|         | Ist die Stabilitätsprü-<br>fung abgeschlossen,<br>wird der Wert übernom-<br>men und das Asymme-<br>triepotential angezeigt.<br>Die Kalibrierung mit<br>dem ersten Puffer ist<br>beendet. Sensor und<br>Temperaturfühler aus<br>der ersten Pufferlösung<br>nehmen, gründlich<br>abspülen.<br><b>Mittels Pfeiltasten<br/>wählen Sie:</b><br>• 1-Pkt-Kal. (END)<br>• 2-Pkt-Kal. (CAL2)<br>• Wiederholg. (REPEAT) | Hinweis:<br>Ein Abbruch der<br>Stabilitätsprüfung<br>ist nach 10 s mög-<br>lich ( <b>enter</b> drücken).<br>Die Genauigkeit der<br>Kalibrierung wird<br>dadurch jedoch ver-<br>ringert. Display bei<br>Auswahl 1-PktKal.: |
|         | 2-Punkt-Kalibrierung:<br>Sensor und Tempera-<br>turfühler in die zweite<br>Pufferlösung tauchen.<br>pH-Wert eingeben.<br>Starten mit <b>enter</b>                                                                                                    | Der Kalibriervor-<br>gang läuft ab wie<br>beim ersten Puffer.                                                                                                    |
|         | Sensor mit Temperatur-<br>fühler abspülen, wieder<br>einbauen.<br>Weiter mit <b>enter</b>                                                                                                    | Anzeige Steilheit<br>und Asymmetrie-<br>potential desSensors<br>(bezogen auf 25 °C).                                                                                                    |
|         | Mittels Pfeiltasten<br>wählen Sie:<br>• Beenden (MEAS)<br>• Wiederholg. (REPEAT)<br>Weiter mit enter<br>Bei Beenden: HOLD<br>wird verzögert deaktiv.                                                                                                    | Bei Beenden der<br>2-PktKal.:                                                                                                    |

## Dateneingabe vorgemessener Sensoren

Der Kalibriermodus DAT muß in der Konfigurierung voreingestellt sein. Die Werte für Steilheit und Asymmetriepotential eines Sensors können direkt eingegeben werden. Die Werte müssen bekannt sein, also z. B. vorher im Labor ermittelt werden.

| Display | Aktion                                                                                                    | Bemerkung                                                                |
|---------|----------------------------------------------------------------------------------------------------|--------------------------------------------------------------------------|
|         | Kalibrierung wählen.<br>Weiter mit <b>enter</b> .                                                               |                                                                          |
|         | "Data Input"<br>Kalibrierbereitschaft.<br>Sanduhr blinkt.                                                       | Anzeige (3 s)<br>Das Gerät befindet<br>sich ab jetzt im<br>HOLD-Zustand. |
|         | Asymmetriepotential<br>[mV] eingeben.<br>Weiter mit <b>enter</b>                                                |                                                                          |
|         | Steilheit [%] eingeben.                                                                                         |                                                                          |
|         | Das Gerät zeigt die<br>neue Steilheit und das<br>Asymmetriepotential<br>(bei 25 °C) an.<br>Sensoface ist aktiv. |                                                                          |
|         | Mittels Pfeiltasten<br>wählen Sie:<br>• Beenden (MEAS)<br>• Wiederholg. (REPEAT)<br>Weiter mit <b>enter</b>     | Bei Beenden:<br>HOLD wird verzö-<br>gert deaktiv.                        |

| Umrechnung | der Steilhei | t [%] in [ | [mV/pH] | bei 25 °C |
|------------|--------------|------------|---------|-----------|
|------------|--------------|------------|---------|-----------|

| %   | mV/pH |
|-----|-------|
| 78  | 46,2  |
| 80  | 47,4  |
| 82  | 48,5  |
| 84  | 49,7  |
| 86  | 50,9  |
| 88  | 52,1  |
| 90  | 53,3  |
| 92  | 54,5  |
| 94  | 55,6  |
| 96  | 56,8  |
| 98  | 58,0  |
| 100 | 59,2  |
| 102 | 60,4  |

#### **Umrechnung: Asymmetriepotential in Sensornullpunkt**

S

 $NPKT = 7 - \frac{U_{AS}[mV]}{S [mV / pH]}$ 

NPKT = Sensornullpunkt U<sub>AS</sub> = Asymmetriepotential

= Steilheit

# Produktkalibrierung (pH)

Kalibrierung durch Probennahme (Einpunktkalibrierung). Während der Produktkalibrierung verbleibt der Sensor im Meßmedium. Der Meßprozeß wird nur kurz unterbrochen.

#### Ablauf:

1) Die Probe wird im Labor oder vor Ort mit einem portablen Batteriemeßgerät ausgemessen. Für eine genaue Kalibrierung ist es notwendig, daß Probentemperatur und Prozeßmeßtemperatur übereinstimmen.

Bei der Probennahme speichert das Gerät den aktuellen Wert ab und geht wieder in den Meßmodus, der Statusbalken "Kalibrierung" blinkt.

2) Im zweiten Schritt wird der Probenmeßwert ins Gerät eingegeben. Aus der Differenz zwischen gespeichertem Meßwert und eingegebenem Probenmeßwert ermittelt das Gerät das neue Asymmetriepotential.

Ist die Probe ungültig, kann der bei Probennahme gespeicherte Wert übernommen werden. Damit werden die alten Kalibrierwerte gespeichert. Anschließend kann eine neue Produktkalibrierung gestartet werden.

| Display | Aktion                                                              | Bemerkung                                                                |
|---------|---------------------------------------------------------------------|--------------------------------------------------------------------------|
|         | Produktkalibrierung<br>wählen: P_CAL.<br>Weiter mit <b>enter</b>    |                                                                          |
|         | Kalibrierbereitschaft.<br>Sanduhr blinkt.                           | Anzeige (3 s)<br>Das Gerät befindet<br>sich ab jetzt im<br>HOLD-Zustand. |
|         | Probennahme und<br>Speichern des Wertes.<br>Weiter mit <b>enter</b> | Die Probe kann<br>nun ausgemessen<br>werden.                             |

# Produktkalibrierung (pH)

| Display                                                                                          | Aktion                                                                                                    | Bemerkung                                                                                                    |
|--------------------------------------------------------------------------------------------------|----------------------------------------------------------------------------------------------------|----------------------------------------------------------------------------------------------------|
| <b>4</b> , <b>7</b> , <b>7</b> , <b>7</b> , <b>7</b> , <b>7</b> , <b>7</b> , <b>7</b> , <b>7</b> | Gerät kehrt zurück in<br>den Meßmodus.                                                                                                    | Durch Blinken des<br>CAL-Statusbalkens<br>wird angezeigt, daß<br>die Produktkalibrie-<br>rung noch nicht<br>abgeschlossen ist. |
|                                                                                                  | Produktkalibrierung<br>2. Schritt                                                                                                    | Anzeige (3 s)<br>Das Gerät befindet<br>sich ab jetzt im<br>HOLD-Zustand.                                                       |
|                                                                                                  | Der gespeicherte Wert<br>wird angezeigt (blinkt)<br>und kann durch den<br>Probenmeßwert über-<br>schrieben werden.<br>Weiter mit <b>enter</b>  |                                                                                                    |
|                                                                                                  | Anzeige des neuen<br>Asymmetriepotentials<br>(bezogen auf 25°C).<br>Sensoface ist aktiv.<br>Kalibrierung beenden:<br>MEAS wählen, <b>enter</b> | Kalibrierung wie-<br>derholen: REPEAT<br>wählen, dann <b>enter</b>                                                             |
| Kalibrierung<br>beendet                                                                          | Ausgänge bleiben nach E<br>rung für kurze Zeit noch                                                                                            | Beenden der Kalibrie-<br>im HOLD-Zustand.                                                                                      |

# Redox-Kalibrierung (ORP)

Mit einer Redox-Pufferlösung kann die Spannung eines Redoxsensors kalibriert werden. Dabei wird entsprechend folgender Formel die Spannungsdifferenz zwischen der Meßspannung und der angegebenen Spannung der Kalibrierlösung festgestellt. Bei der Messung wird diese Differenz vom Gerät zur Meßspannung addiert.

$$mV_{_{ORP}}=mV_{_{meas}}+\Delta mV$$

|   | $\mathrm{mV}_{\mathrm{ORP}}$ | = | angezeigte Redoxspannung ORP                                |
|---|------------------------------|---|-------------------------------------------------------------|
| 1 | $mV_{_{meas}}$               | = | direkte Sensorspannung                                      |
|   | ΔmV                          | = | Delta-Wert, vom Gerät während der<br>Kalibrierung ermittelt |

Möglich ist auch, die Sensorspannung auf ein anderes Bezugssystem – z.B. die Standard-Wasserstoffelektrode – zu beziehen. Hierzu ist bei der Kalibrierung das temperaturrichtige Potential (siehe Tabelle) der verwendeten Bezugselektrode einzugeben, das dann bei der Messung zu der gemessenen Redoxspannung addiert wird.

Zu beachten ist, daß die Messung bei der gleichen Temperatur wie bei der Kalibrierung durchgeführt wird, da der Temperaturgang der Bezugselektrode nicht automatisch berücksichtigt wird.

| Temperatur<br>[°C] | Ag/AgCl/KCl<br>1 mol/l<br>[ΔmV] | Ag/AgCl/KCl<br>3 mol/l<br>[ΔmV] | Thalamid<br>[∆mV] | Quecksilber-<br>sulfat<br>[ΔmV] |
|--------------------|---------------------------------|---------------------------------|-------------------|---------------------------------|
| 0                  | 249                             | 224                             | -559              | 672                             |
| 10                 | 244                             | 217                             | -564              | 664                             |
| 20                 | 240                             | 211                             | -569              | 655                             |
| 25                 | 236                             | 207                             | -571              | 651                             |
| 30                 | 233                             | 203                             | -574              | 647                             |
| 40                 | 227                             | 196                             | -580              | 639                             |
| 50                 | 221                             | 188                             | -585              | 631                             |
| 60                 | 214                             | 180                             | -592              | 623                             |
| 70                 | 207                             | 172                             | -598              | 613                             |
| 80                 | 200                             | 163                             | -605              | 603                             |

| Temperaturabhängigkeit g | gängiger B | ezugssysteme | gemessen | gegen SWE |
|--------------------------|------------|--------------|----------|-----------|
|--------------------------|------------|--------------|----------|-----------|

# Redox-Kalibrierung (ORP)

| Display | Aktion                                                                                                    | Bemerkung                                                                                       |
|---------|----------------------------------------------------------------------------------------------------|-------------------------------------------------------------------------------------------------|
|         | ORP-Kalibrierung wäh-<br>len, weiter mit <b>enter</b>                                                         |                                                                                                 |
|         | Sensor und Temperatur-<br>fühler ausbauen, reini-<br>gen und in den Redox-<br>Puffer tauchen.                 | Anzeige (3 s)<br>Das Gerät befindet<br>sich ab jetzt im<br>HOLD-Zustand.                        |
|         | Eingabe Sollwert<br>Redox-Puffer.<br>Weiter mit <b>enter</b>                                                  |                                                                                                 |
|         | Der ORP-Deltawert wird<br>angezeigt (bezogen auf<br>25°C).<br>Sensoface ist aktiv.<br>Weiter mit <b>enter</b> |                                                                                                 |
|         | Kalibrierung wieder-<br>holen: REPEAT wählen,<br>Kalibrierung beenden:<br>MEAS wählen, dann<br><b>enter</b>   | Ausgänge bleiben<br>nach Beenden der<br>Kalibrierung für<br>kurze Zeit noch im<br>HOLD-Zustand. |

# Abgleich Temperaturfühler

| Display | Aktion                                                                                                    | Bemerkung                                                                                       |
|---------|----------------------------------------------------------------------------------------------------|-------------------------------------------------------------------------------------------------|
| CALRIJ, | TempAbgleich wählen.<br>Weiter mit <b>enter</b>                                                                                                    | Falsch eingestellte<br>Parameter verän-<br>dern die Meßeigen-<br>schaften!                      |
|         | Temperatur des Meßgu-<br>tes mit einem externen<br>Thermometer ermitteln.                                                                                                    | Anzeige (3 s)<br>Das Gerät befindet<br>sich ab jetzt im<br>HOLD-Zustand.                        |
|         | Eingabe des ermittelten<br>Temperaturwerts.<br>Maximale Differenz:<br>10 K.<br>Weiter mit <b>enter</b>                                                                                                    | Anzeige der Ist-<br>Temperatur (ohne<br>Verrechnung) im<br>unteren Display.                     |
|         | Der korrigierte Tempe-<br>raturwert wird ange-<br>zeigt. Sensoface ist<br>aktiv.<br>Kalibrierung beenden:<br>MEAS wählen, dann<br><b>enter</b><br>Kalibrierung wieder-<br>holen: REPEAT wählen,<br>dann <b>enter</b> |                                                                                                 |
|         | Nach Beenden der<br>Kalibrierung schaltet<br>das Gerät auf Meßwert-<br>anzeige.                                                                                                    | Ausgänge bleiben<br>nach Beenden der<br>Kalibrierung für<br>kurze Zeit noch im<br>HOLD-Zustand. |

### Messuna

#### Display

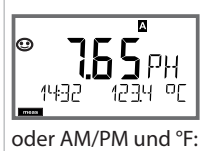

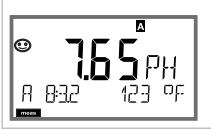

### Bemerkung

Das Gerät wird aus den Menüs der Konfigurierung und Kalibrierung mit meas in den Meßzustand geschaltet.

Im Meßmodus zeigt die Hauptanzeige die konfigurierte Meßgröße (pH, ORP [mV] oder Temperatur), die Nebenanzeige die Uhrzeit und die zweite konfigurierte Meßgröße (pH, ORP [mV] oder Temperatur), der Statusbalken [meas] ist an und der aktive Parametersatz (A/B) wird angezeigt.

Mit der Taste enter können Sie die aktuellen Ausgangsströme kurzzeitig anzeigen.

Mit der Taste meas können Sie die folgenden Displaydarstellungen nacheinander aufrufen. Nach 60 s ohne Bedienung geht das Gerät wieder zur Standardanzeige zurück.

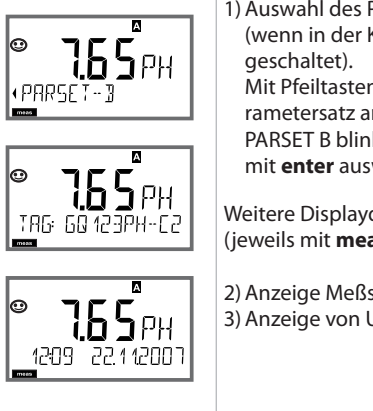

1) Auswahl des Parametersatzes (wenn in der Konfigurierung auf "manuell" rametersatz anzeigen (PARSET A oder PARSET B blinkt in unterer Displayzeile), mit enter auswählen

Weitere Displaydarstellungen (jeweils mit meas)

2) Anzeige Meßstellenbezeichnung ("TAG") 3) Anzeige von Uhrzeit und Datum

Im Diagnosemodus können Sie ohne Unterbrechung der Messung folgende Menüpunkte aufrufen:

| CALDATA  | Kalibrierdaten einsehen                           |
|----------|---------------------------------------------------|
| SENSOR   | Sensordaten einsehen                              |
| SELFTEST | Selbsttest des Geräts auslösen                    |
| LOGBOOK  | Logbucheinträge anzeigen                          |
| MONITOR  | aktuelle Meßwerte anzeigen                        |
| VERSION  | Gerätetyp, Softwareversion, Seriennummer anzeigen |

Der Diagnosemodus kann durch einen Passcode geschützt werden (Menü SERVICE).

#### **Hinweis:**

Im Diagnosemodus ist HOLD nicht aktiv!

| Aktion                        | Taste | Bemerkung                                                                                                    |
|-------------------------------|-------|----------------------------------------------------------------------------------------------------|
| Diagnose<br>aktivieren        |       | Mit beliebiger Pfeiltaste das<br>Selektionsmenü aufrufen.<br>Mit ← ► DIAG auswählen,<br>bestätigen mit <b>enter</b>                               |
| Diagnose-<br>option<br>wählen |       | Mit Pfeiltasten ( ) aus folgender<br>Auswahl wählen:<br>CALDATA SENSOR SELFTEST<br>LOGBOOK MONITOR VERSION<br>weitere Bedienung siehe Folgeseiten |
| Beenden                       | meas  | Beenden mit <b>meas</b> .                                                                                                    |

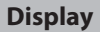

Æ

NEXTLERL

1981

ΠR

. اب

- **- -**

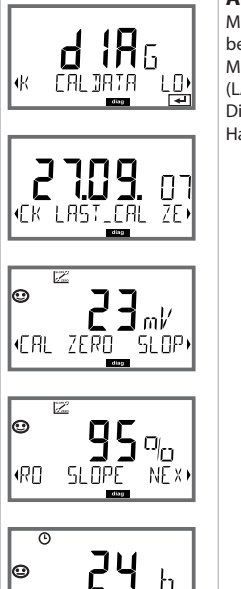

#### Menüpunkt

#### Anzeige der aktuellen Kalibrierdaten

Mit Pfeiltasten ( ) CALDATA auswählen, mit **enter** bestätigen.

Mit Pfeiltasten ( ) in der unteren Textzeile auswählen (LAST\_CAL ISFET-ZERO ZERO SLOPE NEXT\_CAL). Die gewählte Größe wird jeweils automatisch in der Hauptanzeige angezeigt.

Zurück zur Messung mit meas.

#### Anzeige der Sensordaten

Bei analogen Sensoren wird der Typ angezeigt (STANDARD / ISFET), bei digitalen Sensoren Hersteller, Typ, Seriennummer und letztes Kalibrierdatum. Sensoface ist jeweils aktiv.

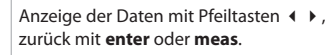

#### Display

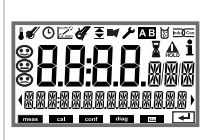

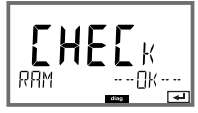

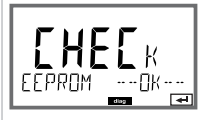

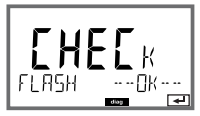

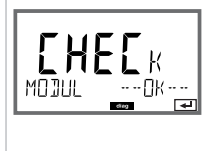

### Menüpunkt

#### Geräteselbsttest

(Ein Abbruch ist jederzeit mit meas möglich.)

- 1) **Displaytest**: Anzeige aller Segmente. Weiter mit **enter**
- RAM-Test: Sanduhr blinkt, am Ende --PASS-- oder --FAIL--Weiter mit enter
- EEPROM-Test: Sanduhr blinkt, am Ende --PASS-oder --FAIL--Weiter mit enter
- FLASH-Test: Sanduhr blinkt, am Ende --PASS-oder --FAIL--Weiter mit enter
- 5) Modul-Test: Sanduhr blinkt, am Ende --PASS-oder --FAIL--Zurück in den Meßmodus mit enter oder meas

#### Display

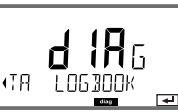

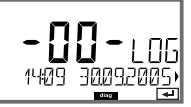

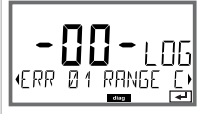

# © 929 2<u>9</u> 929 2<u>9</u>10200 %

### Menüpunkt

#### Anzeige der Logbuch-Einträge

Mit Pfeiltasten • LOGBOOK auswählen, mit enter bestätigen.

Mit Pfeiltasten ▲ ▼ können Sie im Logbuch vorwärts und rückwärts blättern (Einträge -00-...-99-), dabei ist -00- der letzte Eintrag.

Steht das Display auf Datum/Uhrzeit, kann mit ▲ マ ein bestimmtes Datum gesucht werden. Mit Pfeiltasten ∢ ▶ können Sie dann den dazugehörigen Meldungstext abrufen.

Steht das Display auf dem Meldetext, kann mit ▲ ♥ eine bestimmte Meldung gesucht werden. Mit Pfeiltasten ◀ ▶ können Sie dann Datum und Uhrzeit anzeigen.

#### Zurück zur Messung mit meas.

Erweitertes Logbuch / Audit Trail (über TAN) Mit Pfeiltasten ▲ ★ können Sie im erweiterten Logbuch vorwärts und rückwärts blättern (Einträge -000-...-199-), dabei ist -000- der letzte Eintrag. Im Displav: CFR

Bei Audit Trail werden zusätzlich Funktionsaufrufe (CAL CONFIG SERVICE), einige Sensoface-Meldungen (Cal-Timer, Verschleiß) sowie das Öffnen des Gehäuses aufgezeichnet.

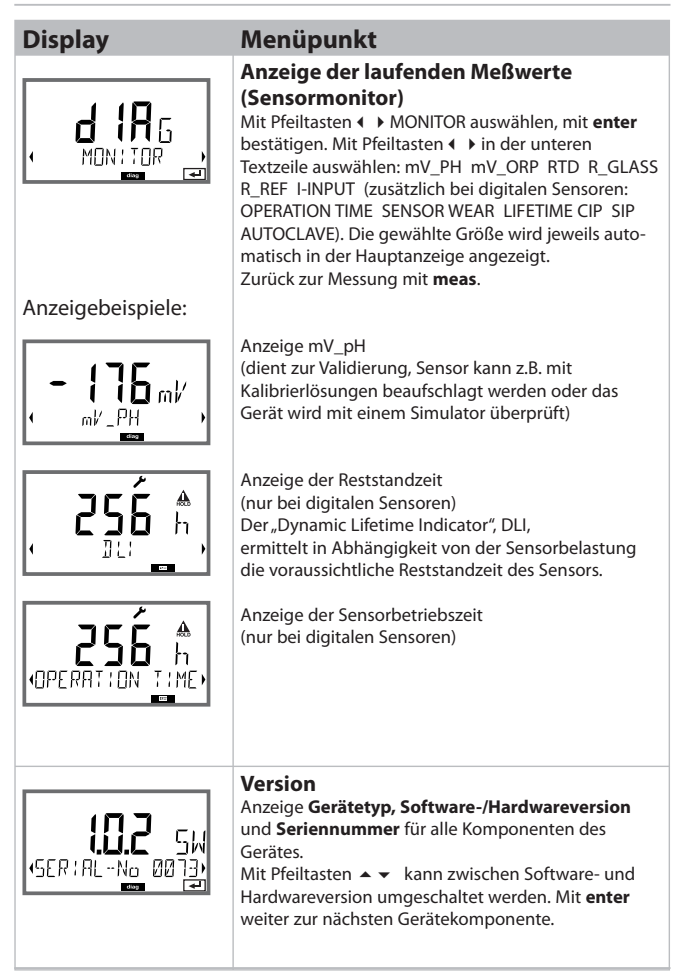

Im Servicemodus können Sie folgende Menüpunkte aufrufen:

| MONITOR | aktuelle Meßwerte anzeigen                  |
|---------|---------------------------------------------|
| OUT1    | Stromausgang 1 testen                       |
| OUT2    | Stromausgang 2 testen                       |
| IRDA    | IrDA-Schnittstelle freigeben und darüber    |
|         | kommunizieren                               |
| CODES   | Passcodes zuweisen oder ändern              |
| DEFAULT | Gerät auf Werkseinstellungen zurückschalten |
| OPTION  | Optionen über TAN freischalten.             |

#### **Hinweis:**

Im Servicemodus ist HOLD aktiv!

| Aktion                | Taste/Display | Bemerkung                                                                                                    |
|-----------------------|---------------|----------------------------------------------------------------------------------------------------|
| Service<br>aktivieren |               | Mit beliebiger Pfeiltaste das<br>Selektionsmenü aufrufen.<br>Mit ◀ → SERVICE auswählen,<br>bestätigen mit <b>enter</b>             |
| Passcode              |               | Passcode "5555" für den<br>Servicemodus mit den Pfeiltasten<br>▲ ▼ ◀ ▶ eingeben.<br>Bestätigen mit <b>enter</b>                    |
| Anzeigen              |               | Im Servicemodus werden folgende<br>Symbole angezeigt:<br>• Statusbalken [diag]<br>• HOLD-Dreieck<br>• Service (Schraubenschlüssel) |
| Beenden               | meas          | Beenden mit <b>meas</b> .                                                                                                    |

### Service

| Menüpunkt        | Bemerkung                                                                                                    |
|------------------|----------------------------------------------------------------------------------------------------|
|                  | Anzeige der laufenden Meßwerte (Sensormonitor)<br>bei gleichzeitig aktivem HOLD-Zustand:<br>Mit Pfeiltasten ( ) MONITOR auswählen, mit enter<br>bestätigen.<br>Mit Pfeiltasten ( ) Größe in der unteren Textzeile<br>auswählen.                                                                                                    |
| Anzeigebeispiel: | Die gewählte Größe wird jeweils automatisch in der<br>Hauptanzeige angezeigt.<br>Da sich das Gerät im HOLD-Zustand befindet, können<br>mit Hilfe von Simulatoren Validierungen durchgeführt<br>werden, ohne daß die Signalausgänge beeinflußt<br>werden.                                                                                                    |
|                  | Rückkehr ins Servicemenü mit <b>meas</b> .<br>Zurück zur Messung: erneut <b>meas</b> drücken.                                                                                                    |
|                  | Vorgabe Strom Ausgänge 1 und 2:<br>Mit Pfeiltasten ↓ > OUT1 oder OUT2 auswählen, mit<br>enter bestätigen.<br>Mit Pfeiltasten ▲ ▼ ↓ > einen gültigen Stromwert<br>für den entsprechenden Ausgang vorgeben.<br>Bestätigen mit enter.<br>In der unteren Zeile rechts wird der tatsächliche<br>Ausgangsstrom zur Kontrolle angezeigt.<br>Beenden mit enter oder meas. |

### Service

| Menüpunkt       | Bemerkung                                                                                                    |  |  |
|-----------------|----------------------------------------------------------------------------------------------------|--|--|
| <br>            | IrDA-Kommunikation:<br>Mit Pfeiltasten ∢ → IRDA auswählen,<br>mit <b>enter</b> bestätigen.                                                                                                    |  |  |
| HOLD            | Bei aktivierter IrDA-Kommunikation bleibt das Gerät<br>aus Sicherheitsgründen im HOLD-Zustand.<br>Die weitere Bedienung erfolgt über IrDA.                                                                                                    |  |  |
| R ] A           | Beenden der Kommunikation mit <b>meas</b> .<br>Ausnahme: Firmware-Update<br>(darf nicht unterbrochen werden!)                                                                                                    |  |  |
|                 | Passcode einrichten:<br>Im Menü "SERVICE - CODES" können Passcodes einge-<br>richtet werden für den Zugriff auf die Betriebsarten<br>DIAG, HOLD, CAL, CONF und SERVICE (bereits vorein-<br>gestellt auf 5555).<br>Bei Verlust des Service-Passcode ist beim Hersteller<br>unter Angabe der Seriennummer des Gerätes eine<br>"Ambulance-TAN" anzufordern.<br>Zur Eingabe der "Ambulance-TAN" wird die Service-<br>Funktion mit dem Passcode 7321 aufgerufen. Nach<br>korrekter Eingabe der Ambulance-TAN meldet<br>das Gerät für ca. 4 s."PASS" und setzt den Service-<br>Passcode auf 5555 zurück. |  |  |
| FRETORY SETTIN, | Rücksetzen auf Werkseinstellung:<br>Im Menü "SERVICE - DEFAULT" kann das Gerät auf die<br>Werksvoreinstellung zurückgesetzt werden.<br>Nicht betroffen: Kalibrierdaten                                                                                                    |  |  |
|                 | Freischalten von Optionen:<br>Optionen werden mit einer "Transaktionsnummer"<br>(TAN) ausgeliefert. Um die Option freizuschalten,<br>müssen Sie diese TAN eingeben und mit <b>enter</b> bestä-<br>tigen.                                                                                                    |  |  |

## Betriebszustände

| Betriebszustand | OUT 1 | OUT 2 | time<br>out |
|-----------------|-------|-------|-------------|
| Messen          |       |       | -           |
| DIAG            |       |       | 60 s        |
| CAL             |       |       | nein        |
| CONF            |       |       | 20<br>min   |
| SERVICE         |       |       | 20<br>min   |
| SERVICE OUT 1   |       |       | 20<br>min   |
| SERVICE OUT 2   |       |       | 20<br>min   |
| HOLD            |       |       | nein        |

Erläuterung:

entsprechend Konfigurierung (Last/Fix bzw. Last/Off)

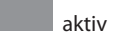

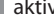

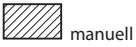

#### M420

| Bezeichnung           |                                 | Artikelnummer |
|-----------------------|---------------------------------|---------------|
| M420 pH H             |                                 | 52121405      |
| M420 pH H OUT2        | Ausstattung mit 2. Stromausgang | 52121406      |
| M420 pH XH            |                                 | 52121407      |
| M420 pH XH OUT2       | Ausstattung mit 2. Stromausgang | 52121408      |
|                       |                                 |               |
| M420 O2 H             |                                 | 52121415      |
| M420 O2 H OUT2        | Ausstattung mit 2. Stromausgang | 52121416      |
| M420 O2 XH            |                                 | 52121417      |
| M420 O2 XH OUT2       | Ausstattung mit 2. Stromausgang | 52121418      |
|                       |                                 |               |
| M420 Cond H           |                                 | 52121425      |
| M420 Cond H OUT2      | Ausstattung mit 2. Stromausgang | 52121426      |
| M420 Cond XH          |                                 | 52121427      |
| M420 Cond XH OUT2     | Ausstattung mit 2. Stromausgang | 52121428      |
|                       |                                 |               |
| M420 Cond Ind H       |                                 | 52121435      |
| M420 Cond Ind H OUT2  | Ausstattung mit 2. Stromausgang | 52121436      |
| M420 Cond Ind XH      |                                 | 52121437      |
| M420 Cond Ind XH OUT2 | Ausstattung mit 2. Stromausgang | 52121438      |
|                       |                                 |               |

#### **TAN-Optionen**

| Logbuch                            | SW-420-002 | 52121466 |
|------------------------------------|------------|----------|
| erweitertes Logbuch (Audit Trail)  | SW-420-003 | 52121467 |
| Sauerstoff Spurenmessung           | SW-420-004 | 52121468 |
| Stromeingang + 2 Digitale Eingänge | SW-420-005 | 52121469 |

#### Montagezubehör

| Mastmontagesatz        | 52120741 |
|------------------------|----------|
| Schutzdach             | 52121470 |
| Schalttafelmontagesatz | 52121471 |

## M420: Speisegeräte und Anschaltung

| Bestell-Nr.:           |
|------------------------|
| 52120688               |
| WG 20 A2 Power Supply  |
| 52121689               |
| WG 21 A7 Power Supply  |
| 52120704               |
| WG 21 A7 Opt. 470      |
| 52129772               |
| WG 21 A7 Opt. 336      |
| 52120774               |
| WG 21 A7 Opt. 336, 470 |
|                        |

Option 336: 24 V AC/DC power supply Option 470: for transmission of HART protocoll

#### Anschaltung an Speisegeräte

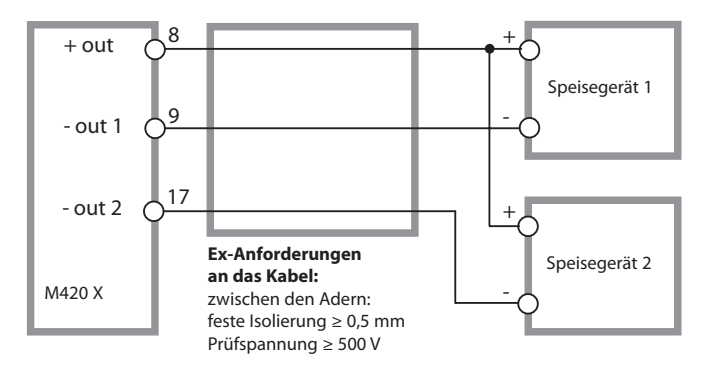

| Eingang pH/mV                                                                                                    | Eingang für pH- oder Redoxsensoren (ORP) oder ISFET                                                                                                    |                                                                                                    |                                  |  |
|----------------------------------------------------------------------------------------------------|----------------------------------------------------------------------------------------------------|----------------------------------------------------------------------------------------------------|----------------------------------|--|
|                                                                                                    | Eingang                                                                                                    | Glaselektrode oder ISFET                                                                                                    |                                  |  |
|                                                                                                    | Eingang                                                                                                    | Bezugselektrode                                                                                                    |                                  |  |
|                                                                                                    | Eingang                                                                                                    | ORP-Elektrode (z. B. Platin) o<br>Hilfselektrode für Impedanz                                                                                                    | oder<br>messung                  |  |
| Meßbereich (MB)                                                                                                  | -1500 +1500 mV                                                                                                    |                                                                                                    |                                  |  |
| Anzeigebereich                                                                                                   | pH-Wert                                                                                                    | -2,00 16,00                                                                                                    |                                  |  |
|                                                                                                    | ORP                                                                                                    | -1999 +1999 mV                                                                                                    |                                  |  |
| Glaselektrodeneingang 4)                                                                                         | Eingangswiderstand                                                                                                    | $> 1 \times 10^{12} \Omega$                                                                                                    |                                  |  |
|                                                                                                    | Eingangsstrom                                                                                                    | < 1 x 10 <sup>-12</sup> A <sup>2)</sup>                                                                                                    |                                  |  |
|                                                                                                    | Impedanzmeßbereich                                                                                                    | 0,5 1000 MΩ (± 20%)                                                                                                    |                                  |  |
| Bezugselektrodeneingang 4)                                                                                       | Eingangswiderstand                                                                                                    | $> 1 \times 10^{10} \Omega$                                                                                                    |                                  |  |
|                                                                                                    | Eingangsstrom                                                                                                    | < 1 x 10 <sup>-10</sup> A <sup>2)</sup>                                                                                                    |                                  |  |
|                                                                                                    | Impedanzmeßbereich                                                                                                    | 0,5 200 kΩ (± 20%)                                                                                                    |                                  |  |
| Betriebsmeßabweichung 1,2,3)                                                                                     | pH-Wert                                                                                                    | < 0,02                                                                                                    | TK: 0,002 pH/K                   |  |
| (Anzeige)                                                                                                    | mV-Wert                                                                                                    | < 1 mV                                                                                                    | TK: 0,1 mV/K                     |  |
|                                                                                                    |                                                                                                    |                                                                                                    |                                  |  |
| Sensoranpassung pH <sup>5</sup>                                                                                  | pH-Kalibrierung                                                                                                    |                                                                                                    |                                  |  |
| Sensoranpassung pH 7<br>Betriebsarten                                                                            | pH-Kalibrierung<br>BUF                                                                                                    | Kalibrierung mit automatiso<br>Pufferfindung Calimatic                                                                                                    | her                              |  |
| Sensoranpassung pH <sup>-</sup>                                                                                  | BUF<br>MAN                                                                                                    | Kalibrierung mit automatiso<br>Pufferfindung Calimatic<br>manuelle Kalibrierung mit E<br>individueller Pufferwerte                                                                                                    | her<br>ingabe                    |  |
| Sensoranpassung pH <sup>-</sup> '<br>Betriebsarten                                                               | BUF<br>MAN<br>DAT                                                                                                    | Kalibrierung mit automatisc<br>Pufferfindung Calimatic<br>manuelle Kalibrierung mit E<br>individueller Pufferwerte<br>Dateneingabe vorgemesser                                                                                                    | iher<br>ingabe<br>ner Elektroden |  |
| Sensoranpassung pH <sup>-</sup> '<br>Betriebsarten                                                               | PH-Kalibrierung<br>BUF<br>MAN<br>DAT<br>Produktkalibrierung                                                                                                    | Kalibrierung mit automatisc<br>Pufferfindung Calimatic<br>manuelle Kalibrierung mit E<br>individueller Pufferwerte<br>Dateneingabe vorgemesser                                                                                                    | iher<br>ingabe<br>ner Elektroden |  |
| Sensoranpassung pH <sup>-</sup> <sup>2</sup><br>Betriebsarten<br>Calimatic-Puffersätze <sup>-</sup> <sup>1</sup> | PH-Kalibrierung<br>BUF<br>MAN<br>DAT<br>Produktkalibrierung<br>-01- Mettler-Toledo                                                                                                    | Kalibrierung mit automatisc<br>Pufferfindung Calimatic<br>manuelle Kalibrierung mit E<br>individueller Pufferwerte<br>Dateneingabe vorgemesser<br>2,00/4,01/7,00/9,21                                                                                                    | iher<br>ingabe<br>her Elektroden |  |
| Sensoranpassung pH <sup>7</sup><br>Betriebsarten<br>Calimatic-Puffersätze <sup>7</sup>                           | PH-Kalibrierung<br>BUF<br>MAN<br>DAT<br>Produktkalibrierung<br>-01- Mettler-Toledo<br>-02- Merck/Riedel de<br>Haen                                                                                                    | Kalibrierung mit automatisc<br>Pufferfindung Calimatic<br>manuelle Kalibrierung mit E<br>individueller Pufferwerte<br>Dateneingabe vorgemesser<br>2,00/4,01/7,00/9,21<br>2,00/4,00/7,00/9,00/12,00                                                                                                    | iher<br>ingabe<br>her Elektroden |  |
| Sensoranpassung pH <sup>7</sup><br>Betriebsarten<br>Calimatic-Puffersätze <sup>7</sup>                           | PH-Kalibrierung<br>BUF<br>MAN<br>DAT<br>Produktkalibrierung<br>-01- Mettler-Toledo<br>-02- Merck/Riedel de<br>Haen<br>-03- Ciba (94)                                                                                                    | Kalibrierung mit automatisc<br>Pufferfindung Calimatic<br>manuelle Kalibrierung mit B<br>individueller Pufferwerte<br>Dateneingabe vorgemesser<br>2,00/4,01/7,00/9,21<br>2,00/4,00/7,00/9,00/12,00<br>2,06/4,00/7,00/10,00                                                                                               | ther<br>ingabe<br>ner Elektroden |  |
| Sensoranpassung pH <sup>7</sup><br>Betriebsarten<br>Calimatic-Puffersätze <sup>7</sup>                           | PH-Kalibrierung<br>BUF<br>MAN<br>DAT<br>Produktkalibrierung<br>-01- Mettler-Toledo<br>-02- Merck/Riedel de<br>Haen<br>-03- Ciba (94)<br>-04- NIST Technisch                                                                               | Kalibrierung mit automatisc<br>Pufferfindung Calimatic<br>manuelle Kalibrierung mit E<br>individueller Pufferwerte<br>Dateneingabe vorgemesser<br>2,00/4,01/7,00/9,21<br>2,00/4,00/7,00/9,00/12,00<br>2,06/4,00/7,00/10,01/12,46                                                                                         | ther<br>ingabe<br>ner Elektroden |  |
| Sensoranpassung pH <sup>7</sup><br>Betriebsarten<br>Calimatic-Puffersätze <sup>7</sup>                           | PH-Kalibrierung<br>BUF<br>MAN<br>DAT<br>Produktkalibrierung<br>-01- Mettler-Toledo<br>-02- Merck/Riedel de<br>Haen<br>-03- Ciba (94)<br>-04- NIST Technisch<br>-05- NIST Standard                                                         | Kalibrierung mit automatisc<br>Pufferfindung Calimatic<br>manuelle Kalibrierung mit E<br>individueller Pufferwerte<br>Dateneingabe vorgemesser<br>2,00/4,01/7,00/9,21<br>2,00/4,00/7,00/9,00/12,00<br>2,06/4,00/7,00/10,01/12,46<br>1,679/4,006/6,865/9,180                                                              | ther<br>ingabe<br>ner Elektroden |  |
| Sensoranpassung pH <sup>7</sup><br>Betriebsarten<br>Calimatic-Puffersätze <sup>7</sup>                           | PH-Kalibrierung<br>BUF<br>MAN<br>DAT<br>Produktkalibrierung<br>-01- Mettler-Toledo<br>-02- Merck/Riedel de<br>Haen<br>-03- Ciba (94)<br>-04- NIST Technisch<br>-05- NIST Standard<br>-06- HACH                                            | Kalibrierung mit automatisc<br>Pufferfindung Calimatic<br>manuelle Kalibrierung mit E<br>individueller Pufferwerte<br>Dateneingabe vorgemesser<br>2,00/4,01/7,00/9,21<br>2,00/4,00/7,00/9,00/12,00<br>2,06/4,00/7,00/10,01<br>1,68/4,00/7,00/10,01<br>4,00/7,00/10,01                                                    | ther<br>ingabe<br>ner Elektroden |  |
| Sensoranpassung pH <sup>7</sup><br>Betriebsarten<br>Calimatic-Puffersätze <sup>7</sup>                           | PH-Kalibrierung<br>BUF<br>MAN<br>DAT<br>Produktkalibrierung<br>-01- Mettler-Toledo<br>-02- Merck/Riedel de<br>Haen<br>-03- Ciba (94)<br>-04- NIST Technisch<br>-05- NIST Standard<br>-06- HACH<br>-07- WTW techn. Puffer                  | Kalibrierung mit automatisc<br>Pufferfindung Calimatic<br>manuelle Kalibrierung mit E<br>individueller Pufferwerte<br>Dateneingabe vorgemesser<br>2,00/4,01/7,00/9,21<br>2,00/4,00/7,00/9,00/12,00<br>2,06/4,00/7,00/10,00<br>1,68/4,00/7,00/10,01<br>1,679/4,006/6,865/9,180<br>4,00/7,00/10,01<br>2,00/4,01/7,00/10,00 | ther<br>ingabe<br>ner Elektroden |  |
| Sensoranpassung pH <sup>7</sup><br>Betriebsarten<br>Calimatic-Puffersätze <sup>7</sup>                           | pH-Kalibrierung<br>BUF<br>MAN<br>DAT<br>Produktkalibrierung<br>-01- Mettler-Toledo<br>-02- Merck/Riedel de<br>Haen<br>-03- Ciba (94)<br>-04- NIST Technisch<br>-05- NIST Standard<br>-06- HACH<br>-07- WTW techn. Puffer<br>-08- Hamilton | Kalibrierung mit automatisc<br>Pufferfindung Calimatic<br>manuelle Kalibrierung mit E<br>individueller Pufferwerte<br>Dateneingabe vorgemesser<br>2,00/4,01/7,00/9,21<br>2,00/4,00/7,00/9,00/12,00<br>2,06/4,00/7,00/10,00<br>1,68/4,00/7,00/10,01<br>1,68/4,00/7,00/10,01<br>2,00/4,01/7,00/10,01                       | ther<br>ingabe<br>ner Elektroden |  |

| Nullpunktverschiebung                                            | ± 200 mV (nur ISFET)                                                                                                    |                                                |  |
|------------------------------------------------------------------|----------------------------------------------------------------------------------------------------|------------------------------------------------|--|
| max. Kalibrierbereich                                            | Asymmetriepotential                                                                                                    | ±60 mV                                         |  |
|                                                                  | Steilheit                                                                                                    | 80 103 % (47,5 61 mV/pH)                       |  |
|                                                                  | (evtl. einschränkende Hi                                                                                                    | nweise durch Sensoface)                        |  |
| Sensoranpassung ORP *)                                           | Redox-Kalibrierung (Nul                                                                                                    | lpunktverschiebung)                            |  |
| max. Kalibrierbereich                                            | -700 +700 ΔmV                                                                                                    |                                                |  |
| Adaptiver Kalibriertimer <sup>*)</sup>                           | Vorgabeintervall 0000 9999 h                                                                                                    |                                                |  |
| Sensocheck                                                       | automatische Überwach<br>abschaltbar                                                                                                    | nung von Glas- und Bezugselektrode,            |  |
| Vezögerungszeit                                                  | ca. 30 s                                                                                                    |                                                |  |
| Sensoface                                                        | -<br>liefert Hinweise über den Zustand des Sensors<br>Auswertung von Nullpunkt/Steilheit, Einstellzeit, Kalibrierintervall,<br>Verschleiß, Sensocheck, abschaltbar |                                                |  |
| Temperatureingang                                                | Pt100 / Pt1000 / NTC 30 kΩ "                                                                                                    |                                                |  |
|                                                                  | Anschluß 2-Leiter, abgle                                                                                                    | ichbar                                         |  |
| Meßbereich                                                       | Pt 100/Pt 1000                                                                                                    | -20,0 +200,0 °C / -4 +392 °F                   |  |
|                                                                  | NTC 30 kΩ                                                                                                    | -20,0 +150,0 °C / -4 +302 °F                   |  |
| Abgleichbereich                                                  | 10 K                                                                                                    |                                                |  |
| Auflösung                                                        | 0,1 ℃ / 1 °F                                                                                                    |                                                |  |
| Betriebsmeßabweichung 1,2,3)                                     | < 0,5 K (< 1 K bei Pt100;                                                                                                    | <1K bei NTC >100°C)                            |  |
| Temperaturkompensation des<br>Meßmediums                         | linear -19,99 +19,99 %/K<br>Bezugstemperatur 25 °C                                                                                                    |                                                |  |
| ISM-Eingang                                                      | ,<br>"One wire"-Schnittstelle für den Betrieb mit ISM®-Sensoren<br>(6 V / Ri= ca. 1.2 kO)                                                                          |                                                |  |
| I-Eingang                                                        | Stromeingang 0/4 20                                                                                                    | mA / 50 $\Omega$ für externes Temperatursignal |  |
| Meßanfang/-ende                                                  | l<br>konfigurierbar innerhalb des Meßbereiches für °C (°F)                                                                                                    |                                                |  |
| Kennline                                                         | linear                                                                                                    |                                                |  |
| etriebsmeßabweichung <sup>1,3)</sup> < 1% vom Stromwert + 0,1 mA |                                                                                                    | 0,1 mA                                         |  |

| Eingang HOLD                        | galvanisch getrennt (OPTO-Koppler)                            |                 |  |  |  |
|-------------------------------------|---------------------------------------------------------------|-----------------|--|--|--|
| Funktion                            | ı<br>schaltet das Gerät in den HOLD-Zustand                   |                 |  |  |  |
| Schaltspannung                      | 0 2 V (AC/DC)                                                 | inaktiv         |  |  |  |
|                                     | 10 30 V (AC/DC)                                               | HOLD aktiv      |  |  |  |
| Eingang CONTROL                     | galvanisch getrennt (OPTO-Koppler)                            |                 |  |  |  |
| Funktion                            | l<br>Umschaltung Parametersatz A/B                            |                 |  |  |  |
| Schaltspannung                      | 0 2 V (AC/DC)                                                 | Parametersatz A |  |  |  |
|                                     | 10 30 V (AC/DC)                                               | Parametersatz B |  |  |  |
| Ausgang 1                           | i<br>Speisemeßstromkreis 4 20 mA, potentialfrei, verpolsicher |                 |  |  |  |
|                                     | HARI-Kommunikation                                            |                 |  |  |  |
| Speisespannung                      | 14 30 V                                                       |                 |  |  |  |
| Meßgröße "                          | pH, ORP oder Temperatur                                       |                 |  |  |  |
| Kennlinie                           | linear                                                        |                 |  |  |  |
| Überbereich *)                      | 22 mA bei Fehlermeldungen                                     |                 |  |  |  |
| Ausgangsfilter *)                   | PT <sub>1</sub> -Filter, Filterzeitkonstante 0 120 s          |                 |  |  |  |
| Betriebsmeßabweichung <sup>1)</sup> | < 0,25 % vom Stromwert + 0,025 mA                             |                 |  |  |  |
| Meßanfang/-ende ")                  | konfigurierbar innerhalb des Meßbereiches für pH, mV, °C, °F  |                 |  |  |  |
| zul. Meßspanne                      | pH 2,00 18,00 / 200 3000 mV / 20 320 K / 36 576 °F            |                 |  |  |  |
| Ausgang 2                           | Speisemeßstromkreis 4 20 mA, potentialfrei, verpolsicher      |                 |  |  |  |
| Speisespannung                      | 14 30 V                                                       |                 |  |  |  |
| Meßgröße*)                          | pH, ORP oder Temperatur                                       |                 |  |  |  |
| Kennlinie                           | linear                                                        |                 |  |  |  |
| Überbereich *)                      | 22 mA bei Fehlermeldungen                                     |                 |  |  |  |
| Ausgangsfilter "                    | PT <sub>1</sub> -Filter, Filterzeitkonstante 0 120 s          |                 |  |  |  |
| Betriebsmeßabweichung 1)            | < 0,25 % vom Stromwert + 0,05 mA                              |                 |  |  |  |
| Meßanfang/-ende ")                  | konfigurierbar innerhalb des Meßbereiches für pH, mV, °C, °F  |                 |  |  |  |
| zul. Meßspanne                      | pH 2,00 18,00 / 200 3000 mV / 20 320 K / 36 576 °F            |                 |  |  |  |

| HE-Ausgang                | für den Betrieb eines ISFET-Adapters                                                                                                    |  |  |  |
|---------------------------|----------------------------------------------------------------------------------------------------|--|--|--|
|                           | +3 V / 0,5 mA                                                                                                    |  |  |  |
|                           | -3 V / 0,5 mA                                                                                                    |  |  |  |
| Echtzeituhr               | verschiedene Zeit- und Datumsformate wählbar                                                                                                    |  |  |  |
| Gangreserve               | > 5 Tage                                                                                                    |  |  |  |
| Anzeige                   | LC-Display, 7-Segment mit Symbolen, weiß hinterleuchtet                                                                                                    |  |  |  |
| Hauptanzeige              | l<br>Zeichenhöhe ca. 22 mm, Meßwertzeichen ca. 14 mm                                                                                                    |  |  |  |
| Nebenanzeige              | Zeichenhöhe ca. 10 mm                                                                                                    |  |  |  |
| Textzeile                 | 14 Zeichen, 14-Segment                                                                                                    |  |  |  |
| Sensoface                 | 3 Zustandsanzeigen (Gesicht freundlich, neutral, traurig)                                                                                                    |  |  |  |
| Statusanzeigen            | l<br>meas, cal, conf, diag<br>weitere Piktogramme für Konfigurierung und Meldungen                                                                                         |  |  |  |
| Alarmanzeige              | Alarm-Piktogramm im Display, Anzeige blinkt                                                                                                    |  |  |  |
| Tastatur                  | Tasten: meas, info, 4 Cursor-Tasten, enter                                                                                                    |  |  |  |
| HART-Kommunikation        | l<br>digitale Kommunikation über FSK-Modulation des Ausgangsstromes 1<br>Geräteidentifikation, Meßwerte, Status und Meldungen,<br>Parametrierung, Kalibrierung, Protokolle |  |  |  |
| IrDA-Schnittstelle        | Infrarot-Schnittstelle zu Service-Zwecken                                                                                                    |  |  |  |
| FDA 21 CFR Part 11        | Zugangskontrolle über veränderbare Passcodes<br>bei Konfigurationsänderung Logbucheintrag und Flag über HART<br>Meldung und Logbucheintrag beim Öffnen des Gehäuses        |  |  |  |
| Diagnosefunktionen        |                                                                                                    |  |  |  |
| Kalibrierdaten            | Kalibrierdatum, Nullpunkt, Steilheit und Einstellzeit                                                                                                    |  |  |  |
| Geräteselbsttest          | l<br>Displaytest , automatischer Speichertest (RAM, FLASH, EEPROM),<br>Modultest<br>                                                                                       |  |  |  |
| Logbuch                   | l<br>100 Ereignisse mit Datum und Uhrzeit                                                                                                    |  |  |  |
| Erweitertes Logbuch (TAN) | AuditTrail: 200 Ereignisse mit Datum und Uhrzeit                                                                                                    |  |  |  |
|                           |                                                                                                    |  |  |  |

| Servicefunktionen                                                                                 |                                                                                                    |  |  |  |
|---------------------------------------------------------------------------------------------------|----------------------------------------------------------------------------------------------------|--|--|--|
| Sensormonitor                                                                                     | Anzeige der direkten Sensorsignale (mV/Temperatur/Widerstand)                                                              |  |  |  |
| Stromgeber                                                                                        | Strom vorgebbar für Ausgang 1 und 2 (00,00 22,00 mA)                                                                       |  |  |  |
| IrDA                                                                                              | Freischalten der IrDA-Funktionalität                                                                                       |  |  |  |
| Passcodes                                                                                         | Zuweisen von Passcodes für den Zugriff auf die Menüs                                                                       |  |  |  |
| Werkseinstellung                                                                                  | Rücksetzen aller Parameter auf die Werkseinstellung<br>Ausnahme: Kalibrierdaten                                            |  |  |  |
| TAN                                                                                               | Freischalten optional erhältlicher Zusatzfunktionen                                                                        |  |  |  |
| Datenerhaltung                                                                                    | Parameter, Kalibrierdaten und Logbuch > 10 Jahre (EEPROM)                                                                  |  |  |  |
| EMV                                                                                               | DIN EN 61326-1 (Allgemeine Anforderungen)                                                                                  |  |  |  |
| Störaussendung                                                                                    | Klasse B (Wohnbereich)                                                                                                    |  |  |  |
| Störfestigkeit                                                                                    | Industriebereich<br>DIN EN 61326-2-3 (Besondere Anforderungen für Meßumformer)                                             |  |  |  |
| Explosionsschutz<br>M420 pH X<br>(siehe "Safety Instructions",<br>Kapitel "Explosion Protection") | USA: FM Cl I Div 2 (in Vorbereitung)<br>Kanada: CSA Cl I Div 2 (in Vorbereitung)<br>IECEx KEMA 08.009<br>KEMA 08 ATEX 0144 |  |  |  |
| Nennbetriebsbedingungen                                                                           |                                                                                                    |  |  |  |
| Umgebungstemperatur                                                                               | −20 +65 °C                                                                                                    |  |  |  |
| Transport-/Lagertemperatur                                                                        | -20 +70 °C                                                                                                    |  |  |  |
| Relative Feuchte                                                                                  | 10 95 % nicht kondensierend                                                                                                |  |  |  |
| Speisespannung                                                                                    | 14 30 V                                                                                                    |  |  |  |
| Gehäuse                                                                                           | Kunststoffgehäuse aus PBT/PC, glasfaserverstärkt                                                                           |  |  |  |
| Befestigung                                                                                       | Wand-, Mast-, Schalttafelbefestigung                                                                                       |  |  |  |
| Farbe                                                                                             | grau RAL 7001                                                                                                    |  |  |  |
| Schutzart                                                                                         | IP 67                                                                                                    |  |  |  |
| Brennbarkeit                                                                                      | UL 94 V-0                                                                                                    |  |  |  |
| Abmessungen                                                                                       | 148 mm x 148 mm                                                                                                    |  |  |  |

| Schalttafelausschnitt | 138 mm x 138 mm nach DIN 43 700                       |  |
|-----------------------|-------------------------------------------------------|--|
| Gewicht               | 1,2 kg (1,6 kg inkl. Zubehör und Verpackung)          |  |
| Kabeldurchführungen   | 3 Durchbrüche für Kabelverschraubungen M20 x 1,5      |  |
|                       | 2 Durchbrüche für NPT ½ " bzw. Rigid Metallic Conduit |  |
| Anschlüsse            | Klemmen, Anschlußguerschnitt max. 2,5 mm <sup>2</sup> |  |

\*) parametrierbar

1) gemäß DIN EN 60746-1, bei Nennbetriebsbedingungen

2) ± 1 Digit

3) zuzüglich Sensorfehler

4) bei Raumtemperatur

| °C | рН   |      |      |      |
|----|------|------|------|------|
| 0  | 2,03 | 4,01 | 7,12 | 9,52 |
| 5  | 2,02 | 4,01 | 7,09 | 9,45 |
| 10 | 2,01 | 4,00 | 7,06 | 9,38 |
| 15 | 2,00 | 4,00 | 7,04 | 9,32 |
| 20 | 2,00 | 4,00 | 7,02 | 9,26 |
| 25 | 2,00 | 4,01 | 7,00 | 9,21 |
| 30 | 1,99 | 4,01 | 6,99 | 9,16 |
| 35 | 1,99 | 4,02 | 6,98 | 9,11 |
| 40 | 1,98 | 4,03 | 6,97 | 9,06 |
| 45 | 1,98 | 4,04 | 6,97 | 9,03 |
| 50 | 1,98 | 4,06 | 6,97 | 8,99 |
| 55 | 1,98 | 4,08 | 6,98 | 8,96 |
| 60 | 1,98 | 4,10 | 6,98 | 8,93 |
| 65 | 1,99 | 4,13 | 6,99 | 8,90 |
| 70 | 1,99 | 4,16 | 7,00 | 8,88 |
| 75 | 2,00 | 4,19 | 7,02 | 8,85 |
| 80 | 2,00 | 4,22 | 7,04 | 8,83 |
| 85 | 2,00 | 4,26 | 7,06 | 8,81 |
| 90 | 2,00 | 4,30 | 7,09 | 8,79 |
| 95 | 2,00 | 4,35 | 7,12 | 8,77 |

#### -01- Mettler-Toledo technische Puffer

### Puffertabellen

| °C | рН   |      |      |      |       |
|----|------|------|------|------|-------|
| 0  | 2,01 | 4,05 | 7,13 | 9,24 | 12,58 |
| 5  | 2,01 | 4,04 | 7,07 | 9,16 | 12,41 |
| 10 | 2,01 | 4,02 | 7,05 | 9,11 | 12,26 |
| 15 | 2,00 | 4,01 | 7,02 | 9,05 | 12,10 |
| 20 | 2,00 | 4,00 | 7,00 | 9,00 | 12,00 |
| 25 | 2,00 | 4,01 | 6,98 | 8,95 | 11,88 |
| 30 | 2,00 | 4,01 | 6,98 | 8,91 | 11,72 |
| 35 | 2,00 | 4,01 | 6,96 | 8,88 | 11,67 |
| 40 | 2,00 | 4,01 | 6,95 | 8,85 | 11,54 |
| 45 | 2,00 | 4,01 | 6,95 | 8,82 | 11,44 |
| 50 | 2,00 | 4,00 | 6,95 | 8,79 | 11,33 |
| 55 | 2,00 | 4,00 | 6,95 | 8,76 | 11,19 |
| 60 | 2,00 | 4,00 | 6,96 | 8,73 | 11,04 |
| 65 | 2,00 | 4,00 | 6,96 | 8,72 | 10,97 |
| 70 | 2,01 | 4,00 | 6,96 | 8,70 | 10,90 |
| 75 | 2,01 | 4,00 | 6,96 | 8,68 | 10,80 |
| 80 | 2,01 | 4,00 | 6,97 | 8,66 | 10,70 |
| 85 | 2,01 | 4,00 | 6,98 | 8,65 | 10,59 |
| 90 | 2,01 | 4,00 | 7,00 | 8,64 | 10,48 |
| 95 | 2,01 | 4,00 | 7,02 | 8,64 | 10,37 |

#### -02- Merck-Titrisole, Riedel-de-Haen Fixanale

-03- Ciba (94) Puffer Nennwerte: 2,06 4,00 7,00 10,00

| °C | рН    |       |       |       |
|----|-------|-------|-------|-------|
| 0  | 2,04  | 4,00  | 7,10  | 10,30 |
| 5  | 2,09  | 4,02  | 7,08  | 10,21 |
| 10 | 2,07  | 4,00  | 7,05  | 10,14 |
| 15 | 2,08  | 4,00  | 7,02  | 10,06 |
| 20 | 2,09  | 4,01  | 6,98  | 9,99  |
| 25 | 2,08  | 4,02  | 6,98  | 9,95  |
| 30 | 2,06  | 4,00  | 6,96  | 9,89  |
| 35 | 2,06  | 4,01  | 6,95  | 9,85  |
| 40 | 2,07  | 4,02  | 6,94  | 9,81  |
| 45 | 2,06  | 4,03  | 6,93  | 9,77  |
| 50 | 2,06  | 4,04  | 6,93  | 9,73  |
| 55 | 2,05  | 4,05  | 6,91  | 9,68  |
| 60 | 2,08  | 4,10  | 6,93  | 9,66  |
| 65 | 2,07* | 4,10* | 6,92* | 9,61* |
| 70 | 2,07  | 4,11  | 6,92  | 9,57  |
| 75 | 2,04* | 4,13* | 6,92* | 9,54* |
| 80 | 2,02  | 4,15  | 6,93  | 9,52  |
| 85 | 2,03* | 4,17* | 6,95* | 9,47* |
| 90 | 2,04  | 4,20  | 6,97  | 9,43  |
| 95 | 2,05* | 4,22* | 6,99* | 9,38* |

\* extrapoliert

### Puffertabellen

#### -04- Technische Puffer nach NIST

| °C | рН    |       |       |       |        |
|----|-------|-------|-------|-------|--------|
| 0  | 1,67  | 4,00  | 7,115 | 10,32 | 13,42  |
| 5  | 1,67  | 4,00  | 7,085 | 10,25 | 13,21  |
| 10 | 1,67  | 4,00  | 7,06  | 10,18 | 13,01  |
| 15 | 1,67  | 4,00  | 7,04  | 10,12 | 12,80  |
| 20 | 1,675 | 4,00  | 7,015 | 10,06 | 12,64  |
| 25 | 1,68  | 4,005 | 7,00  | 10,01 | 12,46  |
| 30 | 1,68  | 4,015 | 6,985 | 9,97  | 12,30  |
| 35 | 1,69  | 4,025 | 6,98  | 9,93  | 12,13  |
| 40 | 1,69  | 4,03  | 6,975 | 9,89  | 11,99  |
| 45 | 1,70  | 4,045 | 6,975 | 9,86  | 11,84  |
| 50 | 1,705 | 4,06  | 6,97  | 9,83  | 11,71  |
| 55 | 1,715 | 4,075 | 6,97  | 9,83* | 11,57  |
| 60 | 1,72  | 4,085 | 6,97  | 9,83* | 11,45  |
| 65 | 1,73  | 4,10  | 6,98  | 9,83* | 11,45* |
| 70 | 1,74  | 4,13  | 6,99  | 9,83* | 11,45* |
| 75 | 1,75  | 4,14  | 7,01  | 9,83* | 11,45* |
| 80 | 1,765 | 4,16  | 7,03  | 9,83* | 11,45* |
| 85 | 1,78  | 4,18  | 7,05  | 9,83* | 11,45* |
| 90 | 1,79  | 4,21  | 7,08  | 9,83* | 11,45* |
| 95 | 1,805 | 4,23  | 7,11  | 9,83* | 11,45* |

\* ergänzte Werte

| °C | рН    |       |       |       |  |
|----|-------|-------|-------|-------|--|
| 0  |       |       |       |       |  |
| 5  | 1,668 | 4,004 | 6,950 | 9,392 |  |
| 10 | 1,670 | 4,001 | 6,922 | 9,331 |  |
| 15 | 1,672 | 4,001 | 6,900 | 9,277 |  |
| 20 | 1,676 | 4,003 | 6,880 | 9,228 |  |
| 25 | 1,680 | 4,008 | 6,865 | 9,184 |  |
| 30 | 1,685 | 4,015 | 6,853 | 9,144 |  |
| 37 | 1,694 | 4,028 | 6,841 | 9,095 |  |
| 40 | 1,697 | 4,036 | 6,837 | 9,076 |  |
| 45 | 1,704 | 4,049 | 6,834 | 9,046 |  |
| 50 | 1,712 | 4,064 | 6,833 | 9,018 |  |
| 55 | 1,715 | 4,075 | 6,834 | 9,985 |  |
| 60 | 1,723 | 4,091 | 6,836 | 8,962 |  |
|    |       |       |       |       |  |
| 70 | 1,743 | 4,126 | 6,845 | 8,921 |  |
|    |       |       |       |       |  |
| 80 | 1,766 | 4,164 | 6,859 | 8,885 |  |
|    |       |       |       |       |  |
| 90 | 1,792 | 4,205 | 6,877 | 8,850 |  |
| 95 | 1,806 | 4,227 | 6,886 | 8,833 |  |

-05- Standard-Puffer NIST NIST Standard (DIN 19266 : 2000-01)

#### Hinweis:

Die pH(S)-Werte der einzelnen Chargen der sekundären Referenzmaterialien werden in einem Zertifikat eines akkreditierten Labors dokumentiert, das den entsprechenden Puffermaterialien beigegeben wird. Nur diese pH(S)-Werte dürfen als Standardwerte der sekundären Referenzpuffermaterialien verwendet werden. Entsprechend enthält diese Norm keine Tabelle mit praktisch verwendbaren Standard-pH-Werten. Lediglich zur Orientierung gibt die oben angeführte Tabelle Beispiele für pH(PS)-Werte.

#### -06- HACH Puffer

Nennwerte: 4,01 7,000 10,01 (± 0,02 bei 25 °C)

| °C | рН    |       |       |
|----|-------|-------|-------|
| 0  | 4,00  | 7,118 | 10,30 |
| 5  | 4,00  | 7,087 | 10,23 |
| 10 | 4,00  | 7,059 | 10,17 |
| 15 | 4,00  | 7,036 | 10,11 |
| 20 | 4,00  | 7,016 | 10,05 |
| 25 | 4,01  | 7,000 | 10,01 |
| 30 | 4,01  | 6,987 | 9,96  |
| 35 | 4,02  | 6,977 | 9,92  |
| 40 | 4,03  | 6,970 | 9,88  |
| 45 | 4,05  | 6,965 | 9,85  |
| 50 | 4,06  | 6,964 | 9,82  |
| 55 | 4,07  | 6,965 | 9,79  |
| 60 | 4,09  | 6,968 | 9,76  |
| 65 | 4,10* | 6,98* | 9,71* |
| 70 | 4,12* | 7,00* | 9,66* |
| 75 | 4,14* | 7,02* | 9,63* |
| 80 | 4,16* | 7,04* | 9,59* |
| 85 | 4,18* | 7,06* | 9,56* |
| 90 | 4,21* | 7,09* | 9,52* |
| 95 | 4,24* | 7,12* | 9,48* |

\* ergänzte Werte

#### -07- WTW techn. Puffer

| °C | рН   |      |      |       |
|----|------|------|------|-------|
| 0  | 2,03 | 4,01 | 7,12 | 10,65 |
| 5  | 2,02 | 4,01 | 7,09 | 10,52 |
| 10 | 2,01 | 4,00 | 7,06 | 10,39 |
| 15 | 2,00 | 4,00 | 7,04 | 10,26 |
| 20 | 2,00 | 4,00 | 7,02 | 10,13 |
| 25 | 2,00 | 4,01 | 7,00 | 10,00 |
| 30 | 1,99 | 4,01 | 6,99 | 9,87  |
| 35 | 1,99 | 4,02 | 6,98 | 9,74  |
| 40 | 1,98 | 4,03 | 6,97 | 9,61  |
| 45 | 1,98 | 4,04 | 6,97 | 9,48  |
| 50 | 1,98 | 4,06 | 6,97 | 9,35  |
| 55 | 1,98 | 4,08 | 6,98 |       |
| 60 | 1,98 | 4,10 | 6,98 |       |
| 65 | 1,99 | 4,13 | 6,99 |       |
| 70 | 2,00 | 4,16 | 7,00 |       |
| 75 | 2,00 | 4,19 | 7,02 |       |
| 80 | 2,00 | 4,22 | 7,04 |       |
| 85 | 2,00 | 4,26 | 7,06 |       |
| 90 | 2,00 | 4,30 | 7,09 |       |
| 95 | 2,00 | 4,35 | 7,12 |       |

### Puffertabellen

#### -08- Hamilton Duracal Puffer

| °C | nH    |       |       |
|----|-------|-------|-------|
| C  | pri   |       |       |
| 0  | 4,01  | 7,12  | 10,23 |
| 5  | 4,01  | 7,09  | 10,19 |
| 10 | 4,00  | 7,06  | 10,15 |
| 15 | 4,00  | 7,04  | 10,11 |
| 20 | 4,00  | 7,02  | 10,06 |
| 25 | 4,01  | 7,00  | 10,01 |
| 30 | 4,01  | 6,99  | 9,97  |
| 35 | 4,02  | 6,98  | 9,92  |
| 40 | 4,03  | 6,97  | 9,86  |
| 45 | 4,04  | 6,97  | 9,83  |
| 50 | 4,05  | 6,97  | 9,79  |
| 55 | 4,06  | 6,98  | 9,75  |
| 60 | 4,08  | 6,98  | 9,72  |
| 65 | 4,10* | 6,99* | 9,69* |
| 70 | 4,12* | 7,00* | 9,66* |
| 75 | 4,14* | 7,02* | 9,59* |
| 80 | 4,16* | 7,04* | 9,59* |
| 85 | 4,18* | 7,06* | 9,56* |
| 90 | 4,21* | 7,09* | 9,52* |
| 95 | 4,24* | 7,12* | 9,48* |

\* ergänzte Werte

#### -09- Reagecon Puffer

| °C   | рН    |       |       |       |        |
|------|-------|-------|-------|-------|--------|
| 0°C  | *2,01 | *4,01 | *7,07 | *9,18 | *12,54 |
| 5°C  | *2,01 | *4,01 | *7,07 | *9,18 | *12,54 |
| 10°C | 2,01  | 4,00  | 7,07  | 9,18  | 12,54  |
| 15°C | 2,01  | 4,00  | 7,04  | 9,12  | 12,36  |
| 20°C | 2,01  | 4,00  | 7,02  | 9,06  | 12,17  |
| 25°C | 2,00  | 4,00  | 7,00  | 9,00  | 12,00  |
| 30°C | 1,99  | 4,01  | 6,99  | 8,95  | 11,81  |
| 35°C | 2,00  | 4,02  | 6,98  | 8,90  | 11,63  |
| 40°C | 2,01  | 4,03  | 6,97  | 8,86  | 11,47  |
| 45°C | 2,01  | 4,04  | 6,97  | 8,83  | 11,39  |
| 50°C | 2,00  | 4,05  | 6,96  | 8,79  | 11,30  |
| 55°C | 2,00  | 4,07  | 6,96  | 8,77  | 11,13  |
| 60°C | 2,00  | 4,08  | 6,96  | 8,74  | 10,95  |
| 65°C | *2,00 | *4,10 | *6,99 | *8,70 | *10,95 |
| 70°C | *2,00 | *4,12 | *7,00 | *8,67 | *10,95 |
| 75°C | *2,00 | *4,14 | *7,02 | *8,64 | *10,95 |
| 80°C | *2,00 | *4,16 | *7,04 | *8,62 | *10,95 |
| 85°C | *2,00 | *4,18 | *7,06 | *8,60 | *10,95 |
| 90°C | *2,00 | *4,21 | *7,09 | *8,58 | *10,95 |
| 95°C | *2,00 | *4,24 | *7,12 | *8,56 | *10,95 |

\* ergänzte Werte

# Fehlerbehandlung

### Fehlerfall:

- das Alarmsymbol wird angezeigt
- das gesamte Meßwertdisplay blinkt
- "ERR xxx" wird in der unteren Menüzeile angezeigt
- Mit der Taste [info] kann ein kurzer Fehlertext abgerufen werden:
- · In der unteren Menüzeile erscheint der Fehlertext
- Im Hauptdisplay wird "InFo" angezeigt.

#### Parameterfehler:

Konfigurierdaten wie Strombereich, Grenzwerte etc. werden bei der Eingabe überprüft.

Wenn diese unter- bzw. überschritten werden, dann wird

- für 3 s "ERR xxx" eingeblendet,
- · der maximale bzw. minimale Wert im Display angezeigt,
- die Eingabe wiederholt

Wenn ein fehlerhafter Parameter über die Schnittstelle (IrDA, HART) ankommt, dann

- wird eine Fehlermeldung angezeigt: "ERR 100...199"
- kann der fehlerhafte Parameter mit der [info]-Taste lokalisiert werden

### Kalibrierfehler:

Wenn bei der Kalibrierung Fehler auftreten, z.B. durch Verwendung einer falschen Kalibrierlösung, dann

- wird für 4 s eine Fehlermeldung eingeblendet
- wird die Kalibrierung erneut gestartet

### Sensoface:

Wenn Sensoface traurig wird, dann

- ist die Ursache mit info abrufbar
- können die Kalibrierdaten in der Diagnose angesehen werden
# Fehlermeldungen (Error Codes)

| Fehler | <b>Info-Text</b><br>(erscheint im Fehlerfall bei<br>Druck auf die Info-Taste) | Problem<br>mögliche Ursache                                                                                                    |
|--------|-------------------------------------------------------------------------------|----------------------------------------------------------------------------------------------------|
| ERR 99 | DEVICE FAILURE                                                                | Fehler Abgleichdaten<br>EEPROM oder RAM defekt<br>Diese Fehlermeldung tritt nur<br>bei komplettem Defekt auf. Das<br>Gerät muß im Werk repariert<br>und neu abgeglichen werden. |
| ERR 98 | CONFIGURATION ERROR                                                           | Fehler Konfigurations-<br>oder Kalibrierdaten<br>Konfigurations- oder<br>Kalibrierdaten defekt, konfigurie-<br>ren und kalibrieren Sie das Gerät<br>komplett neu.               |
| ERR 97 | NO MODULE INSTALLED                                                           | Kein Modul<br>Lassen Sie das Modul im Werk<br>einsetzen.                                                                                                    |
| ERR 96 | WRONG MODULE                                                                  | Falsches Modul<br>Lassen Sie das Modul im Werk<br>tauschen.                                                                                                    |
| ERR 95 | SYSTEM ERROR                                                                  | <b>Systemfehler</b><br>Neustart erforderlich.<br>Falls Fehler so nicht behebbar,<br>Gerät einschicken.                                                                          |
| ERR 01 | NO SENSOR                                                                     | <b>pH-Sensor *</b><br>Sensor defekt<br>Sensor nicht angeschlossen<br>Sensorkabel unterbrochen                                                                                   |
| ERR 02 | WRONG SENSOR                                                                  | Falscher Sensor *                                                                                                    |
| ERR 03 | CANCELED SENSOR                                                               | Sensor entwertet *                                                                                                    |

# Fehlermeldungen

| Fehler         | <b>Info-Text</b><br>(erscheint im Fehlerfall bei<br>Druck auf die Info-Taste) | Problem<br>mögliche Ursache                                             |
|----------------|-------------------------------------------------------------------------------|-------------------------------------------------------------------------|
| ERR 04         | SENSOR FAILURE                                                                | Fehler im Sensor *                                                      |
| ERR 05         | CAL DATA                                                                      | Fehler in Cal-Daten *                                                   |
| ERR 10         | ORP RANGE                                                                     | Anzeigebereich ORP<br>unter-/überschritten<br>< -1999 mV bzw. > 1999 mV |
| ERR 11         | PH RANGE                                                                      | Anzeigebereich pH<br>unter-/überschritten<br>< -2 bzw. > 16             |
| ERR 12         | MV RANGE                                                                      | Meßbereich mV                                                           |
| ERR 13         | TEMPERATURE RANGE                                                             | Temperaturbereich<br>unter-/überschritten                               |
| ERR 15         | SENSOCHECK GLASS-EL                                                           | Sensocheck Glas                                                         |
| ERR 16         | SENSOCHECK REF-EL                                                             | Sensocheck Bezug                                                        |
| ERR 60         | OUTPUT LOAD                                                                   | Bürdenfehler                                                            |
| ERR 61         | OUTPUT 1 TOO LOW                                                              | Ausgangsstrom 1<br>< 0 (3,8) mA                                         |
| ERR 62         | OUTPUT 1 TOO HIGH                                                             | Ausgangsstrom 1<br>> 20,5 mA                                            |
| ERR 63         | OUTPUT 2 TOO LOW                                                              | <b>Ausgangsstrom 2</b><br>< 0 (3,8) mA                                  |
| ERR 64         | OUTPUT 2 TOO HIGH                                                             | Ausgangsstrom 2<br>> 20,5 mA                                            |
| ERR 69         | TEMP. OUTSIDE TABLE                                                           | <b>Temperatur</b> außerhalb der<br>Tabellenbereiche                     |
| ERR 100<br>255 | VOID PARAMETER                                                                | Parameter ungültig                                                      |

\*) ISM<sup>®</sup> Sensoren

## HART: Applikationsbeispiele

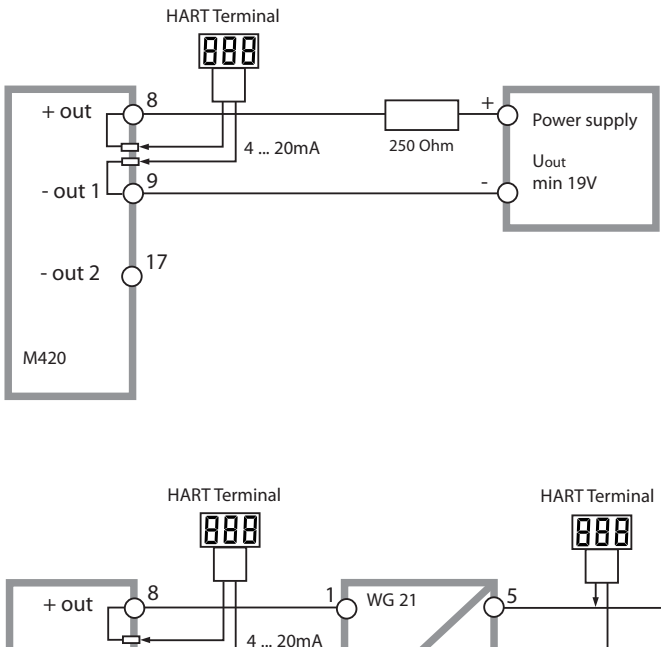

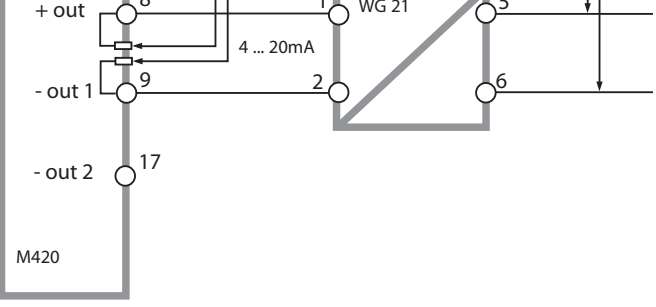

# Sensoface

(Sensocheck muß in der Konfigurierung aktiviert sein)

Der Smiley auf dem Display (Sensoface) gibt Hinweise auf Sensorprobleme (Sensordefekt, DLI, Kabeldefekt, Wartungsbedarf). Die zulässigen Kalibrierbereiche und die Bedingungen für das freundliche, neutrale oder traurige Erscheinen von Sensoface sind in der folgenden Übersicht zusammengefaßt. Zusätzliche Displaysymbole verweisen auf die Fehlerursache.

### Sensocheck

Überwacht kontinuierlich den Sensor und die Zuleitungen. Bei kritischen Werten wird Sensoface "traurig" und das Sensocheck-Symbol blinkt:

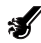

Die Sensocheck-Meldung wird auch als Fehlermeldung Err 15 (Glaselektrode) oder Err 16 (Bezugselektrode) ausgegeben. Der Alarmkontakt ist aktiv, der Ausgangsstrom 1 wird auf 22 mA gesetzt (wenn in der Konfigurierung parametriert).

Sensocheck kann in der Konfigurierung abgeschaltet werden (Sensoface ist damit auch deaktiviert).

### Ausnahme:

Nach Abschluß einer Kalibrierung wird zur Bestätigung immer ein Smiley angezeigt.

### **Hinweis:**

Die Verschlechterung eines Sensoface-Kriteriums führt zur Abwertung der Sensoface-Anzeige (Smiley wird "traurig"). Eine Aufwertung der Sensoface-Anzeige kann nur durch eine Kalibrierung oder durch Beheben des Sensordefekts erfolgen.

# Sensoface

| Display       | Problem                                   | Status   |                                                                                                    |
|---------------|-------------------------------------------|----------|----------------------------------------------------------------------------------------------------|
| SLOPE<br>ZERO | Asymmetrie-<br>potential und<br>Steilheit |          | Asymmetriepotential und<br>Steilheit des Sensors sind noch<br>in Ordnung.<br>Ein Austausch des Sensors<br>sollte bald erfolgen.                                                   |
|               |                                           | :        | Asymmetriepotential und/<br>oder Steilheit des Sensors<br>haben Werte erreicht, die eine<br>einwandfreie Kalibrierung<br>nicht mehr gewährleisten.<br>Sensor tauschen.            |
| Ø             | Kalibriertimer                            | <b>:</b> | Über 80% des Kalibrierinter-<br>valls sind bereits abgelaufen.                                                                                                    |
|               |                                           | :        | Das Kalibrierintervall ist über-<br>schritten.                                                                                                    |
| <b>I</b>      | Sensordefekt                              |          | Sensor und seine Anschlüsse<br>überprüfen (siehe auch Fehler-<br>meldungen Err 15 und Err 16).                                                                                    |
| Ċ             | Einstellzeit                              |          | Einstellzeit des Sensors hat<br>sich erhöht.<br>Ein Austausch des Sensors<br>sollte bald erfolgen.<br>Zur Verbesserung versuchen,<br>den Sensor zu reinigen oder zu<br>"wässern". |
|               |                                           | :        | Einstellzeit des Sensors deut-<br>lich erhöht (> 72 s, Abbruch<br>der Kalibrierung nach 120 s)<br>Sensor tauschen.                                                                |

# Sensoface

| Display | Problem                                   | Status |                                                                                                    |
|---------|-------------------------------------------|--------|----------------------------------------------------------------------------------------------------|
| Æ       | DLI<br>(nur bei<br>digitalen<br>Sensoren) |        | Der Verschleiß durch hohe<br>Temperaturen und pH-Werte<br>liegt bei über 80%.<br>Ein Austausch des Sensors<br>sollte bald erfolgen. |
|         |                                           |        | Der Verschleiß liegt bei 100%.<br>Sensor tauschen.                                                                                  |

## Konformität mit FDA 21 CFR Part 11

Die US-amerikanische Gesundheitsbehörde FDA (Food and Drug Administration) regelt in der Richtlinie "Title 21 Code of Federal Regulations, 21 CFR Part 11, Electronic Records; Electronic Signatures" die Erzeugung und Verarbeitung von elektronischen Dokumenten im Rahmen pharmazeutischer Entwicklung und Produktion. Daraus lassen sich Anforderungen an Meßgeräte ableiten, die in diesen Bereichen eingesetzt werden. Die Meßgeräte dieser Produktreihe erfüllen die Anforderungen gemäß FDA 21 CFR Part 11 durch folgende Geräteeigenschaften:

## **Electronic Signature – Passcodes**

Der Zugriff auf die Gerätefunktionen wird geregelt und begrenzt durch einstellbare Zugriffscodes – "Passcodes" (siehe SERVICE). Eine unbefugte Veränderung der Geräteeinstellungen bzw. Manipulation der Meßergebnisse kann damit verhindert werden. Ein geeigneter Umgang mit diesen Passcodes ermöglicht ihren Einsatz als elektronische Unterschrift.

## **Audit Trail**

Es ist möglich, jede (manuelle) Veränderung der Geräteeinstellungen automatisch zu dokumentieren. Dazu wird bei jeder Änderung ein Marker gesetzt "Configuration Change Flag", der über die HART-Kommunikation abgefragt und dokumentiert werden kann. Die geänderten Geräteeinstellungen / Geräteparameter können dann ebenfalls über die HART-Kommunikation abgefragt und dokumentiert werden.

## **Erweitertes Logbuch**

Bei Audit Trail werden zusätzlich Funktionsaufrufe (CAL, CONFIG, SERVICE), einige Sensoface-Meldungen (Cal-Timer, Verschleiß) sowie das Öffnen des Gehäuses aufgezeichnet.

# Fachbegriffe

| Asymmetrie-<br>potential  | Spannung, die ein pH-Sensor beim pH-Wert<br>7 abgibt. Das Asymmetriepotential ist bei<br>jedem Sensor verschieden und ändert sich<br>durch Alterung und Verschleiß.                                                                                                    |
|---------------------------|----------------------------------------------------------------------------------------------------|
| Calimatic                 | Automatische Puffererkennung. Vor der<br>ersten Kalibrierung muß einmalig der ver-<br>wendete Puffersatz konfiguriert werden.<br>Die patentierte Calimatic erkennt dann beim<br>Kalibrieren automatisch die verwendete<br>Pufferlösung.                                                                                                    |
| CIP                       | Cleaning In Place – CIP-Zyklen dienen der<br>Reinigung der medienberührten Teile im<br>Prozeß und werden z. B. bei BioTech-Anwen-<br>dungen durchgeführt. Je nach Anwendung<br>wird mit einer oder mehreren Chemikalien<br>bei über 70 °C gearbeitet. Dies ist für die<br>Sensoren extrem belastend. Digitale Senso-<br>ren können bei einer vorzugebenden Anzahl<br>von CIP-Zyklen eine Meldung auslösen und<br>so rechtzeitig den Austausch des Sensors<br>ermöglichen. |
| Einpunkt-<br>kalibrierung | Kalibrierung, bei der nur das Asymmetrie-<br>potential (Nullpunkt) ermittelt wird. Der vor-<br>herige Wert der Steilheit wird beibehalten.<br>Für eine Einpunktkalibrierung wird nur eine<br>Pufferlösung benötigt.                                                                                                    |
| Einstabmeßkette           | Kombination von Glas- und Bezugselektrode in einem Schaft.                                                                                                    |

| Einstellzeit  | Zeit vom Start eines Kalibrierschritts bis zur<br>Stabilisierung der Sensorspannung.                                                                                                    |
|---------------|----------------------------------------------------------------------------------------------------|
| GainCheck     | Geräteselbsttest, der automatisch in einem<br>festen Intervall im Hintergrund abläuft. Es<br>werden Speicher und Meßwertübertragung<br>überprüft. Sie können GainCheck auch<br>manuell in der Diagnose starten. Dann wird<br>zusätzlich ein Displaytest durchgeführt.                                                                     |
| ISFET-Adapter | Adapter zwischen ISFET-Sensor und Trans-<br>mitter. Das Signal des pH-sensitiven FETs wird<br>hier in eine Spannung umgewandelt, die<br>dem Signal einer Glaselektrode entspricht.<br>Diese Spannung wird zum pH-Eingang des<br>Geräts geführt und dort wie üblich weiterver-<br>arbeitet. Der Adapter wird direkt vom Gerät<br>gespeist. |
| ISM®          | Intelligent Sensor Management –<br>ISM®-Sensoren verfügen über ein "elektro-<br>nisches Datenblatt" und ermöglichen die<br>Speicherung zusätzlicher Betriebsparameter<br>wie Kalibrierdatum und Einstellwerte direkt<br>im Sensor.                                                                                                    |
| Kalibrierung  | Anpassen des pH-Meßgeräts an die aktuellen<br>Sensoreigenschaften. Es findet eine Anpas-<br>sung von Asymmetriepotential und Steilheit<br>statt. Wahlweise kann eine Ein- oder Zwei-<br>punkt-Kalibrierung vorgenommen werden.<br>Bei der Einpunktkalibrierung wird nur das<br>Asymmetriepotential angepaßt.                              |

# Fachbegriffe

| Nullpunkt          | siehe Asymmetriepotential                                                                                                    |
|--------------------|----------------------------------------------------------------------------------------------------|
| Nullpunktanpassung | Grundabgleich des ISFET-Sensors,<br>um zuverlässige Sensoface-Hinweise zu<br>ermöglichen.                                                                                                    |
| Passcode           | vierstellige Zahl, zum Wählen bestimmter<br>Betriebsarten, parametrierbar.                                                                                                    |
| pH-Sensor          | Ein pH-Sensor besteht aus einer Glas- und<br>einer Bezugselektrode. Wenn Glas- und<br>Bezugselektrode in einem Schaft kombiniert<br>sind, dann spricht man von einer Einstab-<br>meßkette. Hat der Sensor noch eine zusätz-<br>liche Platinelektrode, so kann simultan zum<br>pH-Wert auch das Redoxpotential (ORP)<br>gemessen werden. |
| Pufferlösung       | Lösung mit genau definiertem pH-Wert zum<br>Kalibrieren eines pH-Meßgerätes.                                                                                                    |
| Puffersatz         | Enthält ausgewählte Pufferlösungen, die zur<br>automatischen Kalibrierung (Calimatic) be-<br>nutzt werden können. Der Puffersatz muß vor<br>der ersten Kalibrierung eingestellt werden.                                                                                                    |
| Sensocheck         | Sensocheck überwacht kontinuierlich Glas-<br>und Bezugselektrode. Die resultierenden<br>Hinweise werden über Sensoface angezeigt.<br>Sensocheck ist abschaltbar.                                                                                                    |

| Sensoface                  | Gibt Hinweise zum Zustand des Sensors. Es<br>werden Nullpunkt, Steilheit und Einstellzeit<br>ausgewertet. Außerdem werden die Sen-<br>socheck-Hinweise angezeigt.                                                                                                    |
|----------------------------|----------------------------------------------------------------------------------------------------|
| Steilheit                  | Wird angegeben in % der theoretischen Steil-<br>heit (59,2 mV/pH bei 25 °C).<br>Die Sensorsteilheit ist bei jedem Sensor ver-<br>schieden und ändert sich durch Alterung und<br>Verschleiß.                                                                                                    |
| SIP                        | Sterilization In Place – SIP-Zyklen dienen der<br>Sterilisierung der medienberührten Teile im<br>Prozeß und werden z. B. bei BioTech-Anwen-<br>dungen durchgeführt. Je nach Anwendung<br>wird mit einer oder mehreren Chemikalien<br>bei über 115 °C gearbeitet. Dies ist für die<br>Sensoren extrem belastend. Digitale Senso-<br>ren können bei einer vorzugebenden Anzahl<br>von SIP-Zyklen eine Meldung auslösen und<br>so rechtzeitig den Austausch des Sensors<br>ermöglichen. |
| TAN                        | Transaktionsnummer, die die Freischaltung einer Zusatzfunktion ermöglicht.                                                                                                    |
| Zweipunkt-<br>kalibrierung | Kalibrierung, bei der Asymmetriepotential<br>(Nullpunkt) und Steilheit ermittelt werden.<br>Für eine Zweipunktkalibrierung werden zwei<br>Pufferlösungen benötigt.                                                                                                    |

## EG-Konformitätserklärungen

|           |                                                                                                    | Mettler-Toledo AG                                                                                                    |      |
|-----------|----------------------------------------------------------------------------------------------------|----------------------------------------------------------------------------------------------------|------|
|           |                                                                                                    | Address Im Hockacker 15, DH-8902 Usbot, Seitzerkond<br>Mail address IP, Disc, DH-8902 Usbot, Seitzerkond<br>Phone 441-44-729 68-03<br>Mail 44-729 68-03<br>Account No. 1370001-79-00-47880 AD71-0485 S007 0001 701                                                                                                    | 0.00 |
|           |                                                                                                    | www.mipro.com                                                                                                    |      |
|           | We                                                                                                    | EC Declaration of conformity<br>EG-Konformitätserklärung<br>EC Déclaration de Conformité<br>Mittle-Totés Ad, Proces Adritiss<br>mitococare i                                                                                                    |      |
|           | Nous                                                                                                    | ducur under<br>Switzerind Schweiz Suisse<br>declare under our sole responsibility that the product,<br>erkloter in alleninger Warthhorthorthor, dass deses Produkt,<br>dicklorens soux not fiels water expressibility gaile produkt,                                                                                                    |      |
|           | Description<br>Beschreibung<br>Description                                                                                  | M420 Series / Serie / Série                                                                                                    |      |
|           |                                                                                                    | Is which its declaration solidar lie is contamily with the following abadrat(s) or other normative<br>document(s), and which a sign following packet, mit devisen togenide homm(wn) oder Exhithmic(s)<br>ad which such clears Exhibiting packet, mit devisen togenide homm(wn) oder Exhithmic(s)<br>adoensilations:<br>august av rifter cathe declaration exit contame & to (out) norme(s) or au(s) document(s) normat(s). |      |
|           | EMC Directive<br>EMV-Richtlinie<br>CEM Directive                                                                            | 2004/108/E0<br>2004/108/E0<br>2004/108/E0                                                                                                    |      |
|           | Low-voltage directive<br>Niederspannungs-Richtlinie<br>Directive basse tension                                              | 2008/95/C<br>2008/95/E<br>2008/95/E                                                                                                    |      |
|           | Standard<br>Norm<br>Norme                                                                                                   | DIM EN 61010-1 / VDE 0411 Tell 1 : 2002-08<br>DIN EN 61326-1 / VDE 0443 Tell 20-1 : 2006-10<br>DIM EN 61326-2-3 / VDE 0643 Tell 20-2-3 : 2007-05                                                                                                    |      |
|           |                                                                                                    | Mettler-Toledo AB, Process Analytics                                                                                                    |      |
|           |                                                                                                    | Ville Ore -15th                                                                                                    |      |
|           |                                                                                                    | Waldemar Rauch Thomas Hösil<br>General Manager PO Urdorf Head of Operation and R&D                                                                                                    |      |
|           | Picos and Date of Issue<br>Assatellungsort and Datum<br>Liez et date d'émission                                             | _ Uidort 07.08.2008                                                                                                    |      |
|           | This Original may not be copied, as a<br>Disses Original darf slaft kopiert wer<br>Cet original ne delt pas ittre copié, su | Next to Hochshood cheeges<br>and, Gene dem Anternapelleest unterlingt<br>el de changement technique                                                                                                    |      |
|           | CE_M420_int.doc                                                                                                    |                                                                                                    |      |
|           |                                                                                                    | METTLER TOLEDO                                                                                                    |      |
| and bands | orders Matter-Toleto AC im Lonovcher                                                                                        | No. 8000 Conference Budlandard                                                                                                    |      |

|                        |                                                                                                    | Me                                                                                                    | Tier-Toledo AG                                                                                                    |  |  |
|------------------------|----------------------------------------------------------------------------------------------------|----------------------------------------------------------------------------------------------------|----------------------------------------------------------------------------------------------------|--|--|
|                        |                                                                                                    | Addre<br>Moli addre<br>Pro<br>Fr<br>Bor<br>Account                                                                                                    | Im Hockacler 15, DH-6902 Undorf, Switzerland<br>S. P.D. Box, CH-6902 Undorf, Switzerland<br>with 44-729 62 11<br>with 44-729 66 36<br>. Ordf Same, 6070 Junch, Clearing 4835<br>. Ordf Same, 6070 Junch, Clearing 4835<br>. 370601-21 60 HH/BMN CH71 0483 5037 0501 2109 0 |  |  |
|                        |                                                                                                    | -                                                                                                    | ww.mtpro.com                                                                                                    |  |  |
|                        |                                                                                                    | FC Declaration of conform                                                                                                    | nity                                                                                                    |  |  |
|                        |                                                                                                    | EG-Konformitätserklärung                                                                                                    |                                                                                                    |  |  |
|                        |                                                                                                    | EC Déclaration de Confor                                                                                                    | mité 60499                                                                                                    |  |  |
|                        | We<br>Wir                                                                                                    | Mettier-Toledo AG, Process Analytics<br>Im Hockacker 15<br>8902 Urdorf                                                                                                    |                                                                                                    |  |  |
|                        | Nous                                                                                                    | Switzerland Schweiz Suisse                                                                                                    |                                                                                                    |  |  |
|                        |                                                                                                    | declare under our sole responsibility that the p<br>erklären in alleiniger Verantvortung, dass dies<br>déclarons sous notre seule responsabilité que                                                                                                    | voluct,<br>es Produkt,<br>le produit,                                                                                                    |  |  |
|                        | Description<br>Beschreibung<br>Description                                                                                       | M420 X Series / Serie / Série                                                                                                    |                                                                                                    |  |  |
| _                      |                                                                                                    | b which the declaration initials is in conformity with the following directive(r) and abricate(s);<br>of weithers and declaration packet, mit declara bigunden Norm(en) calor Richtlere(h)<br>Edlawingtermen,<br>a ce que othe declaration rapporte est conforme oux directive(s) et oux norme(s) sub-ontes. |                                                                                                    |  |  |
|                        | ATEX Directive<br>ATEX Richilnie                                                                                                 | 94/WEC EC-Type Examination<br>94/9/EG Amesiation of Examen                                                                                                    | Certificate / EG-Baumeisterprüfbescheinigung /<br>CE die Type                                                                                                    |  |  |
|                        | ATEX Directive                                                                                                    | 94/B/CE KEMA 08 ATEX 0144,                                                                                                    | KEMA Quality B.V. NL-6812 Arnheim, ExNB-No. 0344                                                                                                    |  |  |
|                        | EMC Directive<br>EMV-Richtlinie<br>CEM Directive                                                                                 | 2004/108/EC<br>2004/108/EG<br>2004/108/CE                                                                                                    |                                                                                                    |  |  |
|                        | Low-voltage directive<br>Niederspannungs-Richtlinie<br>Directive basse tension                                                   | 2005/95/EC<br>2005/95/EG<br>2005/95/CE                                                                                                    |                                                                                                    |  |  |
|                        | Standard<br>Norm                                                                                                    | EN 60079-0 :2006<br>EN 60079-11 :2007<br>EN 60079-26 :2007<br>EN 61241-0 :2006                                                                                                    | DIN EN 61010-1 / VDE 0411 Teil 1 : 2002-08<br>DIN EN 61326-1 / VDE 0443 Teil 20-1 : 2006-10                                                                                                    |  |  |
|                        | Norme                                                                                                    | EN 61241-11 :2006                                                                                                    | DIN EN 61326-2-3 / VDE 0843 Tell 20-2-3 : 2007-05                                                                                                    |  |  |
|                        |                                                                                                    | Mettler-Toledo AG, Process Analytics                                                                                                    |                                                                                                    |  |  |
|                        |                                                                                                    | Ville Ora                                                                                                    | Itat                                                                                                    |  |  |
|                        |                                                                                                    | Waldemar Rouch<br>General Manager PO Urdorf                                                                                                    | Thomas Hösli<br>Head of Operation and R&D                                                                                                    |  |  |
|                        | Pioce and Date of issue<br>Ausstellungsort and Datum<br>Lieu et date d'émission                                                  | Lident, 09:09:2008                                                                                                    |                                                                                                    |  |  |
|                        | This Original may not be copied, as sub<br>Diseas Original dorf nicht kapiert werde<br>Cet original ne doit pos être copié, suis | ject to technical changes<br>in, da ex dem Änderungsdienst unterliegt<br>får changement technigae                                                                                                    |                                                                                                    |  |  |
|                        | CE_M420_X_int.doc                                                                                                    |                                                                                                    | METTLER TOLEDO                                                                                                    |  |  |
| omore hands and        | Mutther Tolado &O Im Languadare P                                                                                                | H 8006 Conference Suffernievel                                                                                                    |                                                                                                    |  |  |
| corporale headquarters | Metter-Toledo AG, Im Langacher, C                                                                                                | H-BBOB Greekinsee, Switzerland                                                                                                    |                                                                                                    |  |  |

## M420 X Control Drawing

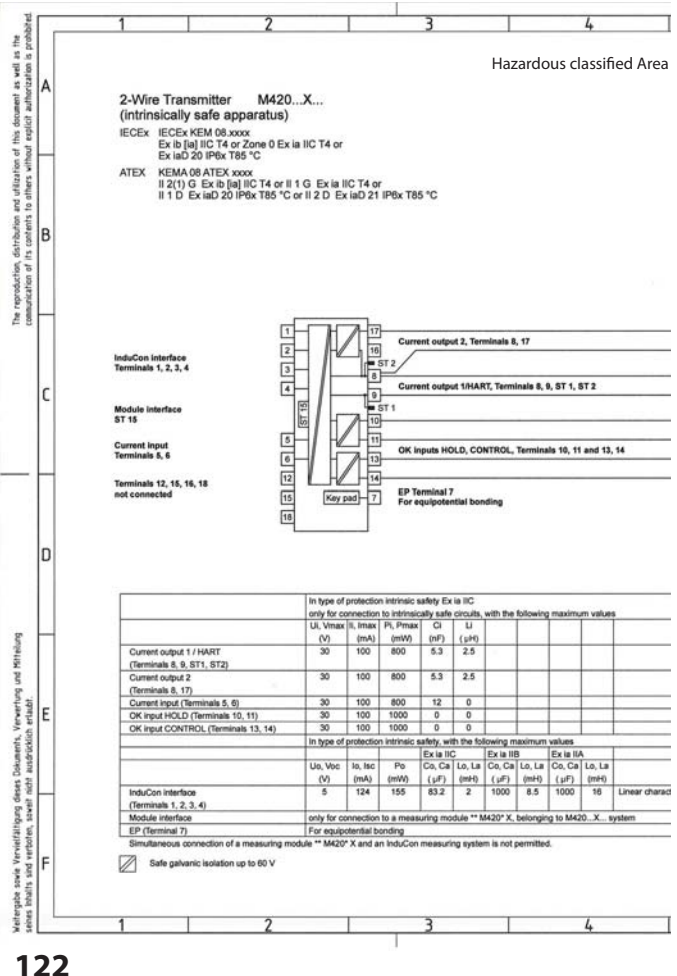

|                                   | 0                                                                                       |                                                                                                    | 7                                                                                                    |                                                                                | 8                 |
|-----------------------------------|-----------------------------------------------------------------------------------------|----------------------------------------------------------------------------------------------------|----------------------------------------------------------------------------------------------------|--------------------------------------------------------------------------------|-------------------|
|                                   | Unclassified Are                                                                        | ea                                                                                                    |                                                                                                    |                                                                                |                   |
|                                   | i i                                                                                     |                                                                                                    |                                                                                                    |                                                                                |                   |
|                                   |                                                                                         |                                                                                                    |                                                                                                    |                                                                                |                   |
|                                   |                                                                                         |                                                                                                    |                                                                                                    |                                                                                |                   |
|                                   |                                                                                         |                                                                                                    |                                                                                                    |                                                                                |                   |
|                                   |                                                                                         |                                                                                                    |                                                                                                    |                                                                                |                   |
|                                   |                                                                                         |                                                                                                    |                                                                                                    |                                                                                |                   |
|                                   |                                                                                         |                                                                                                    |                                                                                                    |                                                                                |                   |
|                                   |                                                                                         |                                                                                                    |                                                                                                    |                                                                                |                   |
|                                   | Associated Annarativ                                                                    | 8                                                                                                    |                                                                                                    |                                                                                |                   |
|                                   |                                                                                         |                                                                                                    |                                                                                                    |                                                                                |                   |
|                                   | Approved Barrier or<br>Transmitter Power Sk<br>see Note                                 | pply Power                                                                                                    |                                                                                                    |                                                                                |                   |
|                                   | Accrowed Barrier or                                                                     |                                                                                                    |                                                                                                    |                                                                                |                   |
|                                   | Transmitter Power Sk<br>see Note                                                        | Power                                                                                                    |                                                                                                    |                                                                                |                   |
|                                   | Approved Barrier or                                                                     |                                                                                                    |                                                                                                    |                                                                                |                   |
|                                   | see Note                                                                                | ppy Power                                                                                                    |                                                                                                    |                                                                                |                   |
|                                   | Approved Barrier or<br>Transmitter Power Sc<br>see Note                                 | pply Power                                                                                                    |                                                                                                    |                                                                                |                   |
|                                   |                                                                                         |                                                                                                    |                                                                                                    |                                                                                |                   |
|                                   |                                                                                         |                                                                                                    |                                                                                                    |                                                                                |                   |
|                                   |                                                                                         |                                                                                                    |                                                                                                    |                                                                                |                   |
|                                   |                                                                                         |                                                                                                    |                                                                                                    |                                                                                |                   |
|                                   | WARNING - SUBSTIT                                                                       | UTION OF COMPONE                                                                                                    | NTS MAY IMPAIR INTRIN                                                                                                    | SICSAPELY                                                                      |                   |
|                                   | WARNING - SUBSTIT                                                                       | UTION OF COMPONE                                                                                                    | NTS MAY IMPAIR INTRIN                                                                                                    | SIC SAFETY                                                                     |                   |
|                                   | WARNING - SUBSTIT                                                                       | UTION OF COMPONE                                                                                                    | NTS MAY IMPAIR INTRIN                                                                                                    | SUSAPETY                                                                       |                   |
|                                   | WARNING - SUBSTIT<br>Notes<br>1. Control equipment<br>2. At the time of insta           | UTION OF COMPONE<br>connected to the asso<br>liation mark the selecte                                                                                                    | NTS MAY IMPAIR INTRIN<br>sated apparatus must not u<br>d type of protection on the                                                                                                    | use or generate more than 250 equipment marking.                               | v.                |
|                                   | ,<br>WARNING - SUBSTIT<br>Notes<br>1. Control equipment<br>2. At the time of insta      | UTION OF COMPONE<br>connected to the asso<br>lation mark the selecte                                                                                                    | NTS MAY IMPAIR INTRIN<br>sisted appendus must not o<br>d type of protection on the                                                                                                    | use or generate more than 250<br>equipment marking.                            | v                 |
|                                   | ,<br>WARNING - SUBSTIT<br>Notes<br>1. Control equipment<br>2. At the time of insta      | UTION OF COMPONE<br>connected to the asso<br>lation mark the selecte                                                                                                    | INTS MAY IMPAIR INTRIN<br>classed apparatus must not u<br>d type of protection on the                                                                                                    | sko SAFELT<br>use or generate more than 250<br>equipment marking.              | v                 |
| METTI ED                          | VARNING - SUBSTIT<br>Notes<br>1. Control equipment<br>2. At the time of resta           | UTION OF COMPONE<br>connected to the asso<br>liation mark the selecte                                                                                                    | NTS MAY IMPAIR INTRIN<br>cieled apparatus must not a                                                                                                    | sic SAFETY<br>use or generate more than 250<br>equipment marking.              | v                 |
| METTLER                           | VWARNING - SUBSTIT<br>Notes<br>1. Control equipment<br>2. At the time of rests          | UTION OF COMPONE<br>connected to the asso<br>lation mark the selecte                                                                                                    | NTS MAY IMPAIR INTRIN<br>safet apparatus must not<br>d type of protection on the                                                                                                    | se, sere i r                                                                   | v                 |
| METTLER<br>Vertelar:<br>FUL (2x)  | VWARNING - SUBSTIT<br>Notes<br>1. Control equipment<br>2. At the time of reats          | UTION OF COMPONE<br>connected to the asso-<br>liation mark the selecte<br>Zet. Abwelchung<br>Für Hafle ohne<br>Taferterah                                                                                                    | NTS MAY IMPAIR INTRIN<br>isled apparatus must not u<br>d type of protection on the<br>n Mathematical Mathematical<br>Haltback                                                                                                    | se, sere i r                                                                   | v                 |
| METTLER<br>Verteller:<br>FUL (24) | VWARNING - SUBSTIT<br>Notes<br>1. Control equipment<br>2. Al the time of reats          | UTION OF COMPONE<br>connected to the selecte<br>lation mark the selecte<br>Zul. Abwelchung<br>für Maße ohne<br>Teleranzangabe                                                                                                    | NTS MAY IMPAIR INTRIN<br>Isleed apparetus must not<br>bype of protection on the<br>National Action of the<br>Helizzeeg                                                                                                    | se orgenerate more than 250                                                    | v                 |
| METTLER<br>FUL [24]               | VUARINNG - SLUBSTIT<br>Notes<br>1. Control equipment<br>2. All the time of resta        | UTION OF COMPONE<br>connected to the asso-<br>lation mark the selecte<br>function of the selected<br>function of the selected function of the selected<br>function of the selected function of the selected functio | INTS MAY IMPAIR INTRIN<br>Saled apparatus must not<br>a fuge of protection on the<br>Millstag<br>m Rate<br>Betening<br>Dia das                                                                                                    | see or generate more than 250<br>equipment marking.<br>14.20X                  | v                 |
| WETTLER<br>FUL (24)               | VARNNG - SUBSTIT<br>Notes<br>1. Control equipment<br>2. All the time of resta<br>TOLEDO | Zul. Abvechung<br>Grief and the selected<br>Select and the selected<br>Telerenzangele<br>Beart. Tale<br>Seart. Date<br>Gepr. 1000 pr<br>Freigale 4 c. 7                                                                                                    | INTS MAY IMPAIR INTRIN<br>Saled apparatus must not<br>a Fails tab<br>m Raise<br>Beterining<br>DSB data<br>DSS Gam C                                                                                                    | use or generate more than 250<br>equipment marking.<br>14.20X<br>ontrol drawin | v.                |
| METTLER<br>Vertelan<br>Fol. (24)  | VARNNG - SUBSTIT<br>Notes<br>1. Control equipment<br>2. All the time of resta<br>TOLEDO | UTION OF COMPONE<br>connected to the asso-<br>lation mark the selects<br>full Advections<br>for Halls one<br>Teleranzangate<br>Dat<br>Bearth Teleranzangate<br>Freighal 2.4<br>Studywret nat 62                                                                                                    | n TS MAY IMPAIR INTRIN<br>Saled apparatus must not<br>a Fails tab<br>Mills tab<br>m Name<br>Benenus M<br>Stab Sale<br>Benenus M<br>Stab Sale<br>Benenus M<br>Stab Sale<br>Benenus M<br>Stab Sale<br>Stab Sale<br>Sale<br>Sale | ase or generate more than 250<br>encodement marking.<br>1420X<br>ontrol drawin | у.<br>1g<br> ВІат |

## M420 X Control Drawing

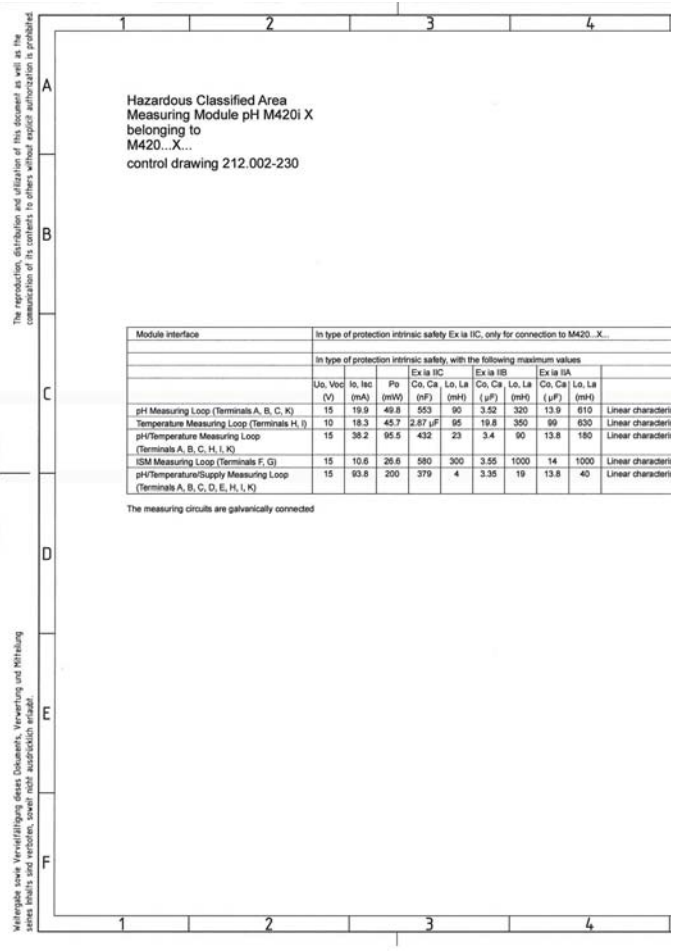

## M420 X Control Drawing

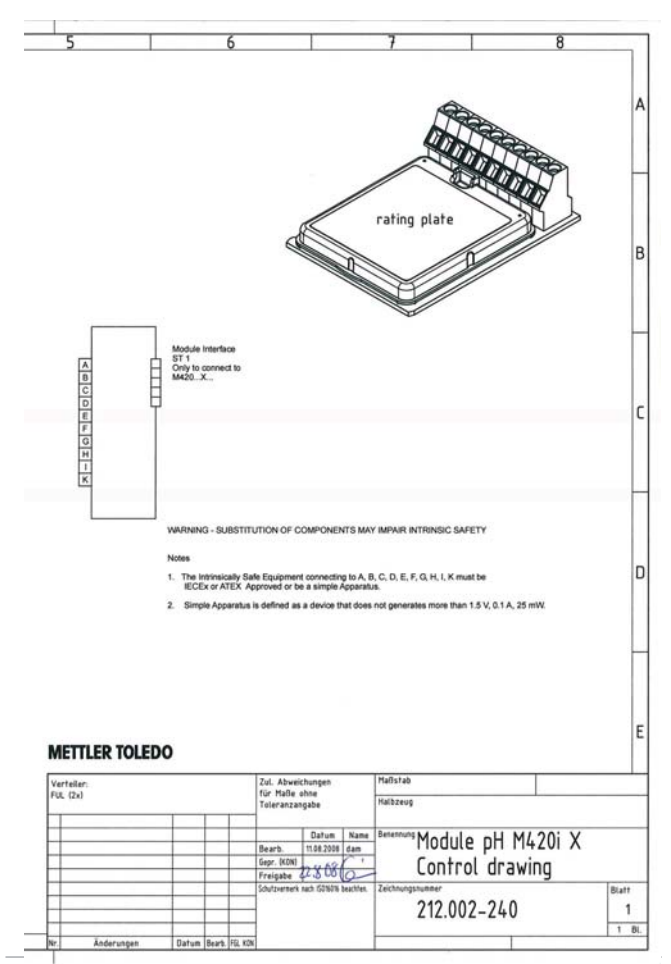

# Index

## A

Abmessungen 12 Alarm 31 Verzögerungszeit 58 Ambulance-TAN 89 Anschluß an Speisegeräte 92 Anschlußbeispiele 19 Anschlußklemmen 9, 15, 16 Asymmetriepotential 75 Audit Trail 85, 115 Ausgangsfilter 50 Ausgangssignal bei HOLD 30, 53 Ausgangsstrombereich 48, 54 Ausgangsstrom vorgeben 88 Auswahlmenü 27, 67 Automatische Kalibrierung (Calimatic) 70

### В

Bedienoberfläche 24 Befestigungsplan 12 Beschaltungsbeispiele 19 Bestimmungsgemäßer Gebrauch 7 Betriebsarten 28 Betriebsart wählen 27 Betriebszustände 90

## С

Calimatic 70 CD-ROM 3 CIP 47

## D

Dateneingabe vorgemessener Sensoren 74 Datum 61 Anzeige 81 Diagnose 28, 82 Geräteselbsttest 84 Kalibrierdaten 83 Logbuch 85 Sensordaten 83 Sensormonitor 86 Version 86 Digitale Sensoren 62 Anschluß 63 Sensortyp auswählen 41 Sensorwechsel 64 Display 25 Displaytest 84 Dokumentation 3

## E

EEPROM-Test 84 EG-Konformitätserklärungen 120, 122 Einsatz in explosionsgefährdeten Bereichen 15 Electronic Signature 115 Entsorgung 2 Error Codes 109 Erweitertes Logbuch 85, 115 Explosionsschutz 97 externe Temperaturmessung 57

## F

Fachbegriffe 116, 120, 122 FDA 21 CFR Part 11 115 Fehlerbehandlung 108 Fehlermeldungen 109 FLASH-Test 84 Freischalten von Optionen 89

### G

Garantie 2 Gehäusekomponenten 11 Geräteselbsttest 84 Gerätetyp anzeigen 86 Glossar 116, 120, 122, 123, 124, 125

### Η

HART 111 HOLD 28, 30

## Index

Ausgangssignal bei HOLD 30, 53 Beenden 30 HOLD extern auslösen 31 HOLD manuell auslösen 31 Verhalten des Ausgangssignals 30

## I

Inbetriebnahme 8 Installation 15 Explosionsgefährdete Bereiche 9 IrDA-Kommunikation 89 ISM® Sensoren 62

#### Κ

Kalibrierdaten 83 Kalibrierfehler 108 Kalibriermodus 43, 67 Kalibrierung 28, 66 Automatische Kalibrierung (Calimatic) 70 Dateneingabe vorgemessener Sensoren 74 ISEFT-Sensoren 66 Kalibriertimer 45, 113 Konfigurierung 42 Manuelle Kalibrierung mit Puffervorgabe 72 Nullpunktverschiebung 69 Produktkalibrierung (pH) 76 Redox-Kalibrierung 78 Temperaturfühlerabgleich 80 Klemmenbeleauna 16 Konfiaurieruna 28 Alarm 58 Ausgangsstrom bei Error und HOLD 52 Eigene Konfigurierdaten 38 Kalibriermodus 42 Kalibriertimer 44 Menüaruppen 33 Menüstruktur 32 Meßstellenbezeichnung 60 Reinigungszyklen 46

Sensocheck 58 Sensor 40 Sterilisierungszyklen 46 Stromausgang 1 48 Stromausgang 2 54 Temperatur 40 Übersicht 35 Uhrzeit und Datum 60 Zeitkonstante Ausgangsfilter 50 Konformitätserklärungen 120, 122

## L

Lieferprogramm 91 Lieferumfang 3, 11 Logbuch 85

#### Μ

M420 X Control Drawing 122 Manuelle Kalibrierung mit Puffervorgabe 72 Mastmontage 13 Menüstruktur 29 Konfigurierung 32 Messen 26 Meßgröße 49, 55 Meßstellenbezeichnung ("TAG") 61 Messung 81 Meßwerte anzeigen 86 Modul-Test 84 Montage 11 Montageplan 12

#### Ν

Nullpunktverschiebung (ISFET) 68

#### 0

Optionsfreigabe 89 ORP-Kalibrierung 78

#### Ρ

Parameterfehler 108 Parametersatz A/B 33

## Index

Anzeige 81 Eigene Konfigurierdaten 38 Manuell umschalten 34 Passcodes 115, 132 Passcodes einrichten 89 pH-Kalibrierung voreinstellen 67 Produktkalibrierung 76 Puffertabellen 99

## R

RAM-Test 84 Redox-Kalibrierung 78 Reinigungszyklen 47 Rücksetzen auf Werkseinstellung 89

### S

Schalttafeleinbau 14 Schutzdach 13 Sensocheck 58, 112 Konfiaurieruna 59 Sensoface 108, 112 Sensoranschluß 17 Sensordaten anzeigen 83 Sensordefekt 113 Sensormonitor 86,88 Sensortyp auswählen 40 Sensorverschleiß 114 Seriennummer anzeigen 86 Service 28, 87 IrDA-Kommunikation 89 Optionen freischalten 89 Passcodes 89 Sensormonitor 88 Vorgabe Stromausgänge 88 Werksvoreinstellung 89 Service-Passcode verloren 89 Sicherheitshinweise 3, 7, 8 SIP 47 Software-Version anzeigen 86

Speisegeräte 92 Steilheit in mV umrechnen 75 Sterilisierungszyklen 47

## Т

## U

Überblick 10 Uhrzeit 61 Anzeige 81

### V

Verdrahtung 17 Beispiele 19 Sensoranschluß 17 Speisegeräte 92

#### W

Warenzeichen 9 Werte eingeben 27

### Ζ

Zeitkonstante Ausgangsfilter 51 Zubehör 91 Zugriffscodes 115 Zulassungen zum Einsatz in explosionsgefährdeten Bereichen 9,97

## Passcodes

Im Menü SERVICE – CODES können Sie Passcodes einrichten, um den Zugang zu bestimmten Funktionsbereichen zu schützen.

| Betriebsart           | Passcode |
|-----------------------|----------|
| Service (SERVICE)     | 5555     |
| Diagnose (DIAG)       |          |
| Betriebszustand HOLD  |          |
| Kalibrierung (CAL)    |          |
| Konfigurierung (CONF) |          |

Mettler-Toledo AG, Process Analytics Im Hackacker 15 CH-8902 Urdorf Tel. +41 (44) 729 62 11 Fax +41 (44) 729 66 36 www.mt.com/pro

Technische Änderungen vorbehalten.

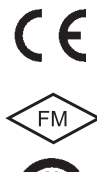

\*FM und CSA in Vorbereitung